# **Technical Handbook**

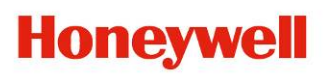

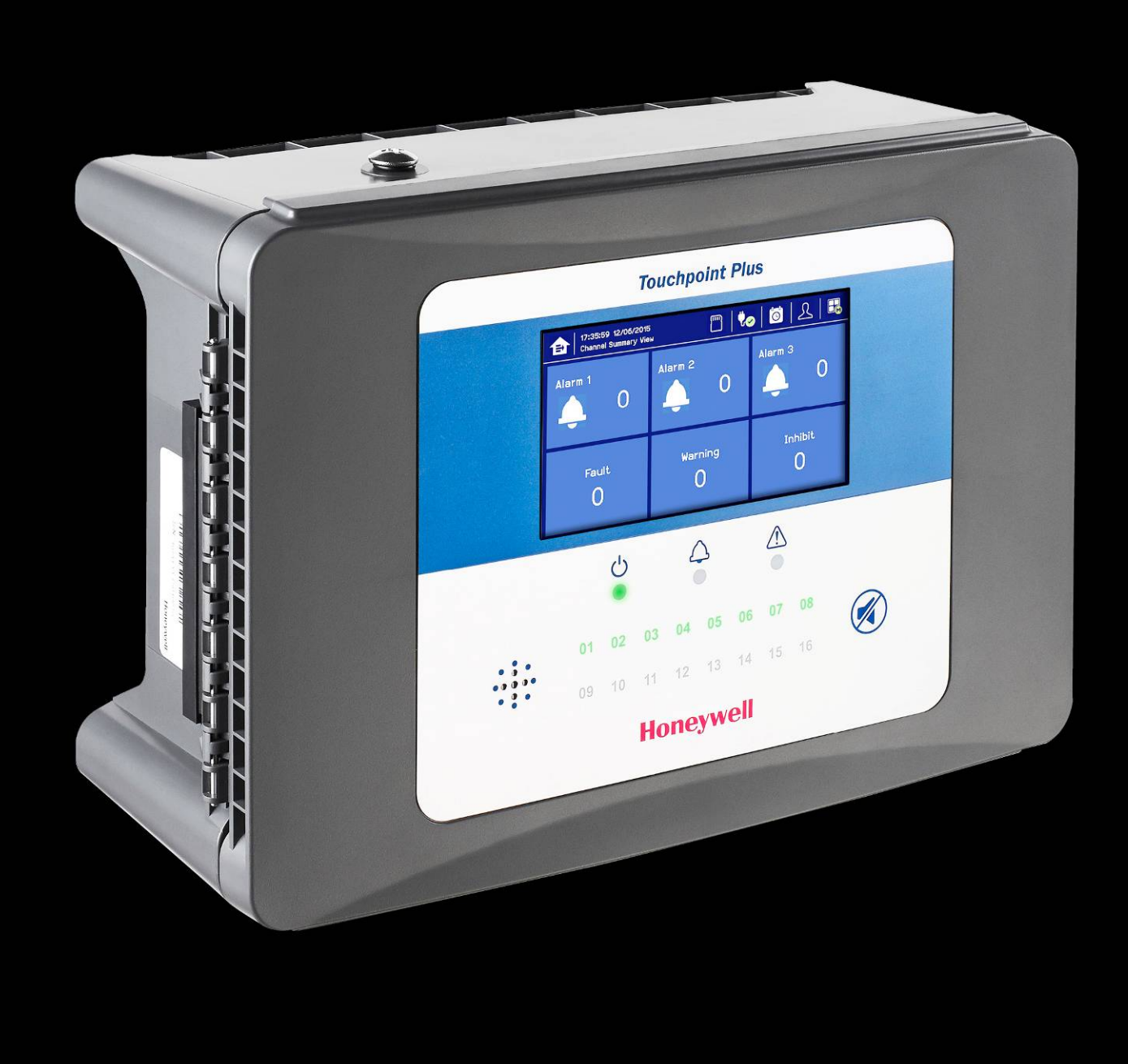

# **Touchpoint Plus**

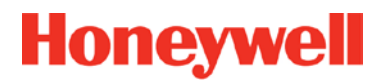

### **Revision History**

| Revision | Comment                                                                | Date       |
|----------|------------------------------------------------------------------------|------------|
| Issue 01 | First Issue and initial translations                                   | 30/05/2015 |
| Issue 02 | Added new chapters, new data and final translations                    | 09/06/2015 |
| Issue 03 | Completely Revised; added Expansion Unit, Dual Input Module and Modbus | 29/02/2016 |

# **Conditions of Use**

#### Disclaimer

In no event shall Honeywell be liable for any damages or injury of any nature or kind, no matter how caused, that arise from the use of the equipment referred to in this manual.

Strict compliance with the safety procedures set out and referred to in this manual, and extreme care in the use of the equipment, are essential to avoid or minimise the chance of personal injury or damage to the equipment.

The information, figures, illustrations, tables, specifications, and schematics contained in this manual are believed to be correct and accurate as at the date of publication or revision. However, no representation or warranty with respect to such correctness or accuracy is given or implied and Honeywell will not, under any circumstances, be liable to any person or corporation for any loss or damages incurred in connection with the use of this manual.

The information, figures, illustrations, tables, specifications, and schematics contained in this manual are subject to change without notice.

Unauthorised modifications to the gas detection system or its installation are not permitted, as these may give rise to unacceptable health and safety hazards.

Any software forming part of this equipment should be used only for the purposes for which Honeywell supplied it. The user shall undertake no changes, modifications, conversions, translations into another computer language, or copies (except for a necessary backup copy).

In no event shall Honeywell be liable for any equipment malfunction or damages whatsoever, including (without limitation) incidental, direct, indirect, special, and consequential damages, damages for loss of business profits, business interruption, loss of business information, or other pecuniary loss, resulting from any violation of the above prohibitions.

#### Warranty

Honeywell Analytics warrants the Touchpoint Plus system against defective parts and workmanship, and will repair or (at its discretion) replace any components that are or may become defective under proper usage within 12 months from the date of commissioning by a Honeywell Analytics approved representative\* or 18 months from shipment from Honeywell Analytics, whichever is sooner.

This warranty does not cover consumable, batteries, fuses, normal wear and tear, or damage caused by accident, abuse, improper installation, unauthorized use, modification or repair, ambient environment, poisons, contaminants or abnormal operating conditions.

This warranty does not apply to sensors or components that are covered under separate warranties, or to any 3<sup>rd</sup>-party cables and components.

Any claim under the Honeywell Analytics Product Warranty must be made within the warranty period and as soon as reasonably practicable after a defect is discovered. Please contact your local Honeywell Analytics Service representative to register your claim.

This is a summary. For full warranty terms please refer to the Honeywell Analytics' *General Statement of Limited Product Warranty*, which is available on request.

\* A Honeywell Analytics approved representative is a qualified person trained or employed by Honeywell Analytics, or a qualified person trained in accordance with this manual.

### **Copyright Notice**

Microsoft, MS and MS–DOS are registered trademarks of Microsoft Corp.

Other brand and product names mentioned in this manual may be trademarks or registered trademarks of their respective companies and are the sole property of their respective holders.

Honeywell is the registered trademark of Honeywell Automation and Control Systems (ACS).

Touchpoint is a registered trademark of Honeywell Analytics (HA).

Find out more at www.honeywellanalytics.com

# **Conditions of Use**

This page deliberately blank.

| Chapte | er 1. Important Information                                                      | 1                                       |
|--------|----------------------------------------------------------------------------------|-----------------------------------------|
| 1.1    | Regulatory Approval Markings                                                     | .1                                      |
| 1.2    | Additional Product Markings                                                      | .1                                      |
| 1.3    | TPPL Mandatory Warning                                                           | . 1                                     |
| 1.4    | TPPL General Warnings                                                            | . 2                                     |
| 1.5    | TPPL General Cautions                                                            | . 3                                     |
| 1.6    | How to Use this Manual                                                           | . 3                                     |
|        | 1.6.1 Intended Readers                                                           | . 3                                     |
|        | 1.6.2 Conventions Used                                                           | . 3                                     |
|        | 1.6.3 Associated Manuals                                                         | . 4                                     |
| Chapte | er 2. Safety Hazards, Warnings and Cautions                                      | 5                                       |
| 2.1    | Safety                                                                           | . 5                                     |
|        | 2.1.1 Warnings and Cautions                                                      | . 5                                     |
|        | 2.1.2 Safety Hazards                                                             | .6                                      |
| 2.2    | Location and Description of Warning Labels                                       | . 8                                     |
|        | 2.2.1 Safety Warning Labels                                                      | . 8                                     |
| 2.3    | Electrical Hazards                                                               | .9                                      |
|        | 2.3.1 General Safety Precautions                                                 | .9                                      |
|        | 2.3.2 Component Testing and Replacement.                                         | .9<br>10                                |
|        | 2.3.4 Lithium Battery Hazard                                                     | 10                                      |
|        | 2.3.5 Training of Personnel                                                      | 12                                      |
|        | 2.3.6 Conditions Satisfying Local, National and International Safety Regulations | 12                                      |
|        | 2.3.8 Approved Maintenance and Servicing Procedures                              | 12                                      |
| Chante | r 3 System General Description                                                   | 12                                      |
| 31     | How to Open and Close the Enclosure                                              | 15                                      |
| 3.2    | Fourinment Specification                                                         | 16                                      |
| 0.2    | 3.2.1 Power Requirements (Controller Unit only)                                  | 16                                      |
|        | 3.2.2 Weights                                                                    | 17                                      |
|        | 3.2.3 Dimensions                                                                 | 17                                      |
|        | 3.2.4 Ambient Operating Temperature.                                             | 17                                      |
|        | 3.2.5 Overall Ambient Operating Humidity                                         | 17<br>17                                |
|        | 3.2.7 Storage Conditions (With batteries)                                        | 17                                      |
|        | 3.2.8 IP Rating                                                                  | 17                                      |
|        | 3.2.9 Construction                                                               | 17<br>10                                |
|        | 3.2.10 Packaging Components for Return to Manufacturer                           | 18                                      |
|        | 3.2.12 Disposal (WEEE Directive)                                                 | 18                                      |
| 3.3    | TPPL Construction                                                                | 18                                      |
|        | 3.3.1 TPPL Basic Control Unit                                                    | 18                                      |
|        | 3.3.2 TPPL Expansion Unit                                                        | 19                                      |
|        | 3.3.3 TPPL DIP Switches                                                          | 19                                      |
| Chapte | er 4. System Mechanical Installation 2                                           | 21                                      |
| 4.1    | Wall Mounting Requirements                                                       | 22                                      |
|        | 4.1.1 Wall Mount Fixings                                                         | 23                                      |
| Chapte | er 5. Electrical Power Connection and Interfacing                                | 25                                      |
| 5.1    | Power Connection                                                                 | 25                                      |
|        |                                                                                  |                                         |
|        | 5.1.1 AC Power Supply                                                            | 26                                      |
|        | 5.1.1 AC Power Supply                                                            | 26<br>27                                |
| E 0    | 5.1.1 AC Power Supply<br>5.1.2 DC Power Supply<br>5.1.3 Backup Battery Pack      | 26<br>27<br>27                          |
| 5.2    | 5.1.1 AC Power Supply                                                            | 26<br>27<br>27<br><b>28</b>             |
| 5.2    | 5.1.1 AC Power Supply                                                            | 26<br>27<br>27<br><b>28</b><br>28<br>28 |

v

|     |                                                                                     | ~~       |
|-----|-------------------------------------------------------------------------------------|----------|
|     | 5.2.3 Field Device Cables                                                           | 28       |
|     | 5.2.4 Optional Expansion Unit Connection.                                           | 29       |
|     | 5.2.6 Expansion Module Power Connections                                            | 31       |
|     | 5.2.7 TPPL DIP Switches                                                             | 32       |
|     | 5.2.8 Ethernet Connection (Option)                                                  | 32       |
|     | 5.2.9 Module / Field Device Connections                                             | 33       |
|     | 5.2.10 mA Input Module Connections                                                  | 34       |
|     | 5.2.11 mV Input Module Connections                                                  | 38       |
|     | 5.2.12 Dual Input Module Connections                                                | 39<br>40 |
|     | 5.2.13 THA Output Module Connections                                                | 40<br>41 |
|     | 5.3 Modbus Remote Terminal Unit (RTU) and Transmission Control Protocol (TCP) Conne | tions    |
|     | 42                                                                                  | 5110113  |
|     | 5.2.4 Madhua Configuration                                                          | 4.4      |
|     | 5.3.1 Modbus Conliguration                                                          | 44       |
| Cha | pter 6. Commissioning                                                               | 45       |
|     | 6.1 Menu Structure                                                                  | 45       |
|     | 6.1.1 The Information Menu                                                          | 45       |
|     | 6.1.2 The Configuration Menu                                                        | 46       |
|     | 6.1.3 The Maintenance Menu                                                          | 47       |
|     | 6.1.4 System Test Menu                                                              | 47       |
|     | 6.2 First Time Switch On                                                            | 48       |
|     | 6.3 Logging In/Out                                                                  | 49       |
|     | 6.3.1 How to Log In                                                                 | 49       |
|     | 6.3.2 How to Log Out                                                                | 49       |
|     | 6.3.3 Password Rules                                                                | 49       |
|     | 6.3.4 How To Change a Password                                                      | 50       |
|     | 6.3.5 Forgotten Passwords                                                           | 50       |
|     | 6.4 Date, Time and Language Settings                                                | 51       |
|     | 6.4.1 How to Set or Change Date, Time and Language Settings                         | 51       |
|     | 6.5 Service Contact Settings                                                        | 51       |
|     | 6.6 Touch Panel Configuration                                                       | 52       |
|     | 6.6.1 How to Change the Backlight Timeout and Brightness                            | 52       |
|     | 6.6.2 How to Calibrate the Touch Panel.                                             | 52       |
|     | 6.7 Latching Alarms                                                                 | 52       |
|     | 6.8 Remote Reset / Acknowledge / Inhibit Switch Ontions                             | 55       |
|     | 6 0 Data Lagging                                                                    | 55       |
|     |                                                                                     | 55       |
|     | 6.9.1 To set or change Data Logging:                                                | 55       |
|     | 6.10 IPPL ICP/IP Address                                                            | 56       |
|     | 6.11 Network Settings for WEB and MODBUS TCP                                        | 56       |
|     | 6.12 Modbus RTU Settings                                                            | 57       |
|     | 6.13 Commission Input / Output Modules                                              | 58       |
|     | 6.14 Channel Configuration                                                          | 58       |
|     | 6.1.4.1 Introduction                                                                | 50       |
|     | 6.14.1 Introduction                                                                 | 50<br>59 |
|     | 6.14.3 Editing a Configured Channel                                                 | 60       |
|     | 6.14.4 Editing mA Input Channel Settings                                            | 60       |
|     | 6.14.5 Editing mV Input Channel Settings                                            | 64       |
|     | 6.14.6 Editing Relay Output Channel Settings                                        | 66       |
|     | 6.15 Calibrating Input Channels                                                     | 68       |
|     | 6.15.1 Adjusting the mV Sensor Baseline                                             | 69       |
|     | 6.15.2 Calibrating a mV Input Channel                                               | 69       |
|     | 6.15.3 Calibrating a mA Input Channel                                               | 71       |
|     | 6.16 Backing Up the Configuration Settings                                          | 73       |
|     | 6.16.1 How to Back Up the Configuration:                                            | 73       |
|     | 6.16.2 How to Restore the Configuration                                             | 73       |

| Chapter 7. Touchpoint Plus User Guide                             | 75       |
|-------------------------------------------------------------------|----------|
|                                                                   |          |
| 7.2 Touchscreen                                                   |          |
| 7.3 Switching On and Off                                          | 76       |
| 7.4 Menu Items and Access Levels                                  | 77       |
| 7.4.1 Navigation – Active Access Level Icons                      | 79       |
| 7.5 SD Card Usage                                                 | 79       |
| 7.5.1 Checking the Capacity of the SD Card                        |          |
| 7.5.2 Inserting of Replacing SD Cards                             | 00<br>81 |
| 7.5 Normal Operation (Salety 1 Unctions)                          | 01       |
| 7.7 Operating Overview                                            | 01       |
| 7.7.1 Touchscreen                                                 | 81       |
| 7.7.3 Navigating the Channel Detail Screens.                      | 83       |
| 6.6.3 Navigation – Active Events and Filtering                    | 84       |
| 7.7.4 Navigation – Menu                                           | CO       |
| 7.9 1 View Active Alerma                                          | 00       |
| 7.8.2 Accept or Acknowledge an Active Alarm                       | 86       |
| 7.8.3 Reset a Latched Alarm                                       | 87       |
| 7.9 Event Information                                             | 87       |
| 7.9.1 Viewing Event Information                                   | 87       |
| 7.9.2 Accepting / Acknowledging Active Events                     | 87       |
| 7.9.3 Resetting Latered Events                                    | 00       |
| 7.10 1 To Inhibit Input Channels:                                 | 00       |
| 7.10.2 To Clear Inhibits:                                         | 88       |
| 7.10.3 To Change Inhibit Timeouts                                 | 88       |
| 7.11 Viewing Input Channels and Input Details                     | 89       |
| 7.12 Viewing Output Channels                                      | 90       |
| 7.13 Viewing the Trend Graph                                      | 91       |
| 7.14 Viewing and Exporting Event History                          | 92       |
| 7.14.1 To View the Event History:                                 | 92       |
| 7.14.2 To Export the Event History:                               | 92       |
| 7.15 Accessing the System Information and Service Contact Details | 92       |
| 7.16 System State and System Failure Relays                       | 92       |
| 7.17 Monitoring TPPL via the Optional Web Interface               | 93       |
| 7.17.1 Web Interface Configuration                                | 93       |
| 7.17.2 Web Interface Navigation                                   | 95       |
| Chapter 8. Daily / Shift Checks                                   | 97       |
| Chapter 9. Routine Maintenance and Scheduled Testing              | 99       |
| 9.1 Routine Maintenance                                           | 99       |
| 9.1.1 Weekly Checks                                               | 99       |
| 9.2 Routine Testing                                               | 100      |
| 9.2.1 Exercising the Audio/Visual Alarms                          | 100      |
| 9.2.2 Exercising the Relays                                       | 101      |
| 9.2.4 Calibrating mV Input Channels                               | 101      |
| 9.3 Periodic Scheduled Testing                                    | 104      |
| 9.3.1 Introduction                                                | 104      |
| 9.3.2 Field Inputs Test                                           | 105      |
| 9.3.3 Cause and Effect Test                                       | 105      |
| Chapter 10. Repairs, Replacements and Upgrades                    | 107      |

| 10.1 How to Decommission and Remove a Serviceable I/O Module                    | 107        |
|---------------------------------------------------------------------------------|------------|
| 10.1.1 To Remove a Serviceable Module                                           | 107        |
| 10.2 How to Replace a Faulty I/O Module                                         | 108        |
| 10.2.1 To Replace a Faulty Module                                               | 108<br>109 |
| 10.3 1 To Add a New Module                                                      | 109        |
| 10.4 How to Update the Sensor Catalogue                                         | 110        |
| 10.4.1 To Update the Sensor Catalogue                                           | 110        |
| 10.5 How to Backup / Restore the System Configuration                           | 111        |
| 10.5.1 To Create a Backup File                                                  | 111        |
| 10.6 How to Update Firmware                                                     | 113        |
| 10.6.1 How to Check Firmware Compatibility<br>10.6.2 How to Update the Firmware | 113<br>114 |
| 10.7 Back up Battery Maintenance                                                | 115        |
| 10.7.1 Recommended Backup Battery Maintenance                                   | 115        |
| 10.7.2 How to Replace the Backup Battery                                        | 115<br>116 |
| 10.8.1 To Reset the Touchpoint Plus to its Factory Default Settings             | 116        |
| Chapter 11 Troubleshooting                                                      | 117        |
| 11.1 Calling for Technical Support.                                             | 117        |
| Chapter 12. Technical Specifications                                            | 119        |
| 12.1 Environmental                                                              | 119        |
| 12.2 User Interface and Main Module                                             | 119        |
| 12.3 I/O Modules                                                                | 120        |
| 12.3.1 mA Input Module                                                          | 120        |
| 12.3.2 mV input Module                                                          | 120        |
| 12.3.4 mA Output Module                                                         | 121        |
| 12.3.5 Relay Output Module                                                      | 121<br>121 |
| 12.4 Power Supplies                                                             | 121        |
| 12.4.1 External Supplies                                                        | 121        |
| 12.4.2 Backup Battery                                                           | 122        |
| 12.5 1 Wall Mount Enclosure                                                     | 122        |
| Chapter 12 Cartificationa                                                       | 122        |
| 13.1 EC Declaration of Conformity                                               | 123        |
| 13.2 National and International Certificates of Compliance                      | 124        |
| Chapter 14. Replacement Parts and Optional Extras                               | 125        |
| 14.1 Spare Parts                                                                | 125        |
| 14.2 Publications                                                               | 126        |
| Chapter 15. TPPL Configuration Code                                             | 129        |
| Chapter 16. Icon Glossary                                                       | 131        |
| Chapter 17. Compatible Sensors                                                  | 133        |
| Chapter 18. Configurable Parameter Reference Guide                              | 135        |
| Chapter 19. Fault Codes                                                         | 139        |
| Chapter 20. List of Figures                                                     | 141        |
| Chapter 21. List of Tables                                                      | 143        |

# **Chapter 1. Important Information**

The Equipment referred to in this manual contains components and assemblies that are each certified for use in a variety of differing environments, and it is the site owner's responsibility to confirm the suitability of the equipment prior to its installation and use.

The Equipment assemblies referred to in this manual are collectively certified for use in a flammable gas detection system only. Any other use is not currently certified and is not authorised by the manufacturer.

Please check the product rating plate and look for the following marks to ensure that the supplied equipment is suitable for its intended location and purpose:

# 1.1 Regulatory Approval Markings

Froducts bearing the CE mark conform to all applicable European Directives as stated on the Honeywell product specific EC Declaration of Conformity.

Products bearing the UL mark conform to the requirements for Ordinary Locations. The letters C and US mean that the product is additionally certified for use in Canada and the United States of America.

## **1.2 Additional Product Markings**

Products bearing this mark must not be disposed of in domestic waste. They must always be taken to a specialist Waste Electrical and Electronic Equipment (WEEE) disposal or recycling facility. A box under the mark may show the type of hazardous material in the product, e.g. the letters Pb would show that the item contains Lead.

Products bearing this mark are recyclable and should not be disposed of as normal landfill waste.

# **1.3 TPPL Mandatory Warning**

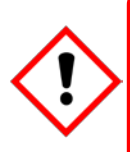

## WARNING

FOR SAFETY REASONS THIS EQUIPMENT MUST BE OPERATED BY QUALIFIED PERSONNEL ONLY. READ AND UNDERSTAND THE INSTRUCTION MANUAL COMPLETELY BEFORE OPERATING OR SERVICING THE EQUIPMENT.

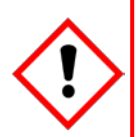

## ATTENTION

POUR DES RAISONS DE SÉCURITÉ, CET ÉQUIPEMENT DOIT ÊTRE UTILISÉ, ENTRETENU ET RÉPARÉ UNIQUEMENT PAR UN PERSONNEL QUALIFIÉ. ÉTUDIER LE MANUEL D'INSTRUCTIONS EN ENTIER AVANT D'UTILISER, D'ENTRETENIR OU DE RÉPARER L'ÉQUIPEMENT.

## **1.4 TPPL General Warnings**

- 1) The equipment specified in this manual is only to be installed by the Manufacturer's trained personnel, or by competent persons trained in accordance with the Manufacturer's installation instructions.
- 2) Installation must be in accordance with the recognized standards of the appropriate authority in the country concerned. Refer to local, national and company regulations.
- 3) Do not operate the Touchpoint Plus system or its components outside of their rated operating specification.
- 4) Touchpoint Plus must not be operated in Oxygen enriched atmospheres, i.e. greater than 25% v/v Oxygen.
- 5) All equipment containing a User Interface must be suitably protected from direct sunlight and rain.
- 6) Power Supply Fluctuations are not to exceed DC 18 32 V SELV Supply or ±10 % of nominal.
- 7) All versions of Enclosure apparatus are electrical Class 1, and must be connected to Protective Earth (Ground).
- 8) The Touchpoint Plus installation must include a means of isolating or disconnecting the input voltage supply. The isolation or disconnection device must be conveniently located close to the system and be clearly labelled. For an AC mains voltage supply, the isolation or disconnection device must disconnect both the line and neutral poles, but maintain earth (ground) continuity.
- 9) The Touchpoint Plus input voltage supply must include over-current protection.
- 10) All cabling must be appropriately rated and approved in accordance with local, national and company regulations, and suitable for the installation. Additionally, cabling must satisfy requirements defined in the manuals of connected field devices, in particular if the field device is certified for use in a hazardous location.
- 11) All signal cables and interconnections must be shielded and the shields terminated only at the unified earth (ground) bus bar situated inside the enclosure
- 12) All conduits and cable armour shall be bonded to protective earth (ground), and care must be taken to avoid ground loops and to avoid contact with cable shielding.
- 13) Cable entry glands, blanking plugs, reducers, adaptors and breather devices must be suitably approved and must not reduce the IP rating or protection levels. Items should not be used if there is a high risk of mechanical damage to the equipment or enclosure.
- 14) Access doors and entry points must be kept closed when the system is energised in normal operation.
- 15) The TPPL Enclosures must be securely closed and the locking handle security screws must be fully tightened during normal operation.
- 16) All equipment in this manual is rated to +2000 m (6562 ft) altitude maximum.
- 17) For safety reasons this equipment must be operated by qualified personnel only. Read and understand the Instruction Manual completely before operating or servicing the equipment.
- 18) Touchpoint Plus systems may contain hazardous live terminals. Appropriate precautions should be taken during operation, installation, and maintenance and servicing. Specifically, operators must have appropriate training and experience to be aware of the hazards to which they may be exposed, and of measures to minimise risk to themselves or other people.
- 19) The protection provided by TPPL may be impaired or lost if the equipment is installed or used in an incorrect, unspecified or unauthorised way.
- 20) Be aware that extended exposure of a detector element to certain concentrations of combustible gases and air can introduce stress to the element that may seriously affect its performance, and therefore recalibration should be carried out or the sensor replaced, or both, after an alarm due to an indication of a high concentration.
- 21) When used in a Gas Detection summing up role, the gas reading may be higher than the actual concentration at any one detector head location, or it may be the actual concentration at one specific detector head.
- 22) Exposure to some chemicals may degrade the sealing properties of materials used in the alarm relay.
- 23) Do not open TPPL enclosures or disconnect/reconnect equipment until power has been isolated and the area is made safe / non-hazardous. This includes replacing backup batteries.
- 24) Substitution of any components may impair suitability for Class I, Division 2.

## **1.5 TPPL General Cautions**

- 1) Touchpoint Plus SMPS, Input and Output Modules have no user serviceable parts. In the unlikely event of a failure, the item must be replaced using only manufacturer supplied parts.
- Do not use sharp objects to operate the Touchscreen as this could irreparably damage the User Interface and adversely affect its IP rating.
- 3) Use only soft, damp cloths or screen wipes to clean the Touchpoint Plus. Do not use solvents or abrasives as they will cause irreparable damage.
- 4) Once commissioned, Touchpoint Plus is intended for continuous operation.
- 5) Undo the security screws before pulling the locking handle. Failing to do so may irreparably damage the enclosure.
- 6) Do not place any objects on top of the enclosures as this may cause overheating and may cause the enclosure to fall from the wall.

## 1.6 How to Use this Manual

### 1.6.1 Intended Readers

This Manual should be read by everyone who operates or monitors the Touchpoint Plus gas detection system.

Only personnel who have been fully trained by Honeywell are authorised to Install, Set-up, Service, and Test, Repair, or Recondition Honeywell gas detection systems.

## **IMPORTANT**

Personnel, who work on, or in the area of, the Touchpoint Plus Gas detection system must be made aware of the contents of *Chapter 2 – Safety Hazards, Warnings and Cautions*.

Before unpacking the system, please read the documentation that accompanies it.

### 1.6.2 Conventions Used

The following conventions are used in this manual:

Boot up refers to the action of starting the software from cold.

Menu>Configuration>Channel highlights a sequence of commands (including button touches).

mV Sensor refers to a mV Bridge Sensor.

Reboot refers to shutting down and restarting the software without interrupting the power supply.

Restart refers to cycling the power off and then on again.

SELV refers to Safety Extra-Low-Voltage devices.

[Start] highlights unique button touches.

Start up refers to the action of switching on the system.

Touch refers to all direct interactions with the Touchscreen, whether by finger or stylus.

TPPL refers to the Touchpoint Plus Gas Detection System.

### 1.6.3 Associated Manuals

This TPPL Technical Handbook should be used in conjunction with ancillary component and field device user guides or documentation.

This TPPL Technical Handbook (MAN 0984) is available in the following languages:

| • | Chinese (Simplified)  | Pt. Nr. 3011M5013 |
|---|-----------------------|-------------------|
| • | Dutch                 | Pt. Nr. 3011M5014 |
| • | English (UK)          | Pt. Nr. 3011M5001 |
| • | French (Canada)       | Pt. Nr. 3011M5015 |
| • | French (France)       | Pt. Nr. 3011M5016 |
| • | German                | Pt. Nr. 3011M5017 |
| • | Italian               | Pt. Nr. 3011M5018 |
| • | Japanese              | Pt. Nr. 3011M5019 |
| • | Korean                | Pt. Nr. 3011M5020 |
| • | Portuguese (Brazil)   | Pt. Nr. 3011M5021 |
| • | Portuguese (Portugal) | Pt. Nr. 3011M5022 |
| • | Russian               | Pt. Nr. 3011M5023 |
| • | Spanish (Mexico)      | Pt. Nr. 3011M5024 |
| • | Spanish (Spain)       | Pt. Nr. 3011M5025 |
| • | Swedish               | Pt. Nr. 3011M5011 |
| • | USA (English)         | Pt. Nr. 3011M5012 |

The supplementary *TPPL Modbus Installation and Setup Guide* (#3011M5027) is available in English only, and is recommended for OEMs and Modbus specialists only.

# Chapter 2. Safety Hazards, Warnings and Cautions

### 2.1 Safety

Incorrect set-up, maintenance, operation or modification of the Touchpoint Plus gas detection system *or its installation* may constitute a serious hazard to the health and safety of personnel and their environment. It is therefore imperative that the contents of this chapter are thoroughly understood by everyone who has access to the gas detection system or its associated equipment.

When properly installed, this gas detection system enclosure is rated as IP65.

It may be installed in a Pollution Degree 2 (i.e. laboratory, office or control room) or Pollution Degree 3 (i.e. unheated boiler room) environment as defined by IEC/UL/EN 61010–1: Safety requirements for electrical equipment for measurement, control and laboratory use.

In all cases, several hazards may be present when operating or servicing the equipment and extreme caution must be exercised at all times. The hazards that may be encountered include:

- Class 1 electrical hazards (AC 110/220 V, DC 18–32 V)
- Mechanical hazards (Heavy components, swinging access doors, locking handles etc.)
- Environmental hazards (toxic atmospheres)
- Fire and Ignition hazards

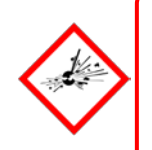

## DANGER

Touchpoint Plus is **not ATEX/IECEx certified**, and it shall only be installed in safe areas where there are no flammable atmospheres, and where oxygen concentrations cannot exceed 25% v/v O<sub>2</sub>.

Touchpoint Plus is suitable for use in Class I, Division 2, Groups A, B, C, and D, or non-hazardous locations only.

### 2.1.1 Warnings and Cautions

Safety of this equipment is reinforced by the use of safety labels that are fixed to the equipment in a visible manner. The labels used and their location is detailed in *Ch.2.2.1 Safety Warning Labels*.

Other likely hazard occurrence and severity is indicated throughout this manual by the use of signal words accompanied by a hazard description and an internationally recognisable hazard symbol, as shown in the three example boxes below:

## DANGER

Danger indicates an imminent hazard that, if not avoided, is extremely likely to result in death or serious injury.

## WARNING

Warning indicates a **potentially hazardous** situation that, if not avoided, **could result** in death or serious injury.

## CAUTION

Caution indicates a **potentially hazardous** situation that, if not avoided, **may result** in minor or moderate injury. It is also used to alert the user against unsafe working practices and potential damage to equipment.

### 2.1.2 Safety Hazards

The following specific hazards are associated with the installation and use of this equipment:

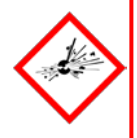

## **DANGER – IGNITION HAZARD**

Touchpoint Plus is **Not ATEX/IECEx certified**, and it shall only be installed in safe areas where there are no flammable atmospheres, and where oxygen concentrations cannot exceed 25% v/v O<sub>2</sub>.

Touchpoint Plus is suitable for use in Class I, Division 2, Groups A, B, C, and D or non-hazardous locations only.

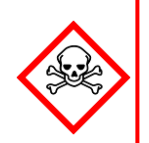

# WARNING - LITHIUM BATTERY HAZARDS

Lithium batteries may cause severe injury or death if swallowed, and may catch fire or explode if mishandled, recharged, burned or disposed of incorrectly.

Always handle batteries with care, keep them out of the reach of children, and dispose of them carefully in accordance with local regulations.

Batteries (regardless of type) shall only be handled, fitted, removed or replaced in non-hazardous (safe) areas.

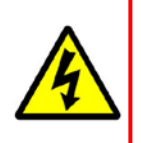

## WARNING – LETHAL VOLTAGE PRESENT

All power supplies must be hard wired and must include a circuit breaker (RCD / RCCB) and, close by and unobstructed, a means of manually isolating and locking–out the power supply without breaking the protective earth (ground) connection.

Removable plug/socket connection is not permitted under any circumstance.

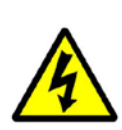

# WARNING - LETHAL VOLTAGE PRESENT

Lethal current may be present in this equipment when electrical power is applied and after it is removed. There is a risk of death or injury from electrical shock when access doors are open.

Isolate power before opening electrical access panels. Ensure residual current is fully discharged before touching live terminals.

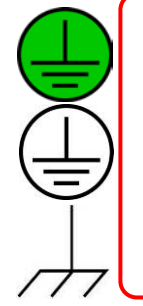

# WARNING – LETHAL VOLTAGE PRESENT

Lethal current may be generated both internally and externally to the system. All installations, including enclosures and external units, must be grounded to protective earth, and must be capable of staying earthed (grounded) when the power supply is interrupted.

The Protective Earth (Ground) symbol is shown to the left, and it always has a green background. Do not confuse it with the chassis earth and equipment earth symbols shown below it.

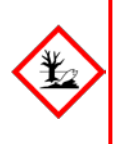

## WARNING - TOXIC WASTE AND HARMFUL BY-PRODUCTS

The Touchpoint Plus system and/or its sensors may become contaminated by the ambient environment in which it or they are used. It is the Customer's sole responsibility to ensure that all appropriate safety precautions are taken before handling any components or transferring them to any other party.

2.1.2 Safety Hazards (Cont.)

The following general hazards are associated with the use of this equipment:

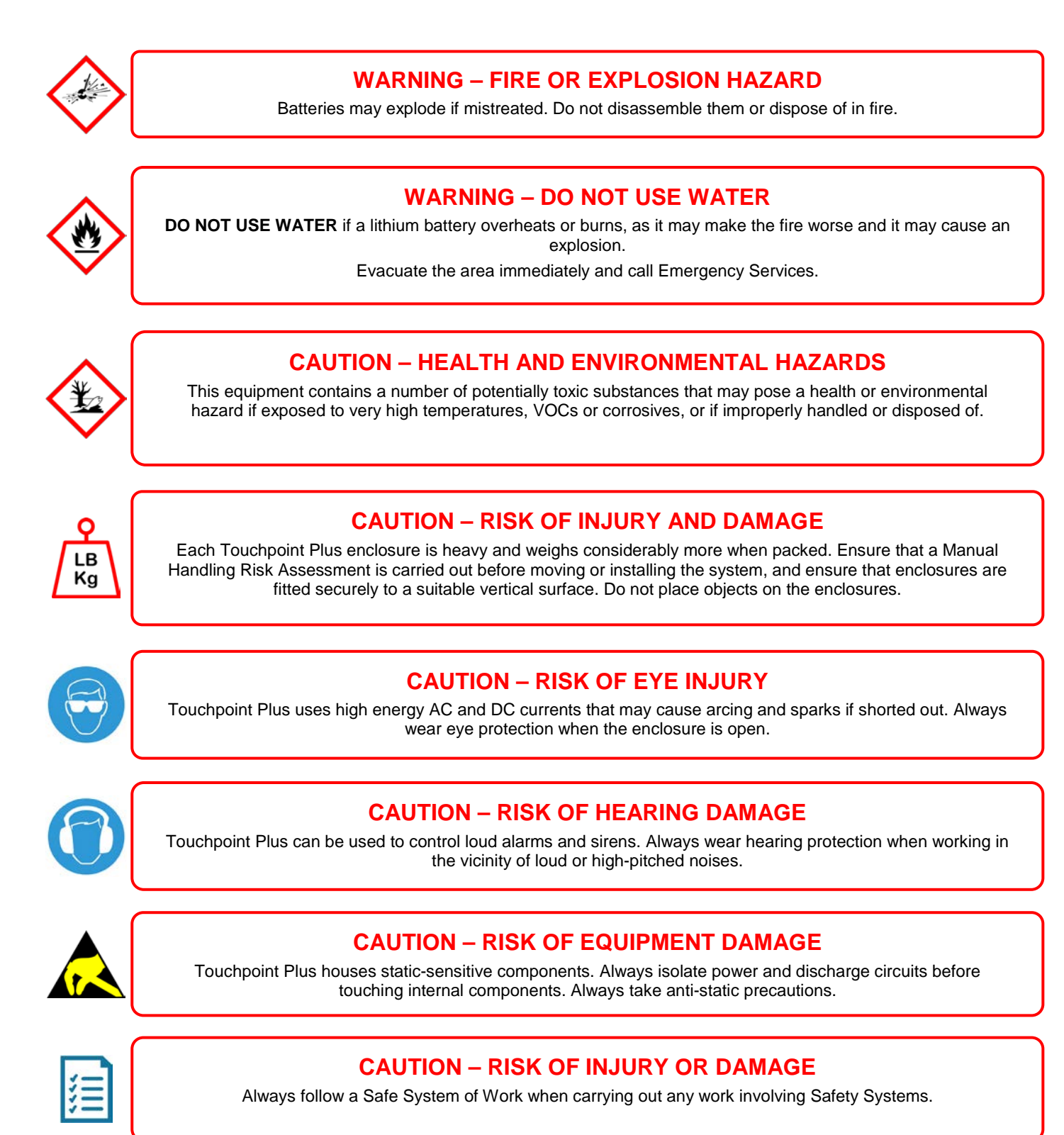

## 2.2 Location and Description of Warning Labels

### 2.2.1 Safety Warning Labels

In accordance with the requirements of European Standard EN 60825–1, appropriate warning labels are mounted in specified locations on the equipment. This is to indicate conditions under which the user could be subjected to electrical hazards.

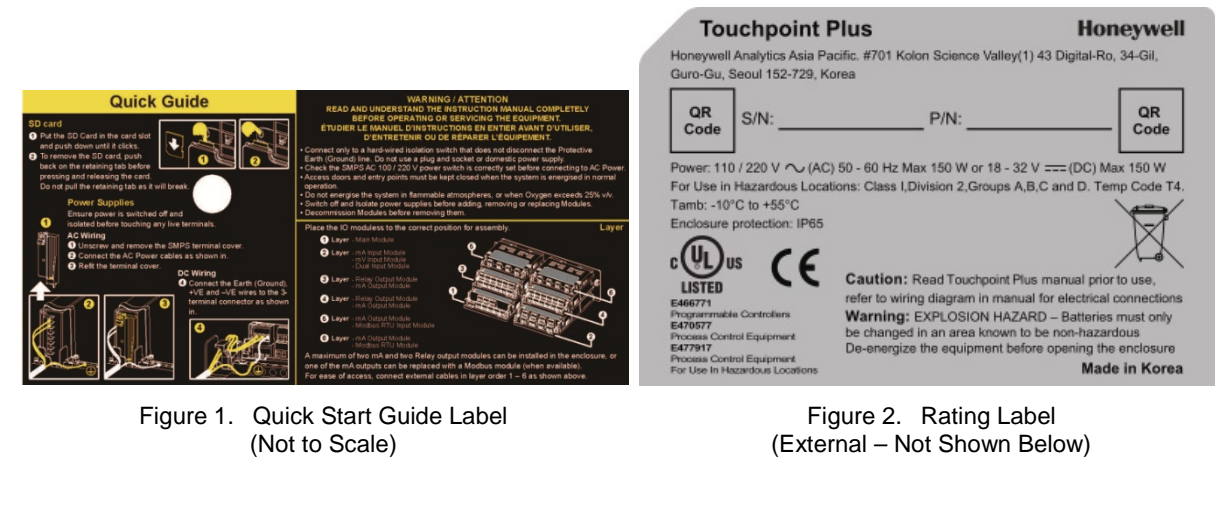

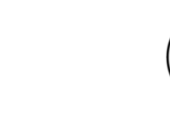

Figure 3. Protective Earth (Ground) Point

This Protective Earth (Ground) location point label is used inside the system and is not normally visible to the operator.

Figure 4. Equipment Earth (Ground) Point

This Equipment Earth (Ground) location point label is used inside the system and is not normally visible to the operator.

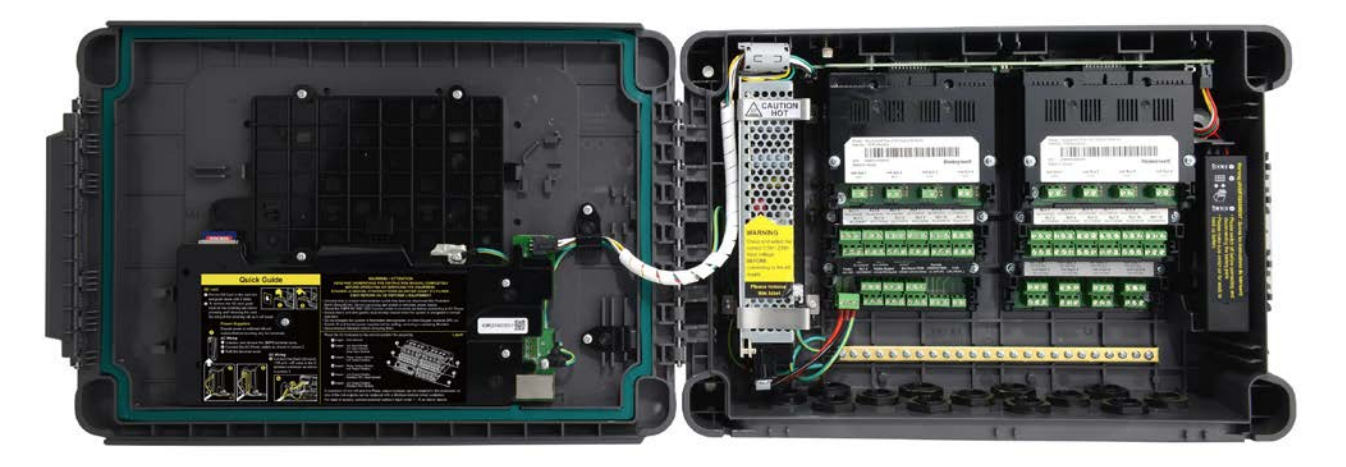

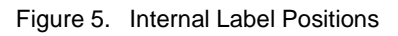

## **2.3 Electrical Hazards**

Gas detection systems contain electrical supplies that are potentially dangerous and hence **suitable precautions must be taken to prevent the risk of electrocution**. This is especially important when untrained/unqualified persons are allowed to open the enclosure (e.g. to access/remove/refit the SD Card).

### 2.3.1 General Safety Precautions

- Read the relevant manual before beginning any operating or service procedures.
- Only personnel trained and certified by Honeywell are authorised to service, fit or remove internal parts.
- Only the minimum number of trained personnel, consistent with safety, should have access to the area while work is being carried out. If necessary, erect warning signs and barriers.
- Follow accepted working procedures and codes of practice as well as the electrical safety code for the site where the
  equipment is installed.
- Never operate the equipment under normal conditions with doors open, access panels removed or shorting links fitted.
- Do not 'Live Test' without a Safe System of Work (SSoW).
- Always keep the area around the equipment dry and free of obstructions.
- Switch off and Isolate the equipment if water ingress is suspected or confirmed.
- Never operate the equipment if any Mains power cable is frayed or damaged.
- Never wear wristwatches, rings, bracelets, or other jewellery when working around electrical circuits or moving parts.
- Take anti-static precautions when working on electronic circuits.
- Never work on electrical equipment alone.

### 2.3.2 Component Testing and Replacement

Before carrying out any electrical testing or component replacement:

- Read this Manual to become familiar with the location of high voltage components.
- Isolate the system at the main circuit breaker, lock it in the 'Off' position, and attach a notice indicating that maintenance work is in progress.
- Always wait for 5 minutes after isolating the equipment to ensure that stored energy has dissipated.
- Never assume the polarity of cabling or replacement components. Refer to electrical schematics or contact Honeywell for confirmation.
- Use only Honeywell approved replacement parts.

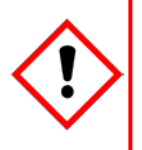

## WARNING - UNAUTHORISED PERSONNEL

Only Honeywell trained and certified maintenance technicians are authorised to carry out component testing and replacement. Unauthorised work may result in a potentially dangerous situation and will invalidate the manufacturer's warranty.

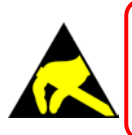

## **ANTI-STATIC PRECAUTIONS**

Antistatic Precautions are required to prevent severe damage to electronic components.

#### Antistatic Precautions

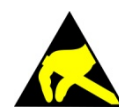

As with all modern electronic circuits, the Printed Circuit Boards (PCBs) in Touchpoint Plus systems utilise some staticsensitive components that can be severely damaged if subjected to static discharge. Static can be generated on the human body by friction or movement and is discharged through the first contacted route to earth. It can also jump gaps between items of differing electrical potential.

Static damage is not always immediately apparent and can cause component failure at any time after the static discharge has occurred. It is, therefore, very important that everyone takes the following precautions when handling PCBs:

- An industry approved antistatic wrist strap, containing a resistive component greater than 1Megohm, must be worn
  and connected to an effective earth (ground) point. The continuity between the strap and earth (ground) must be
  checked regularly.
- PCBs must only be handled by their non-conductive edges. Do not allow any components, conductive tracks or contacts to come into proximity with the body, clothing, machinery, power source or any material other than a staticdissipative mat.
- With the exception of assemblies containing batteries, anti-static packaging must be used for transporting PCBs and Integrated Circuits (ICs). All Touchpoint Plus electronic components are shipped in appropriate packaging that can be re-used when returning items for test or repair.
- Avoid wearing clothing manufactured from, or containing a high proportion of, man-made fibres. These can build up a high static potential that may not be discharged through the body or wrist strap.

An effective earth (ground) point is the protective earth (ground) bus bar inside the enclosure. This can be used to connect a suitable anti-static wrist strap *provided that the Gas detection system is connected to protective earth (ground)* via the mains power supply cable.

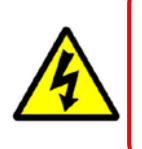

## IMPORTANT

If installed correctly, the equipment earth (ground) point is connected directly to mains earth (ground) via protective earth and the mains power supply cable, and the earth (ground) circuit cannot be broken by operating the Isolator switch or circuit breaker.

### 2.3.3 Good Practice

After switching off the system, it is good practice to wait at least 15 seconds before switching it on again. This allows the circuits and RAM to discharge adequately before being powered-up again. Failing to do so may cause data corruption.

### 2.3.4 Lithium Battery Hazard

Lithium batteries are fitted to Touchpoint Plus as backup power sources.

Replace the factory installed battery pack **TPPLOIBB** with Honeywell Analytics Asia Pacific replacement battery pack part no. **TPPLSIBB** and the PCB CMOS battery with type **CR2032** only.

Use of other batteries may present a risk of fire or explosion.

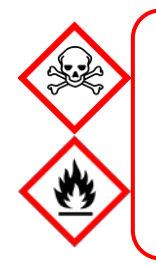

## LITHIUM BATTERY TOXIC AND FIRE HAZARDS

Lithium batteries may cause severe injury or death if swallowed, and may catch fire or explode if mishandled, recharged, burned or disposed of incorrectly.

Always handle lithium batteries with care, keep them out of the reach of children, and dispose of them carefully in accordance with local regulations.

Batteries shall only be fitted, removed or replaced in non-hazardous (safe) areas.

### Product Compliance

This product complies with the following standards and directives.

Other safety directives may apply to the complete system installation if an OEM's product is integrated into other equipment or machinery.

| Safety                                | Compliance                                                                                                    |
|---------------------------------------|----------------------------------------------------------------------------------------------------|
| Hazardous Location<br>(Non-Incendive) | Class 1, Division 2, Groups A,B,C,D, Temp. Code T4<br>ISA 12.12.01-2013<br>CSA C22.2 No. 213-M1987                              |
| Electrical Safety                     | CAN/CSA C22.2 No. 61010-1 and No.142<br>UL 61010–1 (3 <sup>rd</sup> Edition); UL508<br>IEC/EN 61010–1 (3 <sup>rd</sup> Edition) |
| EMC/RFI                               | EN 50270                                                                                                    |
| Low Voltage Directive                 | IEC/EN 61010–1 (3 <sup>rd</sup> Edition)                                                                                        |
| Gas Performance*                      | ISA 12.13.01 and CSA C22.2 No. 152                                                                                              |

\* ISA 12.13.01 and CSA C22.2 No.152 approvals are applicable only to mV sensors Model 705 and MPD or any suitably certified mA sensor.

**Note:** The Equipment referred to in this manual contains components and assemblies that are each certified for use in a variety of differing environments, and it is the site owner's responsibility to confirm the suitability of the equipment prior to its installation and use.

Please check the product rating plate and look for the following marks to ensure that the supplied equipment is suitable for its intended location and purpose:

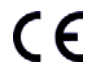

Products bearing the CE mark conform to all applicable European Directives as stated on the Honeywell product specific EC Declaration of Conformity.

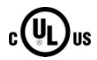

Products bearing the UL mark conform to the requirements for Ordinary Locations. The letters C and US mean that the product is certified for use in Canada and the United States of America.

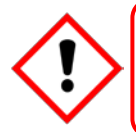

### **IMPORTANT**

Read and understand the instruction manual before operating or servicing the equipment.

### Conditions of Use

This Touchpoint Plus equipment shall only be operated:

- By properly trained personnel.
- Under Honeywell approved conditions.
- With due authorisation.
- Using approved maintenance and servicing procedures.

## 2.3.5 Training of Personnel

Honeywell and / or its distributors can provide training for operators and maintenance personnel. Personnel who have been trained in operation and maintenance shall be limited to carrying out only those procedures and tasks taught during the training course. Honeywell certified maintenance technicians must carry out all other tasks.

Honeywell can also provide additional or advanced training. Retraining is recommended periodically and whenever the equipment / installation is changed or upgraded.

## 2.3.6 Conditions Satisfying Local, National and International Safety Regulations

Approved conditions must satisfy the requirements of applicable national and international safety standards and statutory requirements relating to electrical, EMC, and health hazards. In addition, they must satisfy the requirements of the Site Safety Officer and the local safety regulations.

## 2.3.7 Due Authorisation

Before any production, maintenance, or servicing procedure is carried out; written authorisation must be obtained from one of the following personnel to confirm that the proposed task satisfies the necessary safety conditions:

- A competent authorised person having a professional qualification in an appropriate technical discipline.
- The Factory, Technical or Engineering Manager responsible for the working area.
- The Site Safety Officer or an authorised Honeywell representative or approved distributor.

## 2.3.8 Approved Maintenance and Servicing Procedures

Approved Maintenance and Servicing Procedures are those stipulated in this manual or as authorised separately by Honeywell.

It may be necessary to establish a temporary Locally Controlled Area (LCA) to restrict access during maintenance, testing or servicing of this equipment.

# **Chapter 3. System General Description**

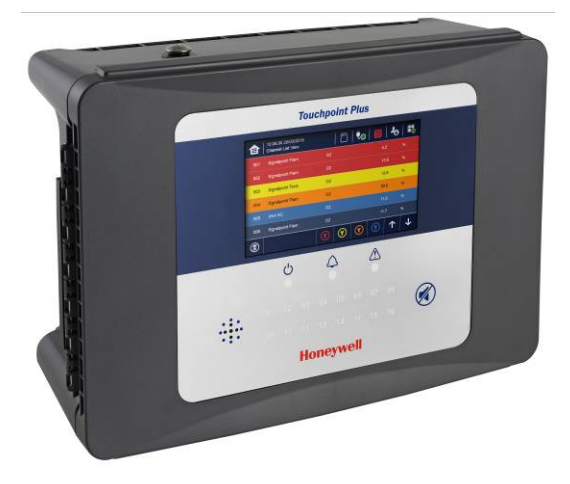

Figure 6. Touchpoint Plus Wall-Mounted Controller

The Touchpoint Plus is an entry level (or upgrade) touch-screen digital Controller for general industrial and commercial gas detection systems. It has eight input channels, with a further eight channels available through an optional expansion unit (see *Note* below).

It can handle a wide range of milliamp, millivolt, and catalytic sensors through analogue inputs, and it can control various outputs such as audible and visible signals and solenoid valves.

The cabinets are constructed from high-impact plastic and have fully-sealed, easy opening access. They are supplied with a wall mounting or can be directly mounted to any solid vertical surface or rack. Cable entry is via entry glands on the lower side.

Touchpoint Plus is rated IP65, which means that it is dustproof and can be subjected to low-pressure water without significant ingress. This makes it particularly suited to offices, control rooms and unheated boiler rooms.

**Note**: Currently Touchpoint Plus is only available as a composite Gas Detection System, but please contact Honeywell Analytics for details about future upgrades.

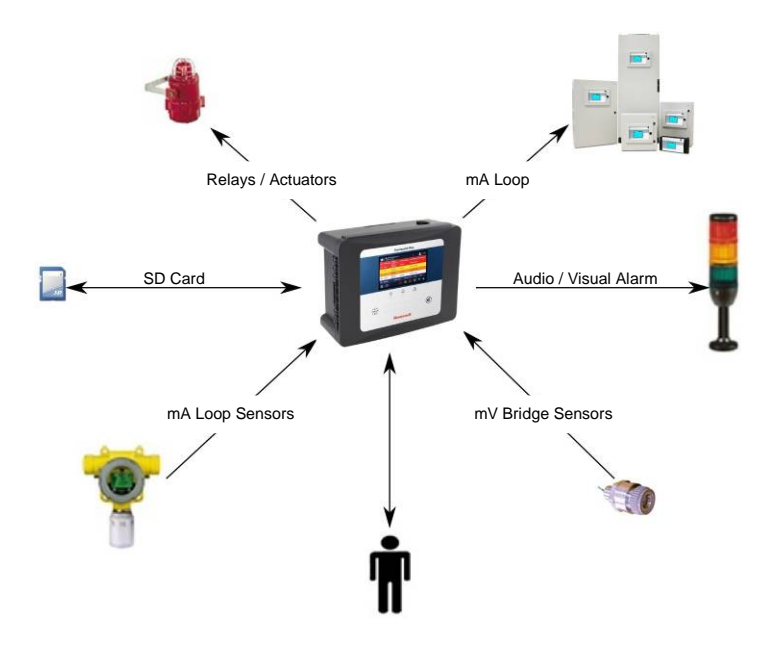

Figure 7. Typical Installation Options

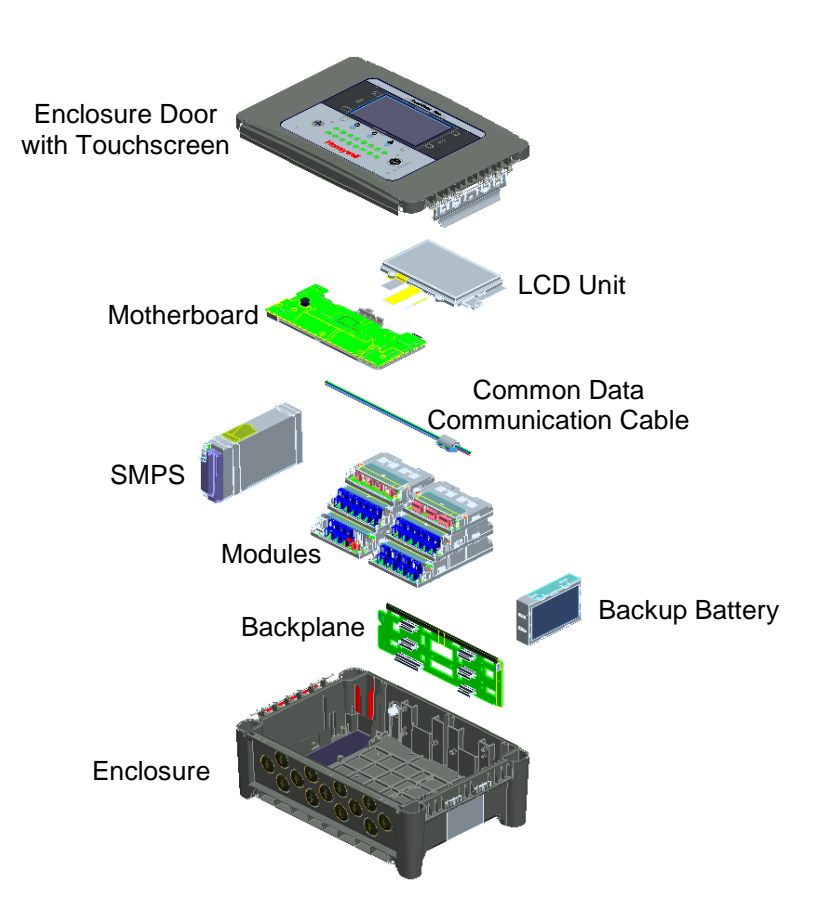

Figure 8. TPPL Controller Exploded View

Both the Touchpoint Plus and its optional expansion unit have the option for AC, DC and battery backup power supplies, but the optional Expansion Unit has no motherboard or display (LCD).

Features of the Controller unit:

- Colour LCD Touch Screen with multi-language GUI and menus
- Password protection
- Flexible Mains Power Input: 50 60 Hz 110/220 V ~ (AC), 18 32 V === (DC), Max 105 W for a single unit or 210W for combined Base and Expansion Units
- Up to 8 channels of Analogue Input (0–22 mA, Bridge mV for Cat bead)
- 2 or 3-wire signal inputs
- Up to 24 channels of user configurable relay controlled Output
- Up to 8 channels of configurable mA Output
- Alarm update on Acknowledge
- Automatic Self-Diagnostic with error codes
- Event recording
- SD Card

## 3.1 How to Open and Close the Enclosure

- 1) Ensure that it is safe to open the enclosure and, if necessary switch off and isolate electrical power.
- 2) Unscrew the two x 3 mm Hex socket security screws (1) until they become loose (2).
- 3) With a gloved hand only, pull the handle until it comes free (3). Do not apply undue force.
- 4) Open the enclosure door fully.

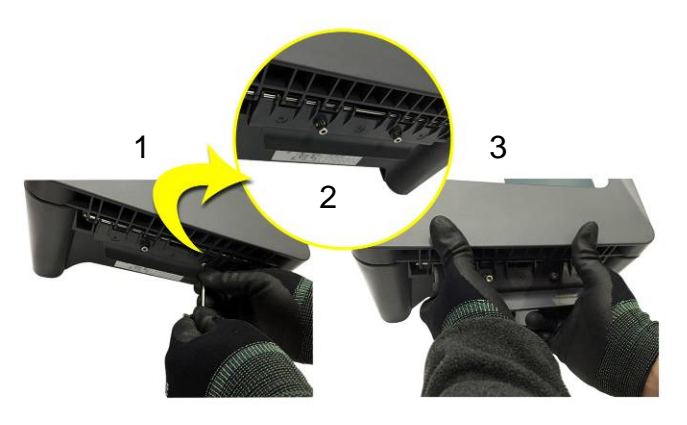

Figure 9. Undoing the Two Security Screws and Opening the Enclosure

5) Closure is the reverse of this procedure, but care must be taken not to exert undue force, and **you must not** press on the membrane or touch screen areas.

**Note:** The door recess has an environmental seal that requires some pressure to close the door correctly. The enclosure handle is the primary method of applying this pressure but you can assist it by pressing firmly on the door edge directly above the handle as you press on the handle itself.

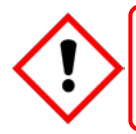

# CAUTION

TPPL enclosures must be fully closed and secured during normal operation.

## **3.2 Equipment Specification**

### 3.2.1 Power Requirements (Controller Unit only)

The Touchpoint Plus system is designed to operate on a single phase, 50 to 60 Hz,  $110/220 V \sim (AC)$  supply with a typical power consumption of less than 105 W.

Alternatively it can be connected to an  $18-32 \text{ V}^{==}(\text{DC})$  supply with typical power consumption less than 105W. The system can contain an optional backup battery to guard against short-term power disruption.

|                                                                                                    | Voltage Range AC          | AC 110/220 V manually switchable<br>300 VAC surge for 5 sec without damage           |  |
|----------------------------------------------------------------------------------------------------|---------------------------|--------------------------------------------------------------------------------------|--|
|                                                                                                    | AC Frequency Range        | 50 – 60 Hz ± 6%                                                                      |  |
| Input                                                                                                | AC Current Draw (typ.)    | 3 A @ 115 VAC, 2A @ 230 VAC                                                          |  |
|                                                                                                    | Cold-start Current (typ.) | 40 A @ 230 VAC                                                                       |  |
|                                                                                                    | Leakage Current           | <2 mA @ 240 VAC                                                                      |  |
|                                                                                                    | DC Voltage                | 24 V                                                                                 |  |
| Output                                                                                               | Rated Current             | 6.5 A                                                                                |  |
| Output                                                                                               | Current Range             | 0 – 6.5 A                                                                            |  |
|                                                                                                    | Rated Power               | 156 W                                                                                |  |
|                                                                                                    | Overload                  | 110 – 150 % rated output power                                                       |  |
| Protection         Over-Volt         27.6 - 32.4 VDC Hiccup mode, which recove the fault is removed. |                           | 27.6 – 32.4 VDC Hiccup mode, which recovers automatically when the fault is removed. |  |

| able 1. | Power Supply (SMPS RS- | 150–24) Electrical Ratings |
|---------|------------------------|----------------------------|
|---------|------------------------|----------------------------|

| Nr.     | Power Usage                               | Qty | Max Power (W) | Remarks                          |
|---------|-------------------------------------------|-----|---------------|----------------------------------|
| 1       | UI Module                                 | 1   | 3.6           |                                  |
| 2       | Main Module                               | 1   | 1.7           |                                  |
| 3       | mA Input Module                           | 1   | 0.9           | Not including Field Device power |
| 4       | mA input Field Devices                    | 8   | 40.0          | mA Input Module power only       |
| 5       | mV Input Module                           | 1   | 8.5           |                                  |
| 6       | Dual Input Module                         | 1   | 9.4           |                                  |
| 7       | mA Output Module                          | 2   | 8.6           |                                  |
| 8       | Relay Output Module                       | 2   | 2.0           |                                  |
| 9       | Charging power for backup<br>battery pack | 1   | 5.3           |                                  |
| 10      | Audio/Visual Alarm                        | 4   | 28.8          |                                  |
| 11      | SMPS Power Loss                           | _   | 14.0          |                                  |
| MAXIMUM | PERMITTED CONSUMPTION                     |     | 104.9         |                                  |

Table 2. Maximum Power Consumption Calculations

### 3.2.2 Weights

**Note:** Based on one input module, two mA output modules, two output relays, SMPS and backup battery for the basic unit and expansion unit respectively.

|                       | TPPL Basic Unit   | TPPL Expansion Unit |
|-----------------------|-------------------|---------------------|
| System alone          | 8.5 Kg (18.7 lbs) | 8 Kg (17.6 lbs)     |
| System with packaging | 9 Kg (20 lbs)     | 8.5 Kg (18.7 lbs)   |

Table 3. System Weights

### 3.2.3 Dimensions

| External Dimension | Millimetres | Inches |
|--------------------|-------------|--------|
| Depth              | 156         | 6.2    |
| Length             | 426         | 16.9   |
| Width              | 300         | 11.8   |

Table 4.System Dimensions

### 3.2.4 Ambient Operating Temperature

-10 °C to +55 °C (14 °F to 131 °F)

### 3.2.5 Overall Ambient Operating Humidity

5 % to 95 %RH, non-condensing

### 3.2.6 Storage Conditions (Without batteries)

-25 °C to +60 °C (-13 °F to 140 °F), @ 5 % to 95 %RH, non-condensing

### 3.2.7 Storage Conditions (With batteries)

| 1 year:   | –20 °C to +25 °C (–4 °F to +077 °F) |
|-----------|-------------------------------------|
| 3 months: | -20 °C to +45 °C (-4 °F to +113 °F) |
| 1 month:  | -20 °C to +60 °C (-4 °F to +140 °F) |

### 3.2.8 IP Rating

The enclosures are sealed to IP65 when appropriate cable entry glands are used.

### 3.2.9 Construction

The system cabinets are constructed from PC ABS plastic with a secured quick release front access door panel.

The Controller door panel holds a touch sensitive colour LCD with a membrane cover over additional buttons, LEDs and an audible warning horn.

Inside the Controller cabinet is a Switched-Mode Power Supply (SMPS) providing a nominal DC 24 V output, an optional Lithium-ion backup battery, a Main Module, a mA/mV Input Module, two mA Output Modules, two Relay Modules, protection fuses, and the control and user interface electronics.

The optional expansion unit holds the same modules and optional backup battery, but has no controller or user interface.

Both enclosures contain a common Earth (ground) rail that must be bonded to Protective Earth (Ground) through an isolation switch that does not disconnect the Earth line.

### 3.2.10 Touchpoint Plus Packaging

- Touchpoint Plus outer packaging is made from cardboard. Facilities for recycling are widely available.
- Touchpoint Plus inner packaging is made from Stratocell<sup>®</sup>, Low-Density Polyethylene (LDPE) foam. The foam can be recycled into new Stratocell<sup>®</sup> where such recycling facilities exist.

### 3.2.11 Packaging Components for Return to Manufacturer

Honeywell is unable to accept any consignment that does not conform to the European Classification, Labelling and Packaging (CLP) Regulations (EC) 1272/2008.

Please consult your distributor, supplier, or the manufacturer if you require further advice.

### 3.2.12 Disposal (WEEE Directive)

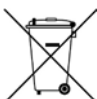

The system contains Lithium batteries and a number of homogenous hazardous materials. These should be disposed of carefully in accordance with the WEEE Directive and local laws and guidelines. Under no circumstances can they be disposed of as domestic waste.

### **3.3 TPPL Construction**

The TPPL system consists of a basic Control Unit and an optional Expansion Unit, as shown below.

### 3.3.1 TPPL Basic Control Unit

This figure shows the building blocks of the basic Touchpoint Plus system.

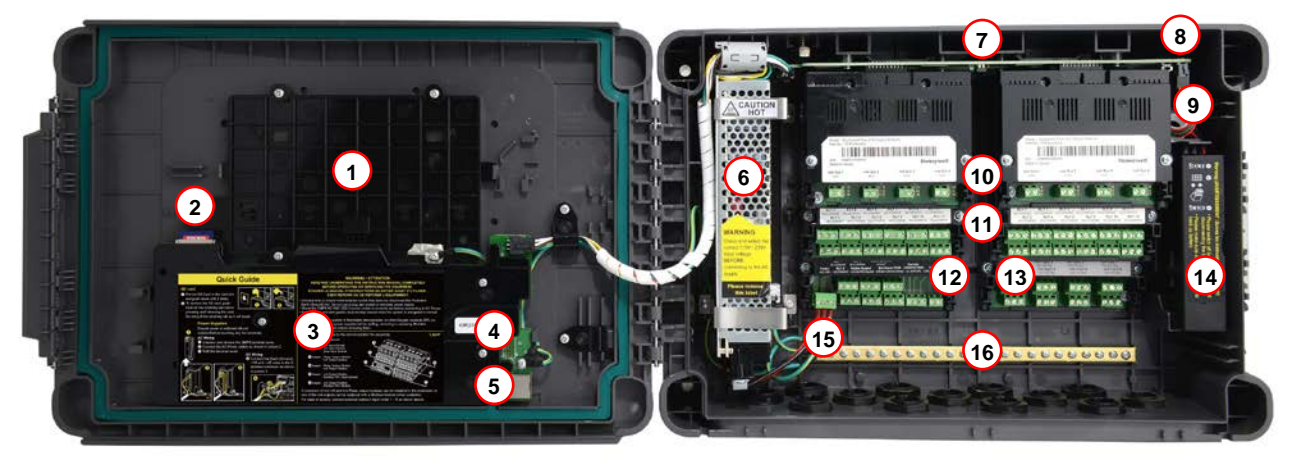

Figure 10. Controller Unit Layout Before Installation

| 1 | Touchscreen PCB            | 9  | Battery Connector         |
|---|----------------------------|----|---------------------------|
| 2 | SD Card                    | 10 | mA Output Modules         |
| 3 | Motherboard                | 11 | Relay Output Modules      |
| 4 | Modbus Terminals (option)  | 12 | Main Module               |
| 5 | Ethernet Connector         | 13 | Input Module (mA/mV/Dual) |
| 6 | Switched Mode Power Supply | 14 | Backup Battery            |
| 7 | DIP Switch (on backplane)* | 15 | Power Terminal            |
| 8 | Battery On / Off Switch    | 16 | Earth (Ground) Bus Bar    |

\* The DIP Switch (14) is used to enable / disable the optional expansion box. See *Ch.3.3.3 TPPL DIP Switches* for further information.

### 3.3.2 TPPL Expansion Unit

This figure shows the building blocks of the Touchpoint Plus Expansion Unit.

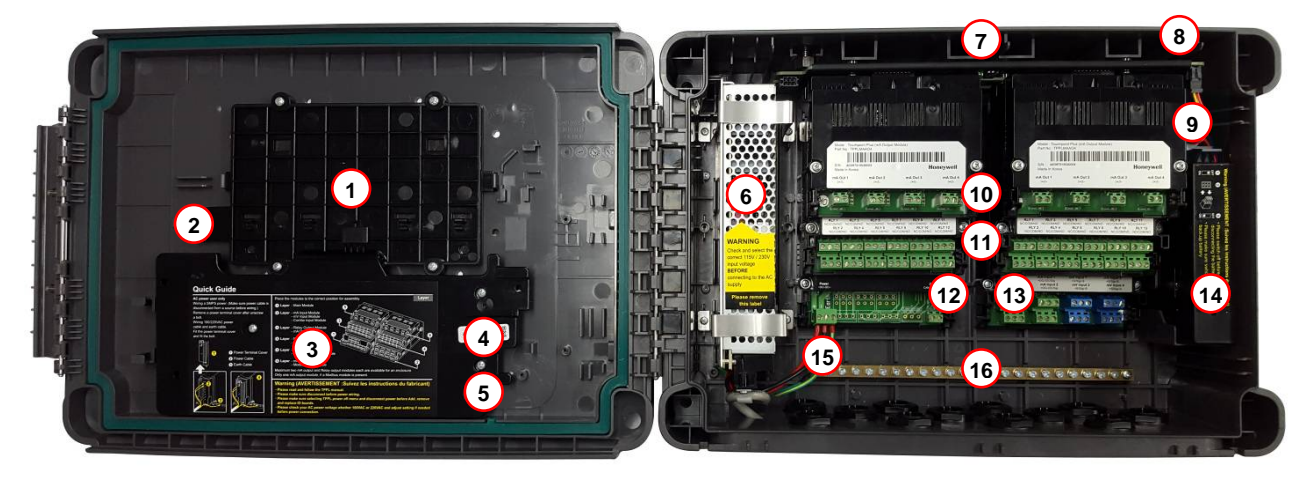

Figure 11. Expansion Unit Layout Before Installation

| 1 | No Touchscreen             | 9  | Battery Connector                |
|---|----------------------------|----|----------------------------------|
| 2 | No SD Card                 | 10 | mA Output Modules                |
| 3 | No Motherboard             | 11 | Relay Output Modules             |
| 4 | No Modbus Terminals        | 12 | Main Module (Power and CAN only) |
| 5 | No Ethernet Connector      | 13 | Input Module (Dual shown)        |
| 6 | Switched Mode Power Supply | 14 | Backup Battery                   |
| 7 | DIP Switch (on backplane)* | 15 | Power Terminal                   |
| 8 | Battery On / Off Switch    | 16 | Earth (Ground) Bus Bar           |

### 3.3.3 TPPL DIP Switches

TPPL Backplanes have a DIP switch (item 14 in the figures above) that controls the interaction between the master (basic) and the optional expansion unit backplanes. Once set these DIP switches need not be altered.

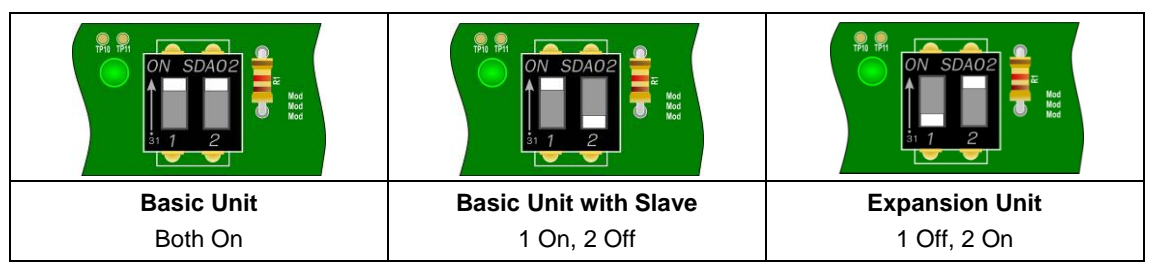

Figure 12. Backplane DIP Switch Settings

This page deliberately blank.

# **Chapter 4. System Mechanical Installation**

The system can be directly wall-mounted or on an optional mounting fixture. Whichever method is chosen, the mounting must be sound, secure, and capable of supporting the weight of the enclosure plus the weight of any cables and glands.

When choosing a location, it must be easily visible and accessible, with room to mount an external power isolator. There must also be room to fully open the access door, which opens to the left, and room to easily access the door locking handle and its securing screws, which are situated on the right. If using the optional expansion unit there must be sufficient room between them to access the locking handle and its securing screws.

The units should be mounted so that the screen can be easily accessed and seen, but they should not obstruct accesses, walkways or exits.

Although the units are IP65 when installed correctly, they should be mounted away from heat sources, out of direct sunshine, and should be protected from rain, severe weather, steam or excess humidity and condensation.

These units have only passive cooling, so an adequate airflow must be maintained to prevent overheating.

| Assembly             | IP | NEMA | Pollution Degree | Remarks                                                          |
|----------------------|----|------|------------------|------------------------------------------------------------------|
| Wall mounted cabinet | 65 | 4X   | 2                | When properly installed using the appropriate cable entry glands |

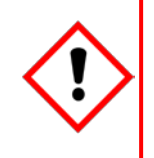

## CAUTION

It is the Customer's responsibility to ensure that the equipment is correctly installed, and that cable entry glands or blanks of the appropriate IP rating are correctly used.

Failure to do so will invalidate the quoted IP / NEMA / Pollution ratings and may invalidate the warranty.

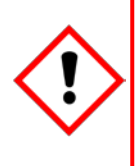

# CAUTION

The units as supplied have two hex-socket securing screws in the access door handle, and these have to be fully unscrewed prior to opening the handle. Failing to do so could cause irreparable damage to the housing. The handle must be correctly locked and the screws must be correctly tightened when the unit is in normal operation. Failing to fully secure the enclosure is unsafe and will invalidate product certification.

## 4.1 Wall Mounting Requirements

For details and drawings please refer to Pt. No. 3011G0459\_F Installation Clearance pdf.

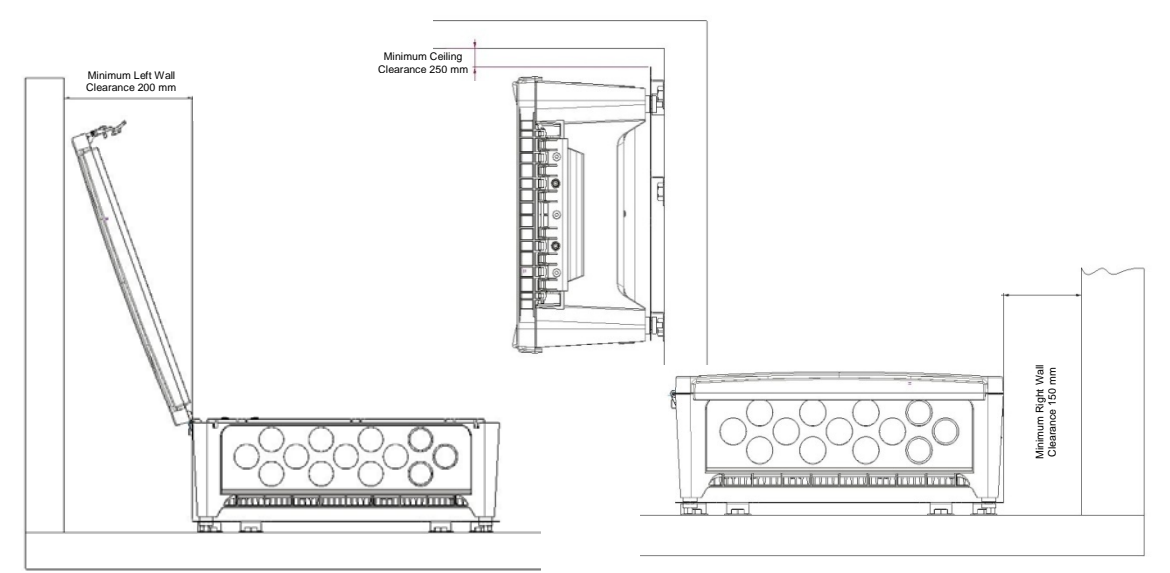

Figure 13. Installation Clearance Measurements

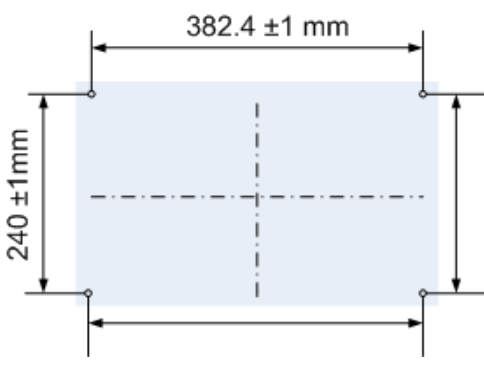

Figure 14. Wall Mounting Template

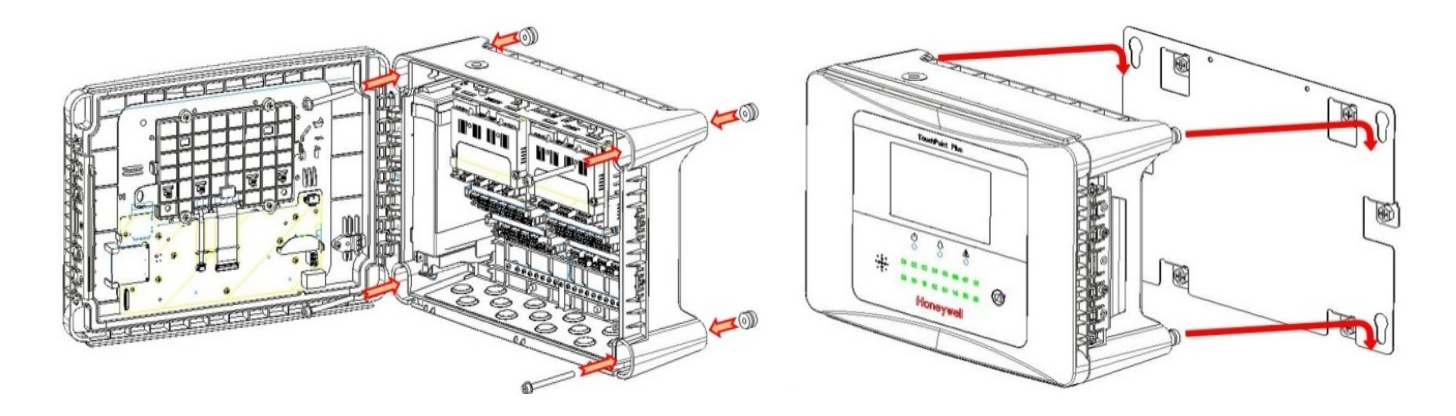

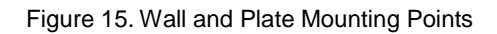

You can use the wall mounting plate as its own template and location guide, and you should ensure that the mounting bolts are adjusted to fit the plate bayonet holes before fixing the plate to the wall.

### 4.1.1 Wall Mount Fixings

You will require the following locally sourced items to install the Touchpoint Plus:

Tool to undo the enclosure access handle security screws:

• 3 mm Hex key

#### Suggested Fixings to screw the enclosure to the wall only:

- Screw Max. Dia.:
- 6.4 mm (#14) dome or cheese head screw
- Screw Min. Length:
- 76 mm (3 in.) Normal fix 14.3 mm (0.56 in.)
- Washer Max. Dia:

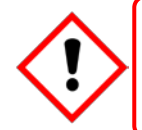

### CAUTION

The sizes above are given to allow for clearance in the TPPL Enclosure. The actual length and type of fixing should be determined by the surface material and the type of anchor required.

### Suggested Fixings for using the Mounting Plate:

For the plate, choose fixings appropriate to the surface and the weight of the enclosure plus cables. You will also need to use suitable bolts, washers and lock nuts (see diagram below).

Ideally you will mount the enclosure and cables on a  $\geq$ 20 mm ply board to allow cable troughs to be used.

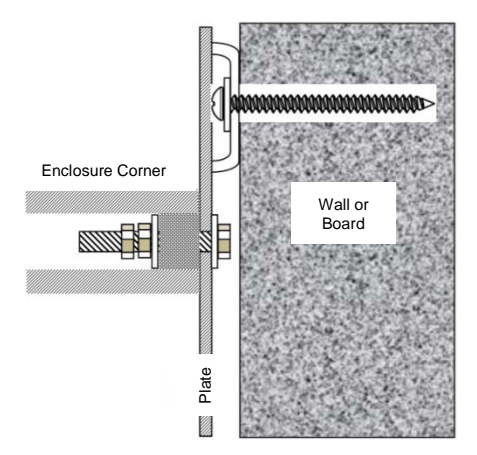

Figure 16. Fixing Orientation When Using the Optional Mounting Plate

#### Note:

You should ensure that washers between the TPPL enclosure and the wall or mounting plate are sufficiently large to spread the load evenly.

- For metal conduit, use a metal ground plate (e.g. use Honeywell Part No: TPPLOMGND).
- For external visual/audio outlet, ensure IP65 is maintained (e.g. use Honeywell Part No: M-700123, available in the Americas and AsiaPac only).
- For cable glands, use type PG16 glands tightened to 5 Nm (44.2 lb-in) torque.

This page deliberately blank.

# **Chapter 5. Electrical Power Connection and Interfacing**

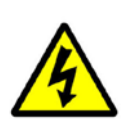

## WARNING – ELECTRICAL SHOCK HAZARD

All power supplies must be hard wired and must include a circuit breaker (RCD / RCCB), and (close by and unobstructed) a means of manually isolating and locking out the power supply without breaking the protective earth (ground) connection.

Removable plug and socket connection is not permitted under any circumstance.

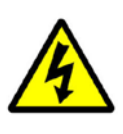

## WARNING - ELECTRICAL SHOCK HAZARD

Lethal current may be present in this equipment when electrical power is applied. There is a danger of death or injury from electrical shock. Isolate power before opening electrical access panels. Ensure residual current is fully discharged before touching live terminals.

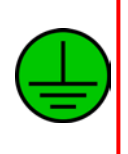

# WARNING - ELECTRICAL SHOCK HAZARD

Lethal current may be generated both internally and externally to the system. All installations, including remote units and cables, must be connected to protective earth, and must be capable of remaining so when the power supply is interrupted.

Protective earth is shown by the green symbol on the left.

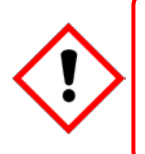

## WARNING

Honeywell can accept no responsibility for any damage or injury caused by incorrect or faulty wiring. It is the customer's responsibility to provide appropriate power supplies to the TPPL and detectors.

## **5.1 Power Connection**

Every TPPL Controller and Expansion Unit is factory set to operate at a manually switchable voltage of AC 110/220 V on single phase, 50 to 60 Hz power supplies. They can also be connected to DC 18 – 32 V SELV supplies with their backup battery removed, or DC 24 – 32 V SELV supplies with a battery fitted (24 V is the battery's minimum charging current).

TPPL Controller and Expansion Units each have a typical peak power consumption of less than 105 W, and they must be directly connected to power supplies via a Main Isolator Switch that leaves protective earth (ground) permanently connected. The circuit should incorporate a Residual Current Device (RCD) or Residual Current Circuit Breaker (RCCB).

TPPL systems are not certified for connection to domestic or fluctuating power supplies.

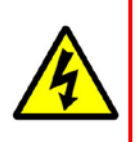

## WARNING

The system is normally supplied with the voltage pre-set to the customer's specification. Before connecting to Mains Power check the SMPS voltage setting and correct as necessary. Remove the yellow label when done.

### 5.1.1 AC Power Supply

To confirm or alter the pre-set operating voltage, open the system front cover, locate the SMPS transformer on the left side and, if required, change the voltage selector using a screwdriver at the point shown by the yellow and black label below:

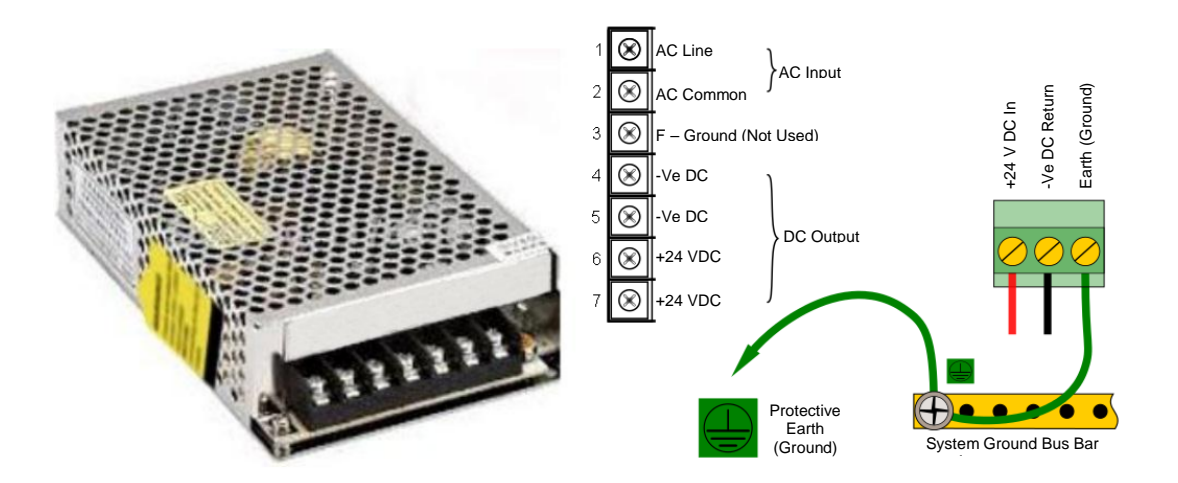

Figure 17. Switched Mode Power Supply (SMPS) Connections

Note: Mains Earth (Ground) must only be connected to the protective earth (ground) rail, and not to the SMPS.

Regional power cable wires are coloured in accordance with the following code:

| Wire                      | Europe         | USA                 | CAN          | India/Pakistan          |
|---------------------------|----------------|---------------------|--------------|-------------------------|
| Protective Earth (Ground) | Green + Yellow | Green               | Green        | Green                   |
| Isolated Earth (Ground)   | —              | Green + Yellow      | Green        | —                       |
| Neutral                   | Blue           | White               | White        | Black                   |
| Line                      | Brown          | Blue, Red, or Black | Red or Black | Red, Yellow, or<br>Blue |

Table 5. Regional Power Cable Colours

Before making any electrical connections or changes ensure that:

- the mains supply isolator switch is in the Off position
- the system is set up to operate at the correct voltage

Refer to Ch.3.2.1 Power Requirements for further information on system electrical specifications.

**Note 1:** Input voltage of less than DC 23.5 V will fail to charge the backup battery, and it will generate a '**Battery unchargeable**' warning message.

**Note 2:** If Field detectors exceed 20 W per channel or a combined total of 40 W they may need their own power supplies. Refer to *Table 6: mA Input Module Connections* for further information.

### 5.1.2 DC Power Supply

It is possible to power the Touchpoint Plus controller directly from a DC 18 - 32 V supply without using AC supplies at all. However, batteries used alone may quickly drop below the minimum DC 18 V requirement when under load. **Note:** The system must still be connected to protective earth (ground) when using an external DC supply.

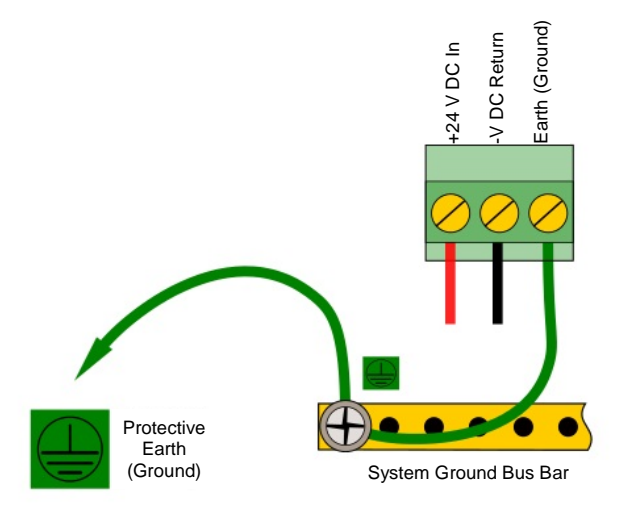

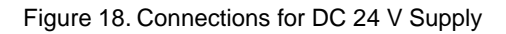

### 5.1.3 Backup Battery Pack

TPPL can be fitted with a rechargeable 24 volt Lithium-Ion Battery Pack. This would normally be charged by the SMPS, but can be charged by a separate DC 24 - 32 V supply. Charging could take up to 24 hours from a fully discharged state. **Note:** The backup battery requires a minimum 24 VDC input to fully charge. However it has a **non-replaceable** 15 A overcurrent protection fuse so the battery input should **never exceed 32 V**, **5 A**.

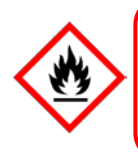

### DANGER

**DO NOT USE WATER** to cool overheated Lithium batteries as this can cause them to ignite violently or they may even explode.

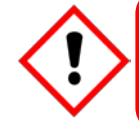

## **IMPORTANT**

The battery should be charged at **DC 24 – 32 V, 5 A**. The backup battery will not become fully charged and the buffer time will be reduced if the charging supply is <24 V.

## 5.2 Cabling and Connection Requirements

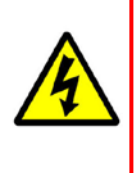

WARNINGS

All cabling shall be appropriately rated and approved in accordance with national and local regulations. Additionally, cabling must satisfy the requirements defined in the manuals of connected field devices, particularly if the field device is certified for use in a hazardous location.

Signal cables should be shielded to avoid spurious signals, and shall be bonded to protective earth (Ground). Care must be taken to avoid Ground feedback loops.

All external cables should be fitted through appropriate glands to preserve the IP rating.

### 5.2.1 AC Mains Voltage Power Cables

Use a properly rated AC power (mains) cable, certified and installed in accordance with local and national regulations. The Touchpoint Plus terminals will accept only copper wire sizes in the range  $0.4 - 4 \text{ mm}^2$  (solid core),  $0.4 - 3 \text{ mm}^2$  (stranded core), or 21 - 12 AWG ( $T_{amb} > 80 \text{ °C}$ ). The mains terminals should be torqued to 1.35 Nm (11.9 lb-in).

### 5.2.2 DC Power Cables

Use a properly rated DC power (mains) cable, certified and installed in accordance with local and national regulations. The Touchpoint Plus terminals will accept only sizes  $0.9 - 3.3 \text{ mm}^2$  (solid or stranded copper cores), or 18 - 12 AWG (T<sub>amb</sub> >80 °C). The mains terminals should be torqued to 0.5 Nm (4.4 lb-in).

### 5.2.3 Field Device Cables

Field Device cabling (sensors, lights, solenoids, etc.) should be appropriate to the zone classification, and in accordance with the device manufacturer's recommendations. Refer to local and national regulations where appropriate, and to the device's user manual.

All sensor field cables must be screened and earthed (grounded) in order to:

- ensure correct operation of the system
- avoid spurious signals
- provide lightning protection
- Meet European Standards for RFI and EMC

The I/O modules will accept only copper wire sizes to a maximum of  $2 \text{ mm}^2$  or 14 - 30 AWG, with the terminals torqued to 0.5 Nm (4.4 lb-in).

Ensure that the maximum loop resistance is not exceeded, as specified by the device manufacturer.

Ensure that the correct power level is present at the field device, as specified by the device manufacturer, and does not exceed the TPPL supply limit of 15W per channel individually or 40 / 68 W in total. (See the notes under *5.2.5 Main Module Connections* for more details about power consumption and availability.)

E.g. if a device's supply requirement is 24 VDC 0.5 A, then the power requirement is 24 V x 0.5 A (V x I) = 12 W. If you use 240m of AWG 22 cable (R =  $0.05 \Omega/m$ ), the power line dissipation is  $0.05 \Omega/m x 240m x 0.5^2$  A (R x I<sup>2</sup>) = 3 W. Therefore the total power requirement is 15 W (12 + 3).

You should also test the cable resistance in situ as its actual resistance is relative to  $T_{amb}$  (taking into account any added end of line (EOL) resistance).
#### 5.2.4 Optional Expansion Unit Connection

In general, the expansion unit should have the same cabling and similar power requirements as the Controller:

- Power cable: 2-core plus Earth
- CAN cable <10 metres (32.8 Ft) using 0.2 to 2 mm<sup>2</sup> / 14 24 AWG shielded twisted pair cable (Belden #9841 or equivalent)
- Shielded signal cables
- Avoid Earth (Ground) loops

The SMPS can deliver 150 W maximum, however a basic unit and an expansion unit each need 105 W so must be wired as shown below when using AC Mains input.

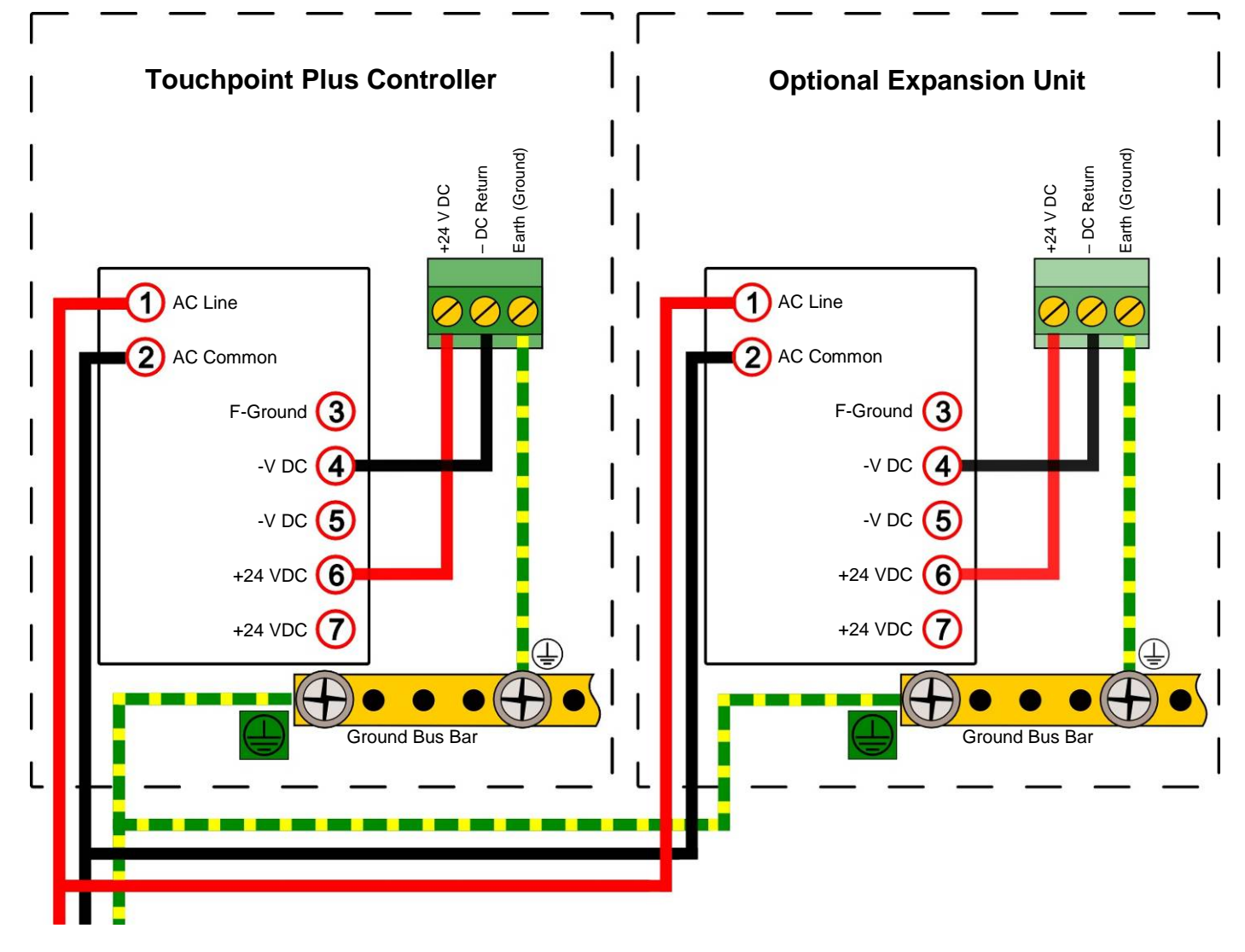

Figure 19. Connecting the Touchpoint Plus and Optional Expansion Unit to a Mains Supply

**Note:** The SMPS is attached to chassis ground and does not need a separate ground connection. **Note:** The Main and Expansion Unit power cables should be matched in type and rating.

#### 5.2.5 Main Module Connections

Install the power and main module connections as shown below:

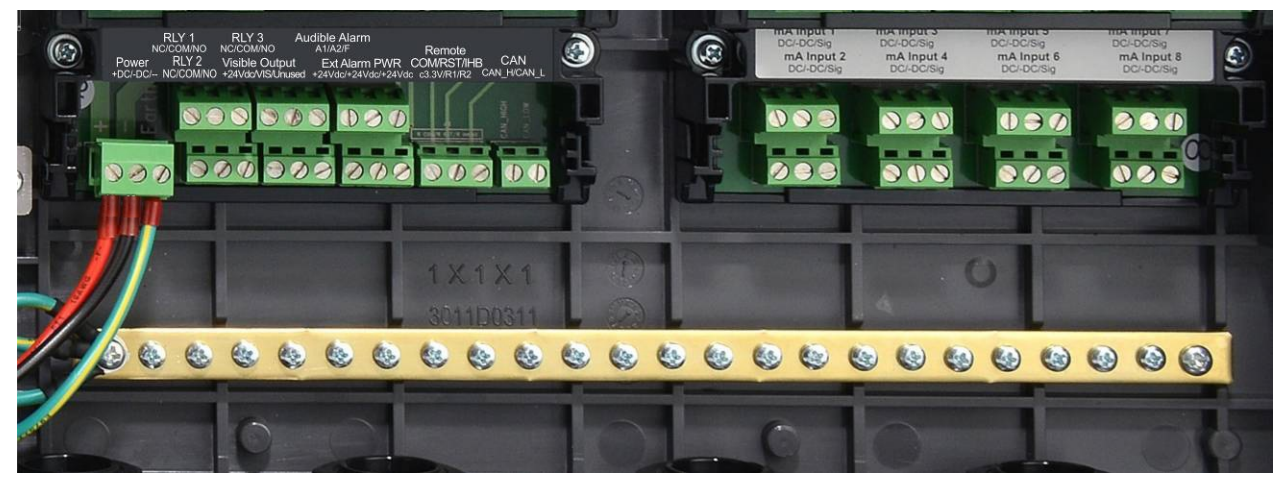

| Module Label   | Identifier | Terminal | Purpose      | Remarks                                               |  |
|----------------|------------|----------|--------------|-------------------------------------------------------|--|
|                | +DC        | 1        | 24 VDC       |                                                       |  |
| Power          | –DC        | 2        | 0 VDC        | Power Supply In                                       |  |
|                | -          | 3        | Earth        |                                                       |  |
|                | NC         | 4        |              |                                                       |  |
| RLY1           | СОМ        | 5        | Relay 1      | Channel Relay 001<br>(Alarm Fault Warning Or Inhibit) |  |
|                | NO         | 6        |              |                                                       |  |
|                | NC         | 7        |              |                                                       |  |
| RLY2           | СОМ        | 8        | Relay 2      | Channel Relay 002<br>(Alarm Fault Warning Or Inhibit) |  |
|                | NO         | 9        |              |                                                       |  |
|                | NC         | 10       |              |                                                       |  |
| RLY3           | СОМ        | 11       | Relay 3      | System Relay 003                                      |  |
|                | NO         | 12       |              |                                                       |  |
|                | +24 Vdc    | 13       | ) (initial o |                                                       |  |
| Visible Output | VIS        | 14       | VISIBle      | Dedicated Alarm                                       |  |
|                | Unused     | 15       | —            |                                                       |  |
|                | A1         | 16       | Audible 1    |                                                       |  |
| Audible Alarm  | A2         | 17       | Audible 2    | Dedicated Alarms<br>(May 300 mA per channel)          |  |
|                | F          | 18       | Audible 3    |                                                       |  |
|                | +24 Vdc    | 19       | Ext. Alarm 1 |                                                       |  |
| Ext Alarm PWR  | +24 Vdc    | 20       | Ext. Alarm 2 | External Alarm Power                                  |  |
|                | +24 Vdc    | 21       | Ext. Alarm 3 |                                                       |  |
|                | COM 3.3 V  | 22       | Common       |                                                       |  |
| Remote         | RST R1     | 23       | Reset        | Remote inputs<br>(Note 4)                             |  |
|                | IHB R2     | 24       | Inhibit      |                                                       |  |
|                | CAN_H      | 25       | CAN_High     | Link to Expansion Unit Option                         |  |
| CAN            | CAN_L      | 26       | CAN_Low      |                                                       |  |

Figure 20. Basic Unit Main Module Connections

Note 1: +24 VDC Nominal = Controller Input (18 to 32 VDC) – 1.8 VDC (the max voltage drop in the TPPL).

**Note 2:** Alarm Terminals 13, 19, 20, and 21 can supply +24 VDC at  $\leq$  28 W combined but this 28 W can instead be used to increase the power available to field sensors if external audible and visible alarms are not connected. e.g. the 8 sensor channels would normally have  $\leq$ 40 W of combined available power, but this can be increased to 68.8 W if terminals 13 – 21 are unused.

**Note 3:** You must supply sensors with external power if more than 40 / 68 W total power is required (See Note 2). **Note 4:** Maximum  $R_{loop}$  resistance for a remote reset/inhibit switch is 18  $\Omega$ , i.e.  $\leq$ 500 m of 1 mm<sup>2</sup> shielded cable.

#### 5.2.6 Expansion Module Power Connections

Ensure that the Main and Expansion Unit Firmware versions are matched.

The cables should be fitted through a gland to preserve the IP rating.

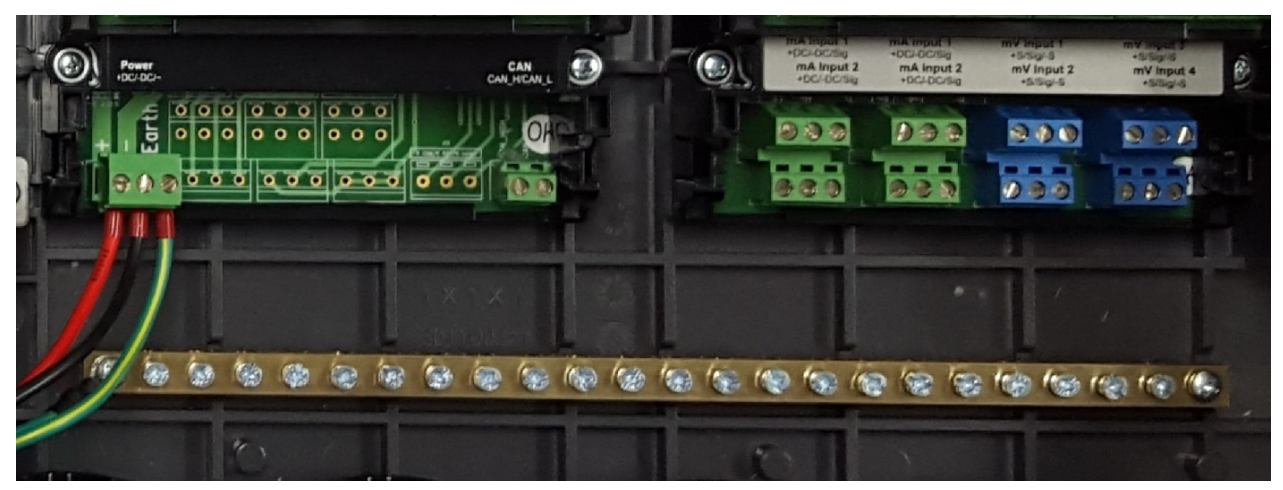

| Module Label | Terminal | Identifier | Purpose  | Remarks              |  |
|--------------|----------|------------|----------|----------------------|--|
|              | 1        | +DC        | 24 VDC   |                      |  |
| Power        | 2        | –DC        | 0 VDC    | Power Supply In      |  |
|              | 3        | —          | Earth    |                      |  |
| CAN          | 25       | CAN_H      | CAN High | Link from Docio Unit |  |
| CAN          | 26       | CAN_L      | CAN Low  | LINK TROM BASIC UNIT |  |

Figure 21. Expansion Unit Main Module Connections

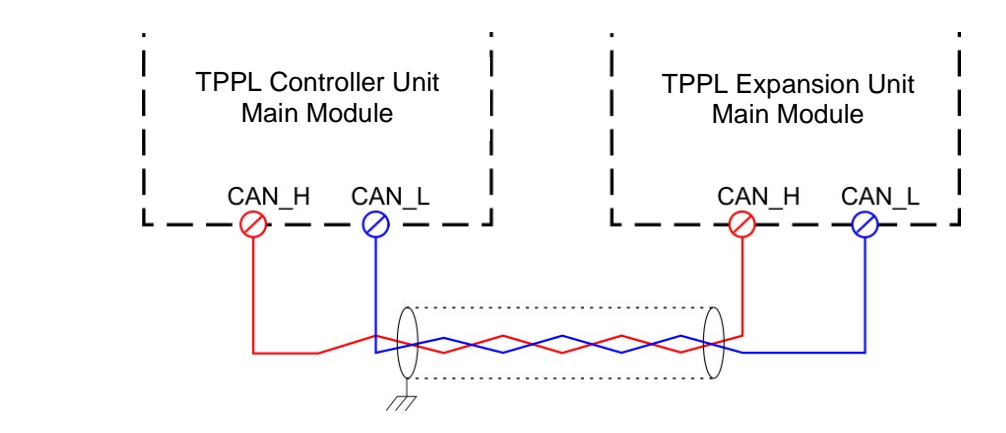

Figure 22. Connecting the Expansion Unit to the Basic Unit

u

#### 5.2.7 TPPL DIP Switches

TPPL Backplanes have a DIP switch that controls the interaction between the basic (Controller) and the expansion (slave) unit backplanes. Set them as shown below.

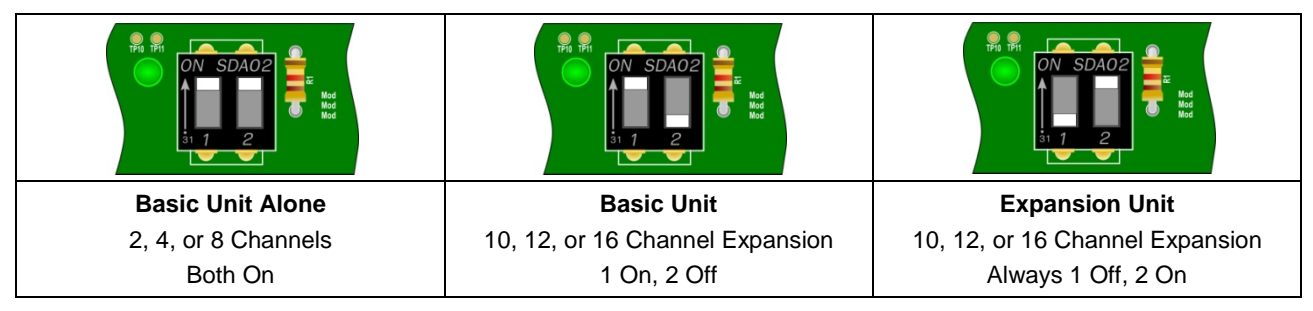

Figure 23. Backplane DIP Switch Settings

#### 5.2.8 Ethernet Connection (Option)

Ethernet cable must be CAT5e or CAT6 Ethernet cable terminated to TIA/EIA-568B standard. The cable should have shielded RJ45 plugs with the shield of the cable bonded to the metal body (shield) of the connector plug. The cable length should not exceed 100 m. The Ethernet cable should be fitted through a gland to preserve the IP rating.

Connect an Ethernet Network (Web Interface) cable by routing it through a suitable gland and cable clamps before plugging it into the lower right of the Motherboard as shown below:

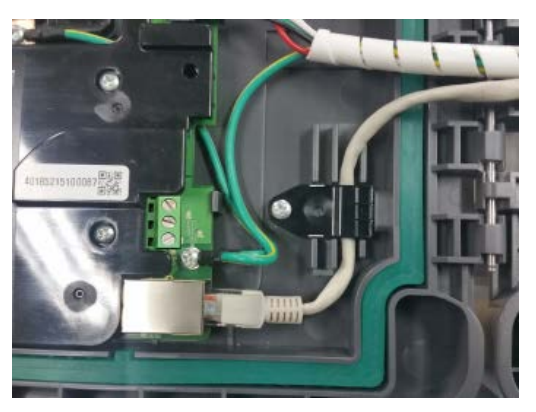

Figure 24. Ethernet Cable Fitting

#### 5.2.9 Module / Field Device Connections

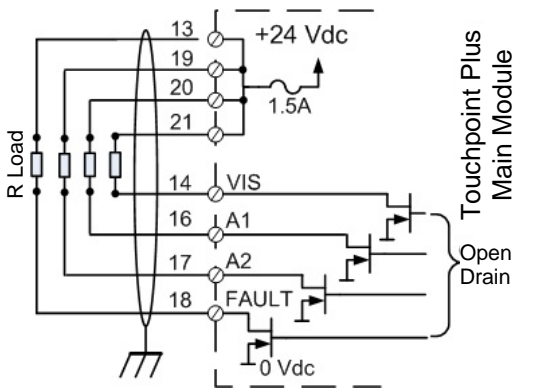

Figure 25. Dedicated Alarm Circuit Connections

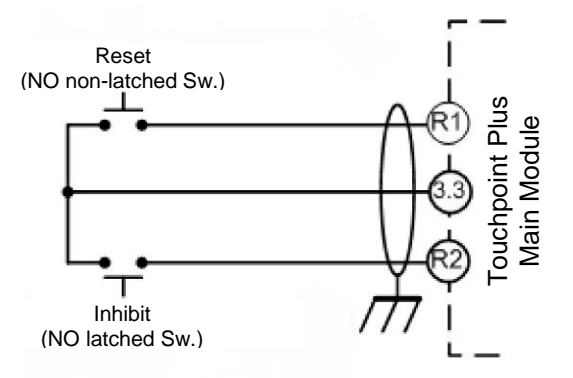

Figure 26. Optional Remote Reset and Inhibit Switch Connections

Maximum R<sub>loop</sub> resistance for a remote reset/inhibit switch is 18  $\Omega$ , i.e.  $\leq$ 500 m of 1 mm<sup>2</sup> shielded cable.

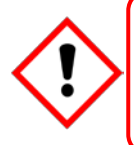

### WARNING

It is the user's responsibility to ensure that Remote Reset / Inhibit switches are guarded against unauthorised access or tampering.

#### 5.2.10 mA Input Module Connections

**Note:** mA input channels are limited to 20 W per channel to a combined total of 40 W (68 W if Main Module Terminals 13 to 21 are not used). Sensors requiring more than 20 W must have their own power supplies.

| Module Label | Terminal | Identifier | Field device     |
|--------------|----------|------------|------------------|
|              | 1        | +VE        | +24 VDC          |
| mA Input 1   | 2        | –VE        | 0 VDC            |
|              | 3        | Sig        | 4 – 20 mA signal |
|              | 4        | +VE        | +24 VDC          |
| mA Input 2   | 5        | –VE        | 0 VDC            |
|              | 6        | Sig        | 4 – 20 mA signal |
|              | 7        | +VE        | +24 VDC          |
| mA Input 3   | 8        | –VE        | 0 VDC            |
|              | 9        | Sig        | 4 – 20 mA signal |
|              | 10       | +VE        | +24 VDC          |
| mA Input 4   | 11       | –VE        | 0 VDC            |
|              | 12       | Sig        | 4 – 20 mA signal |
|              | 13       | +VE        | +24 VDC          |
| mA Input 5   | 14       | –VE        | 0 VDC            |
|              | 15       | Sig        | 4 – 20 mA signal |
|              | 16       | +VE        | +24 VDC          |
| mA Input 6   | 17       | –VE        | 0 VDC            |
|              | 18       | Sig        | 4 – 20 mA signal |
|              | 19       | +VE        | +24 VDC          |
| mA Input 7   | 20       | –VE        | 0 VDC            |
|              | 21       | Sig        | 4 – 20 mA signal |
|              | 22       | +VE        | +24 VDC          |
| mA Input 8   | 23       | –VE        | 0 VDC            |
|              | 24       | Sig        | 4 – 20 mA signal |

Table 6. mA Input Module Connections

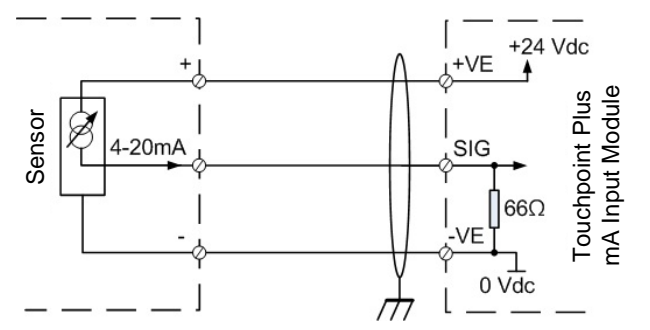

Figure 27. Three Wire Device Powered by a mA Input Module

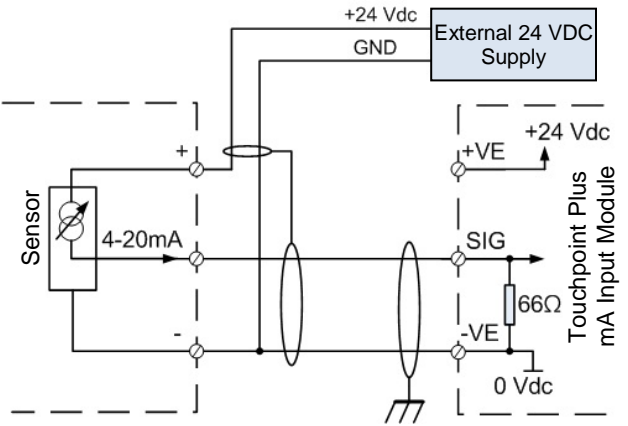

Figure 28. Three Wire Device Powered by an External Source

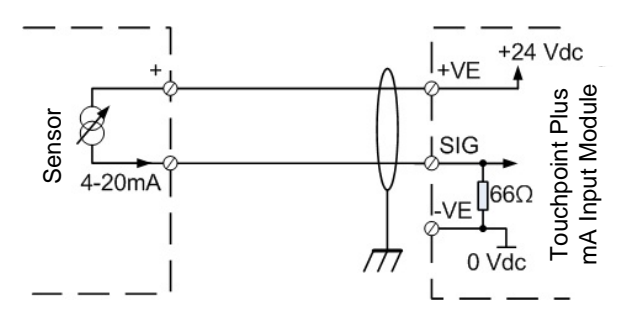

Figure 29. Two Wire Device Powered by a mA Input Module

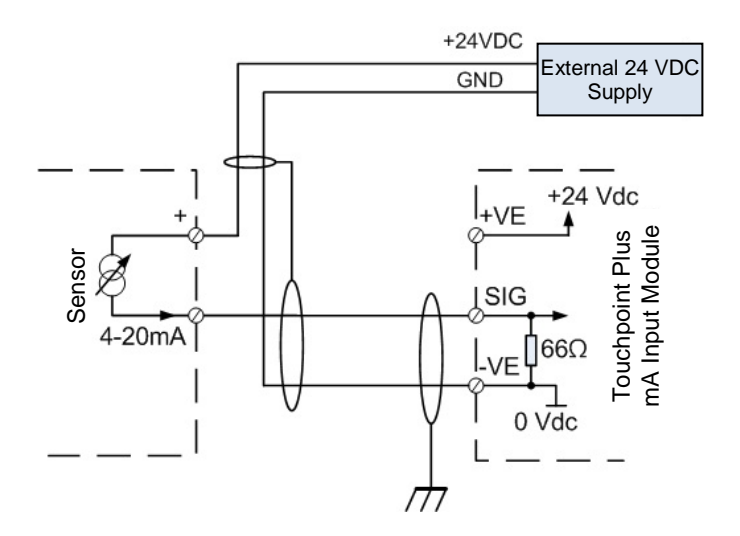

Figure 30. Two Wire Device Powered by an External Source

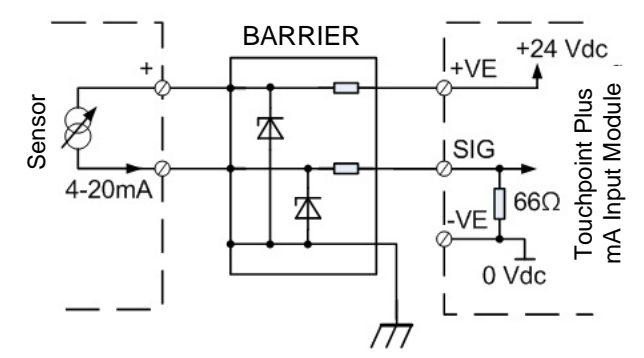

Figure 31. Two Wire Device Barrier Device Powered by a mA Input Module

**Note:** For intrinsically safe (I.S.) field devices, please refer to the device manufacturer's instructions for details of suitably approved I.S. barriers and interconnections.

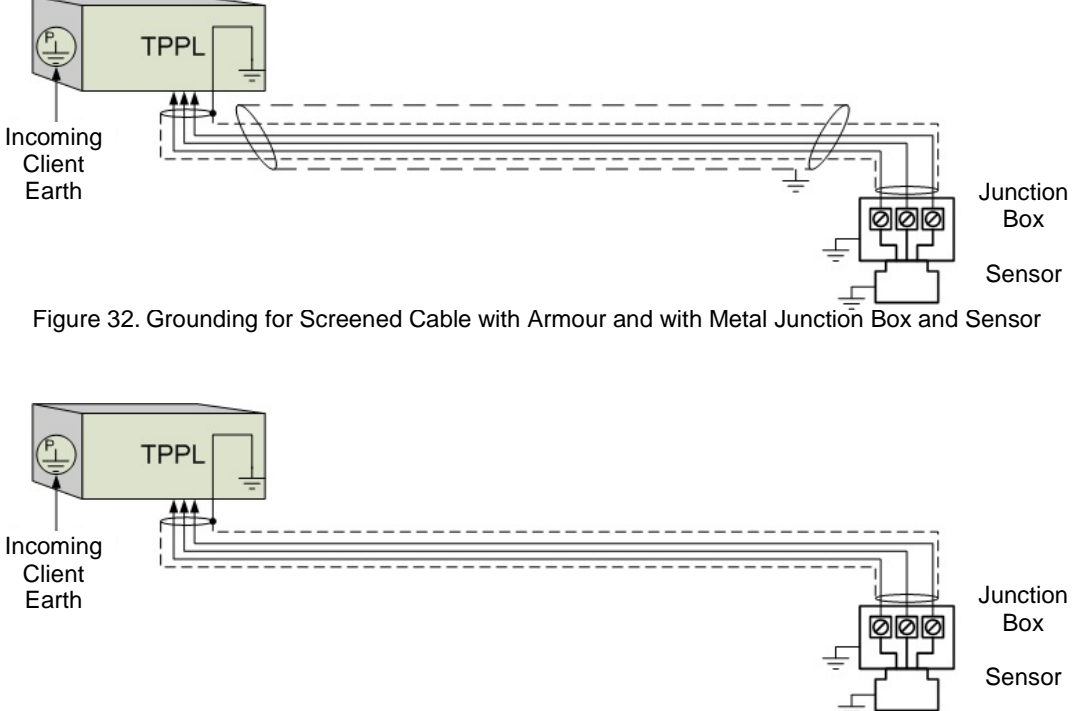

Figure 33. Grounding for Screened Cable, No Armour, with Metal Junction Box and Sensor

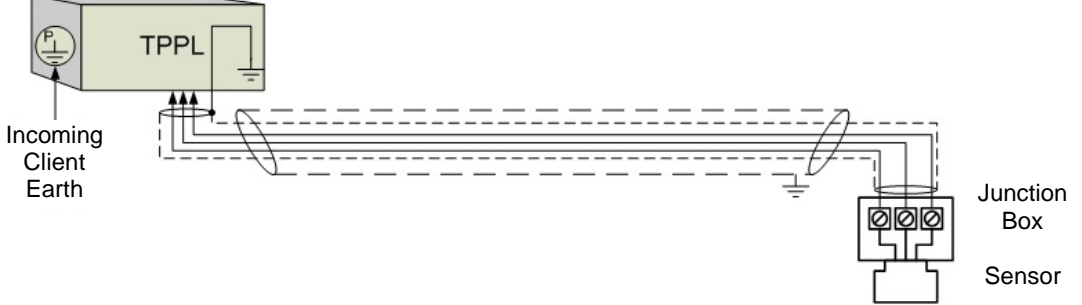

Figure 34. Grounding for Screened and Armoured Cable with Plastic Junction Box and Sensor

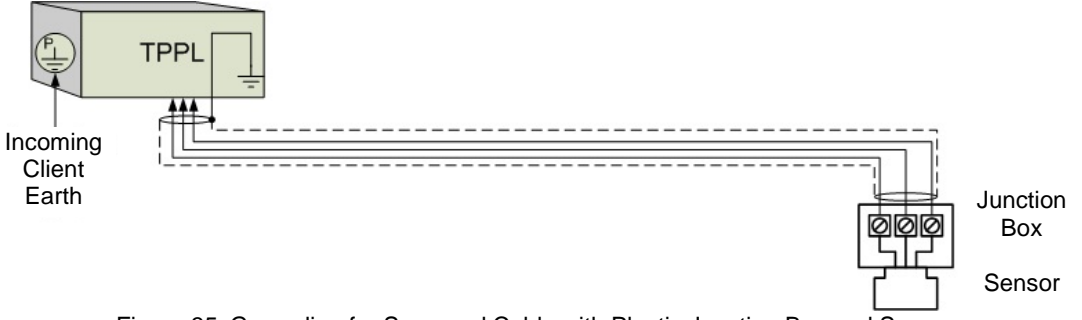

Figure 35. Grounding for Screened Cable with Plastic Junction Box and Sensor

### 5.2.11 mV Input Module Connections

| Module Label | Terminal | Identifier | Field device  |
|--------------|----------|------------|---------------|
|              | 1        | S          | Sensitive (+) |
| mV In 1      | 2        | 01         | Signal        |
|              | 3        | NS         | Sensitive (-) |
|              | 4        | S          | Sensitive (+) |
| mV In 2      | 5        | 01         | Signal        |
|              | 6        | NS         | Sensitive (-) |
|              | 7        | S          | Sensitive (+) |
| mV In 3      | 8        | 01         | Signal        |
|              | 9        | NS         | Sensitive (-) |
|              | 10       | S          | Sensitive (+) |
| mV In 4      | 11       | 01         | Signal        |
|              | 12       | NS         | Sensitive (-) |
|              | 13       | S          | Sensitive (+) |
| mV In 5      | 14       | 01         | Signal        |
|              | 15       | NS         | Sensitive (-) |
|              | 16       | S          | Sensitive (+) |
| mV In 6      | 17       | 01         | Signal        |
|              | 18       | NS         | Sensitive (-) |
|              | 19       | S          | Sensitive (+) |
| mV In 7      | 20       | 01         | Signal        |
|              | 21       | NS         | Sensitive (-) |
|              | 22       | S          | Sensitive (+) |
| mV ln 8      | 23       | 01         | Signal        |
|              | 24       | NS         | Sensitive (-) |

Table 7. mV Input Module Connections

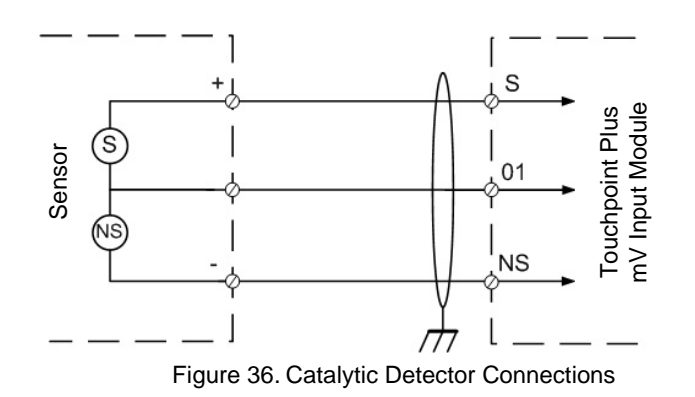

#### 5.2.12 Dual Input Module Connections

The Dual Input Module can be used to connect two or four mA and two or four mV field device inputs.

#### **Minimum Firmware Requirements**

Dual Input Modules require the following Firmware versions (on both the Main and Expansion Units) as a minimum:

| Firmware                | Remarks            |  |
|-------------------------|--------------------|--|
| UI Module 1.1.0         | —                  |  |
| Sensor Catalog 1.0      | —                  |  |
| Font Data 1.0           | —                  |  |
| Main Module 1.1.4       | EEPROM: 1          |  |
| Duel Input Medule 1.0.1 | EEPROM mA Input: 1 |  |
|                         | EEPROM mV Input: 2 |  |

| Table  | 8. | Firmware | Red   | uirements |
|--------|----|----------|-------|-----------|
| 1 abio | ο. | 1 mmulu  | 1,004 |           |

The Dual Input Module requires the firmware to be updated twice; once for the mA input channel MCU and once for the mV input channel MCU.

During FW updating the Dual Input Module input channel LCD will warn twice (once for the mA and once for the mV input channel) because the MCUs must be reset after each (mA/mV) FW update.

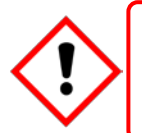

### CAUTION

Firmware updating should be carried out only by authorised Honeywell personnel or agents as incorrect updating could lead to irreparable damage, unexpected consequences or loss of the safety function.

#### **Dual Input Module Connections**

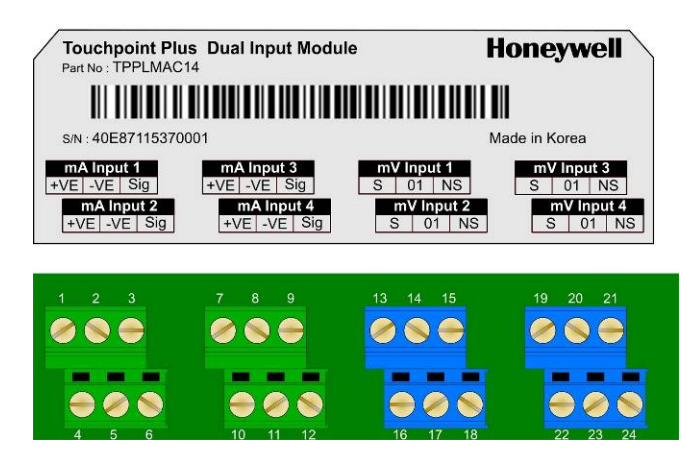

Figure 37. Dual Input Module Terminal Layout

| Module Label | Terminal       | Ident | Field device       | Module Label | Terminal      | Ident | Field device  |
|--------------|----------------|-------|--------------------|--------------|---------------|-------|---------------|
|              | 1              | +VE   | +24 VDC            |              | 13            | S     | Sensitive (+) |
| mA Input 1   | 2              | -VE   | 0 VDC              | mV Input 1   | 14            | 01    | Signal        |
|              | 3              | Sig   | Signal (4 – 20 mA) |              | 15            | NS    | Sensitive (–) |
|              | 4              | +VE   | +24 VDC            |              | 16            | S     | Sensitive (+) |
| mA Input 2   | 5              | -VE   | 0 VDC              | mV Input 2   | 17            | 01    | Signal        |
|              | 6              | Sig   | Signal (4 – 20 mA) |              | 18            | NS    | Sensitive (–) |
|              | 7              | +VE   | +24 VDC            |              | 19            | S     | Sensitive (+) |
| mA Input 3   | 8              | -VE   | 0 VDC              | mV Input 3   | 20            | 01    | Signal        |
|              | 9              | Sig   | Signal (4 – 20 mA) | ) mA)        | 21            | NS    | Sensitive (-) |
|              | 10 +VE +24 VDC |       | 22                 | S            | Sensitive (+) |       |               |
| mA Input 4   | 11             | -VE   | 0 VDC              | mV Input 4   | 23            | 01    | Signal        |
|              | 12             | Sig   | Signal (4 – 20 mA) |              | 24            | NS    | Sensitive (–) |

Table 9. Dual Input Module Connections

#### 5.2.13 mA Output Module Connections

| Label      | Terminal | Identifier | Field Device                                         |
|------------|----------|------------|------------------------------------------------------|
|            | 1        | l+         | 24 VDC, 4–20 mA, R <sub>Loop</sub> 33 – 700 $\Omega$ |
| IIIA Out 1 | 2        | I-         | GND                                                  |
| mA Out 2   | 3        | l+         | 24 VDC, 4–20 mA, R <sub>Loop</sub> 33 – 700 $\Omega$ |
|            | 4        | I-         | GND                                                  |
| mA Out 3   | 5        | l+         | 24 VDC, 4–20 mA, R <sub>Loop</sub> 33 – 700 $\Omega$ |
|            | 6        | I-         | GND                                                  |
|            | 7        | l+         | 24 VDC, 4–20 mA, R <sub>Loop</sub> 33 – 700 $\Omega$ |
| IIIA Out 4 | 8        | I-         | GND                                                  |

Table 10. mA Output Module Connections

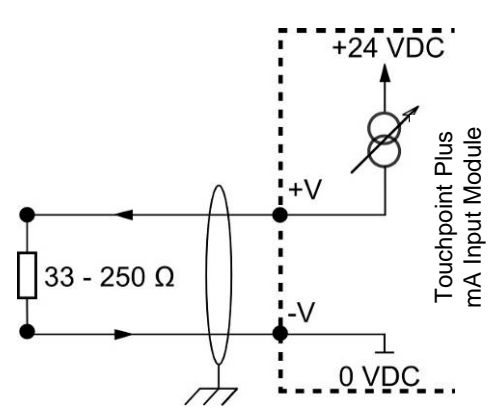

Figure 38. mA Output Module Connections

#### 5.2.14 Relay Output Module Connections

| Module Label | Terminal | Identifier | Field Device (max)                |
|--------------|----------|------------|-----------------------------------|
|              | 1        | NC         |                                   |
| RLY 1        | 2        | СОМ        | 1.7 A @ 250 VAC                   |
|              | 3        | NO         | 1.777 @ 00 700                    |
|              | 4        | NC         |                                   |
| RLY 2        | 5        | СОМ        | 1.7 A @ 250 VAC<br>1.7 A @ 30 VDC |
|              | 6        | NO         | 1.1 // @ 00 / 20                  |
|              | 7        | NC         |                                   |
| RLY 3        | 8        | СОМ        | 1.7 A @ 250 VAC<br>1.7 A @ 30 VDC |
|              | 9        | NO         | 1.1 // @ 00 / 20                  |
|              | 10       | NC         |                                   |
| RLY 4        | 11       | СОМ        | 1.7 A @ 250 VAC<br>1.7 A @ 30 VDC |
|              | 12       | NO         |                                   |
|              | 13       | NC         |                                   |
| RLY 5        | 14       | COM        | 1.7 A @ 250 VAC                   |
|              | 15       | NO         |                                   |
|              | 16       | NC         |                                   |
| RLY 6        | 17       | СОМ        | 1.7 A @ 250 VAC<br>1.7 A @ 30 VDC |
|              | 18       | NO         |                                   |
|              | 19       | NC         |                                   |
| RLY 7        | 20       | СОМ        | 1.7 A @ 250 VAC<br>1.7 A @ 30 VDC |
|              | 21       | NO         |                                   |
|              | 22       | NC         |                                   |
| RLY 8        | 23       | COM        | 1.7 A @ 250 VAC                   |
|              | 24       | NO         |                                   |
|              | 25       | NC         |                                   |
| RLY 9        | 26       | COM        | 1.7 A @ 250 VAC                   |
|              | 27       | NO         |                                   |
|              | 28       | NC         |                                   |
| RLY 10       | 29       | COM        | 1.7 A @ 250 VAC                   |
|              | 30       | NO         |                                   |
|              | 31       | NC         |                                   |
| RLY 11       | 32       | СОМ        | 1.7 A @ 250 VAC                   |
|              | 33       | NO         |                                   |
|              | 34       | NC         |                                   |
| RLY 12       | 35       | СОМ        | 1.7 A @ 250 VAC<br>1.7 A @ 30 VDC |
|              | 36       | NO         |                                   |

Table 11. Relay Output Module Connections

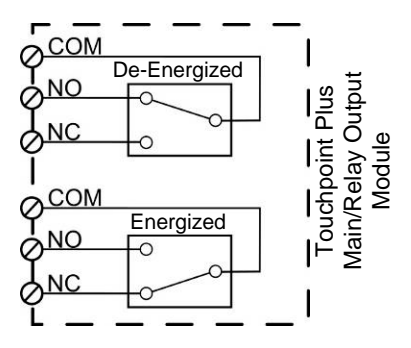

Figure 39. Output Relay States

# 5.3 Modbus Remote Terminal Unit (RTU) and Transmission Control Protocol (TCP) Connections

The Touchpoint Plus Modbus Interface provides a facility for digital communication between TPPL and an external computer system. Modbus is a well supported digital data communication protocol that provides a set of standard commands by which system data can be communicated.

TPPL can be supplied with the Modbus Interface installed or it can be retro-fitted by following the instructions below.

**Note:** Modbus options (if used) must be set on the Logic Solver PC, and this will require Developer level IT Skills and some knowledge of the RS 485 and Modbus protocols. Full instructions are given in the Honeywell Analytics Modbus User Guide, which is available separately on the Honeywell Analytics download site.

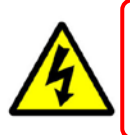

### CAUTION

Switch off and Isolate all mains and backup power supplies and take anti-static precautions before and during this procedure. Failure to do so could lead to injury and irreparable system damage.

To access or fit the optional Modbus PCB:

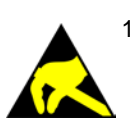

1) Open the enclosure and remove the PCB cover screws as shown below:

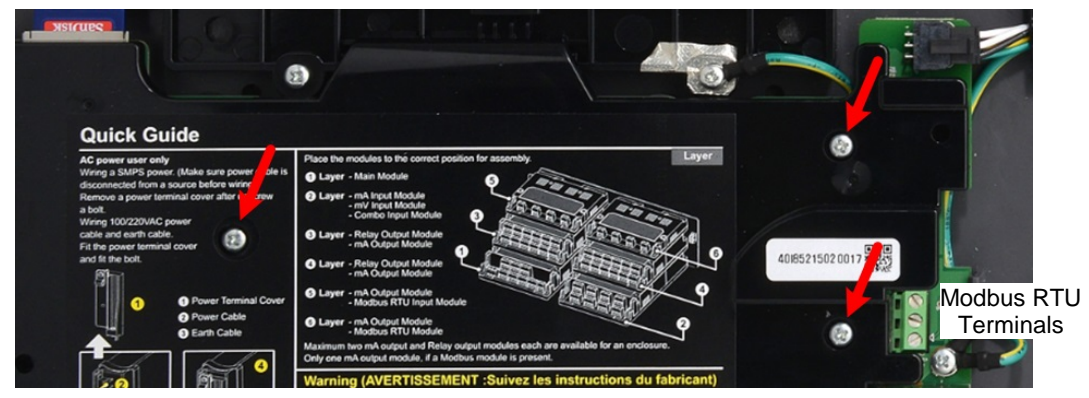

Figure 40. PCB Cover Screws (Arrowed)

- 2) Slide the cover off carefully and place it on a clean, anti-static surface.
- 3) Fit the Modbus PCB by carefully aligning the connectors and pushing down gently, observing the orientation shown below:

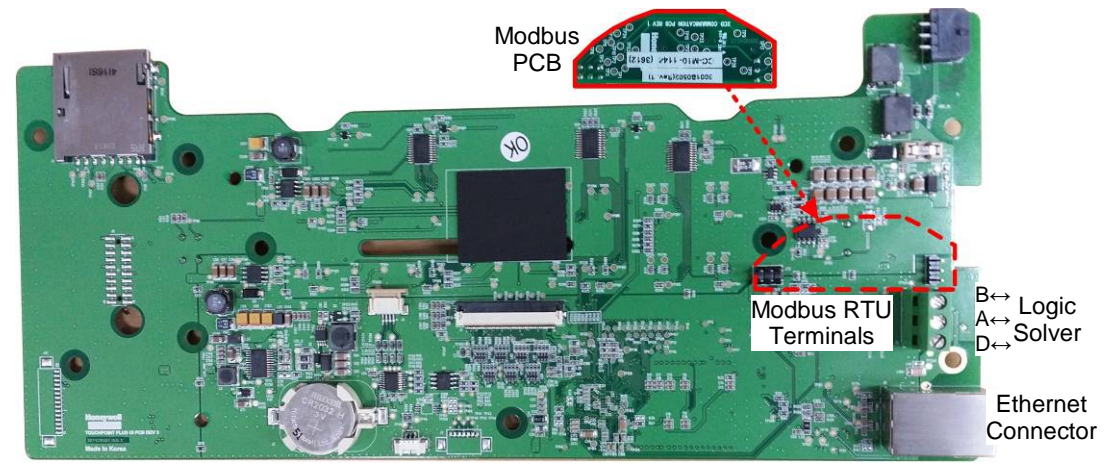

Figure 41. Motherboard Showing the Modbus PCB Location

 Connect the Modbus cables as shown below. (You should connect a 120Ω termination resistor (R<sub>T</sub>) between A and B to prevent reflections on the RS485 circuit if TPPL is the last node in a Modbus system highway.)

**Note:** External  $R_T$  is not needed if the logic solver side has an internal  $R_T$ .

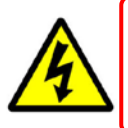

### CAUTION

Some manufacturers have been known to incorrectly reverse their RS485 Data terminals, which can cause Tx/Rx to fail. If this happens, simply swap over A and B cables and re-test.

| MODBUS RTU | Label  | Terminal ID | Logic Solver |
|------------|--------|-------------|--------------|
| Drain      | D      | 1           | D            |
| Data +     | A (D+) | 2           | A (D+)       |
| Data -     | B (D-) | 3           | B (D-)       |

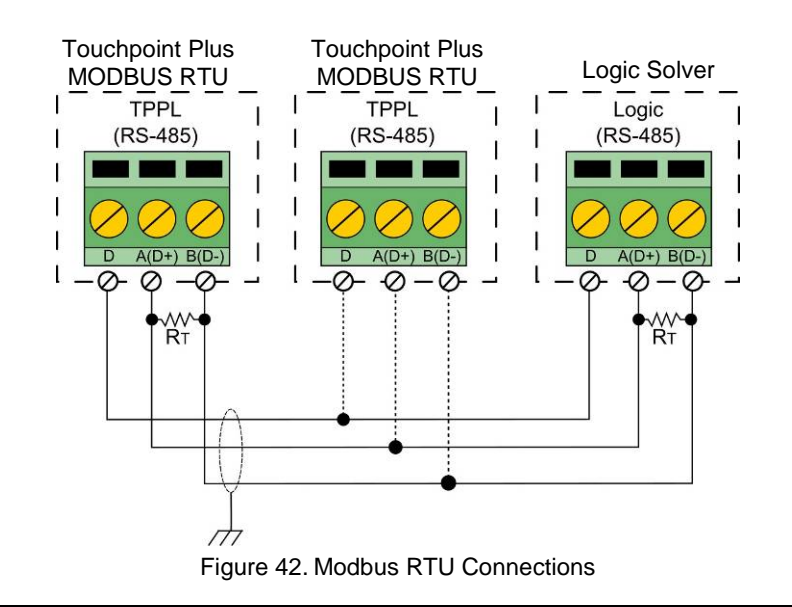

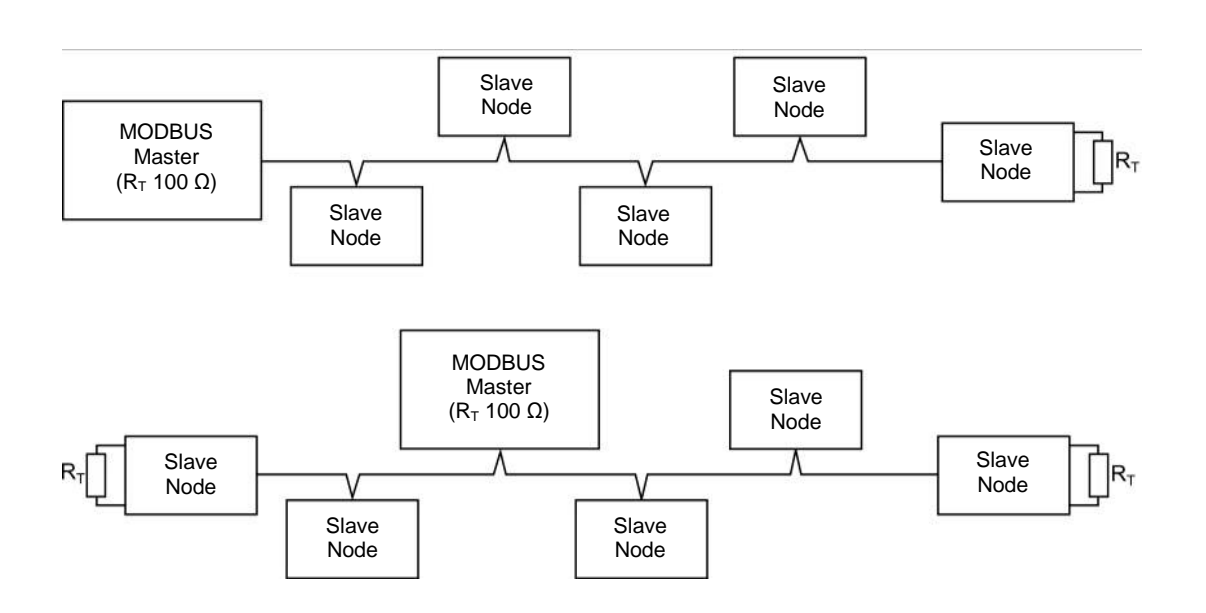

Figure 43. Two Modbus Installation Examples (other methods may be used)

**Note**: TPPL can fill any of the slave nodes, and it can support up to 32 nodes in Multi-Drop Mode (one master node with 31 slave nodes).

- 5) Refit the PCB cover. Do not overtighten the screws.
- 6) Close and secure the enclosure door.
- 7) Switch on the backup and main power supplies and wait for the system to initialise.
- 8) Test the Modbus installation.

#### 5.3.1 Modbus Configuration

For information on Modbus Configuration see Ch. 6.12 Modbus RTU Settings.

### **Chapter 6. Commissioning**

This chapter explains several tasks that may be required during commissioning.

First time switch-on and Commissioning should only be carried out by a Honeywell Analytics engineer or by a qualified person who has been trained in accordance with this manual.

During First Time Switch On, it will be necessary to confirm or set the Date, Time and Language, to set new passwords and delete the default password, and to program password protected items shown in the menu structures below.

If the system was ordered from Honeywell Analytics, carry out *Ch.6.13 Commission Input / Output Modules* and *Ch.7.6 Channel Configuration* for the input channels before proceeding with *Ch.6.14 Channel Configuration* for the Relay Output channels and the mA Output channel.

#### 6.1 Menu Structure

The tables below show the full Menu tree but not all items are available to all users. In particular Service Mode and Update System can only be accessed by logging on as the Administrator.

#### 6.1.1 The Information Menu

The Information Menu contains non-editable summaries of the current system configuration and it can be read by all.

| Menu Level 1 | Menu Level 2           | Menu Level 3                  |
|--------------|------------------------|-------------------------------|
|              | System<br>Information  | N/A                           |
|              | Event History          | N/A                           |
|              | Trend / Plot           | N/A                           |
| Information  | Channel<br>Information | N/A                           |
|              | Module<br>Information  | N/A                           |
|              | Service Contact        | N/A                           |
|              | Relay Status           | N/A                           |
|              | Additional Status      | SD Card and<br>Battery Status |
|              | Network                | IP Status                     |

Figure 44. Information Menu

#### 6.1.2 The Configuration Menu

The Configuration Menu contains all of the basic system settings that are entered on installation / commissioning. It should not need updating unless there are changes to the system or requirements. Access is restricted to Service or Admin users.

| Menu Level 1  | Menu Level 2         | Menu Level 3                                                                                                    | Menu Level 4                                     |
|---------------|----------------------|----------------------------------------------------------------------------------------------------|--------------------------------------------------|
|               |                      |                                                                                                    | Remove                                           |
|               | Channel Settings     |                                                                                                    | Enable                                           |
|               |                      | Channel Number Select                                                                                                    | Disable                                          |
|               |                      |                                                                                                    | Select (3 windows)>Edit>Review>Apply>Update      |
|               |                      |                                                                                                    | Refresh                                          |
|               | Madula Ocatari Decal | Madula Oalaat                                                                                                    | Add                                              |
|               | Module Control Panel | Module Select                                                                                                    | Remove                                           |
|               |                      | 2Menu Level 32Channel Number SelectInelModule SelectInelDate / TimeLanguageService ContactHome SettingsTimeoutLog ThresholdLog IntervalLCD Backlight TimeoutLCD Backlight BrightnessTouch Panel CalibrationDedicated Alarm<br>ContactsBuzzer OptionsPasswordRemote AccessImport<br>ExportEthernetModhus RTI I | Replace                                          |
|               |                      | Date / Time                                                                                                    | Change                                           |
|               |                      | Language                                                                                                    | Change                                           |
|               | Canaral              | Service Contact                                                                                                    | Change                                           |
|               | General              | Home Settings                                                                                                    | Default Home screen layout                       |
|               |                      | Timoqut                                                                                                    | Menu Timeout (5 – 100 Sec)                       |
|               |                      | Timeout                                                                                                    | Authentication Timeout (15 – 100 Min)            |
|               | Log Interval and     | Log Threshold                                                                                                    | Enter %FSD                                       |
| Configuration | Threshold            | Log Interval                                                                                                    | Enter Seconds                                    |
|               |                      | LCD Backlight Timeout                                                                                                    | Enter Seconds                                    |
|               | Display              | LCD Backlight Brightness                                                                                                    | Enter %                                          |
|               |                      | Touch Panel Calibration                                                                                                    | Wizard                                           |
|               |                      | Dedicated Alarm                                                                                                    | Dedicated Audible Alarm 1 (1/2/3)                |
|               | Outpute              | Contacts                                                                                                    | Dedicated Audible Alarm 2 (1/2/3)                |
|               | Oulpuis              | Buzzar Options                                                                                                    | Buzzer Option (Enable / Disable)                 |
|               |                      | Buzzer Options                                                                                                    | Activation on Warning (Enable / Disable)         |
|               |                      | Password                                                                                                    | Change / Reset (per user)                        |
|               | Security             |                                                                                                    | Remote Reset/Acknowledge (Enable / Disable)      |
|               | Security             | Remote Access                                                                                                    | Remote Inhibit (Enable / Disable)                |
|               |                      |                                                                                                    | Remote Inhibit Setting (NO / NC)                 |
|               | Config Manager       | Import                                                                                                    | Per Channel (Update File required)               |
|               |                      | Export                                                                                                    | Keyboard (Input File Name) / Wizard              |
|               | Network              | Ethernet                                                                                                    | DHCP / SIP Address (Keyboard)                    |
|               | NELWORK              | Modbus RTU                                                                                                    | Address Settings (Keyboard) Baud, Parity, D-Bits |

Figure 45. Configuration Menu

#### 6.1.3 The Maintenance Menu

The Maintenance Menu is where commissioning and maintenance tasks can be accessed. Most of this menu is available to Service Engineers, but Service Mode and system updates can only be authorised by the Administrator.

| Menu Level 1 | Menu Level 2                    | Menu Level 3          | Menu Level 4                              |
|--------------|---------------------------------|-----------------------|-------------------------------------------|
|              | Reset alarms / Faults           | Yes / No              | N/A                                       |
|              | Reset All Peaks                 | Yes / No              | N/A                                       |
|              | Gas Calibration                 | Wizard                | N/A                                       |
|              | Adjust mV Baseline              | Wizard                | N/A                                       |
|              | SD Card                         | Format / Eject        | N/A                                       |
| Maintenance  | Power Off                       | Yes / No              | N/A                                       |
|              | Service Mode<br>(Administrator) | Electronic Adjustment | Requires multi-meter and technical skills |
|              |                                 | Safety Function       | Enable / Disable                          |
|              |                                 | Reset to Default      | Yes / No                                  |
|              |                                 | Software              | Update File required                      |
|              | Update System                   | Language              | Update File required                      |
|              | (Administrator)                 | Sensor Catalog        | Update File required                      |
|              |                                 | Module Data           | Update File required                      |

Figure 46. Maintenance Menu

#### 6.1.4 System Test Menu

This menu allows a Service Engineer to test / emulate various system functions. Access is restricted to Service or Admin users

| Menu Level 1 | Menu Level 2     | Menu Level 3                       | Menu Level 4                                          |
|--------------|------------------|------------------------------------|-------------------------------------------------------|
|              | Force Relay      | Module Select                      | System / Channel (On/Off)                             |
| System Test  | Force 4 – 20mA   | Channel to Force (All /<br>Single) | New Output Value ( in mA)                             |
|              | Relay C&E Matrix |                                    | Input Select Auto-fill (A1, A2, A3, FLT, INHIB, WARN) |
|              |                  | Select Relay Channel               | Input Channel (Selective Inputs - Scrollable)         |
|              |                  |                                    | Vote Count Summary                                    |
|              |                  |                                    | Channels Selected Summary                             |
|              | Dedicated Alarm  | Visible Alarm                      | On / Off                                              |
|              |                  | Audible Alarm 1                    | On / Off                                              |
|              | Contacts         | Audible Alarm 2                    | On / Off                                              |
|              |                  | Audible Alarm 3                    | On / Off                                              |

Figure 47. System Test Menu

### 6.2 First Time Switch On

Before switching power on, ensure that the system has been commissioned or that a qualified person has checked that the wiring is safe and conforms to local regulations, and that all electrical connections are made in accordance with Chapter 5. Also check that the battery isolator switches are 'On' if a backup battery is fitted.

Switch on power at the Isolator switch and wait for the system to initialise.

The system start up sequence may last for up to 5 minutes depending on the number of channels in use. During this time the mA Output signals and Relay Output contacts are initialised to the inhibit state, with the Relay output being delayed by approximately 30 seconds after the mA output inhibit ends.

TPPL will first display the auto-scrolling Input screen, indicating the current status of the system. The Channel List View is shown below. The screenshot shows installed sensors but it may be blank depending on your system status:

|     | 10:13:51 15/12/2015<br>Channel List View | m   🍋           | <mark>0</mark>   L |              |
|-----|------------------------------------------|-----------------|--------------------|--------------|
| 001 | Sensepoint Toxic                         | Ammonia - NH3   | 2.2                | ррт          |
| 002 | Sensepoint Toxic                         | Ammonia - NH3   | 4                  | ррт          |
| 003 | Sensepoint Toxic                         | Ammonia - NH3   | 7                  | ррт          |
| 004 | Sensepoint Toxic                         | Carbon Monoxide | 9                  | ррт          |
| 005 | Sensepoint Toxic                         | Carbon Monoxide | 11                 | ppm          |
| 006 | Sensepoint Toxic                         | Carbon Monoxide | 13                 | ppm          |
| 2   |                                          |                 | 1                  | $\downarrow$ |

You can alter the screen views or gain further information by touching the icons shown below:

| 合        | Toggle to select screen layout                                 | 2        | Admin Logged in                       |
|----------|----------------------------------------------------------------|----------|---------------------------------------|
|          | SD Card Status Good                                            | 20       | Service Logged in                     |
|          | SD Card Status Fault                                           |          | Operator Logged in                    |
| ₩⊘       | External mains power is connected.<br>Touch for status         | L        | No one Logged in                      |
| <b>.</b> | External power is not connected.<br>Touch for status           | ٢        | Toggle auto-scroll on and off         |
| Q        | Event History (changes colour to show fault, inhibit or alarm) | ←        | Scroll up when auto-scroll disabled   |
|          | Further Menu Options                                           | <b>1</b> | Scroll down when auto-scroll disabled |

Table 12. Home Screen Menu Icons

### 6.3 Logging In/Out

Access to some functions and system settings is controlled by password security. On a new system the default password for all levels is TPPL but they should all be changed on first access, especially if the customer has elected to have Networked access (see below for instructions).

#### 6.3.1 How to Log In

- 1) To log in, touch the user  $\int \int$  icon to open the login dialog.
- 2) Touch your chosen Operator / Service / Administrator icon.
- 3) Touch the password box.
- Enter the correct password using the touch screen keyboard. (Toggle the [↓↑] key for upper / lower case letters, and the [?123] key for symbols.
- 5) Touch [Finish].
- 6) Touch [Log In].
- 7) Use the Menu Icon to select further options.
- 8) [Log Out] when finished.

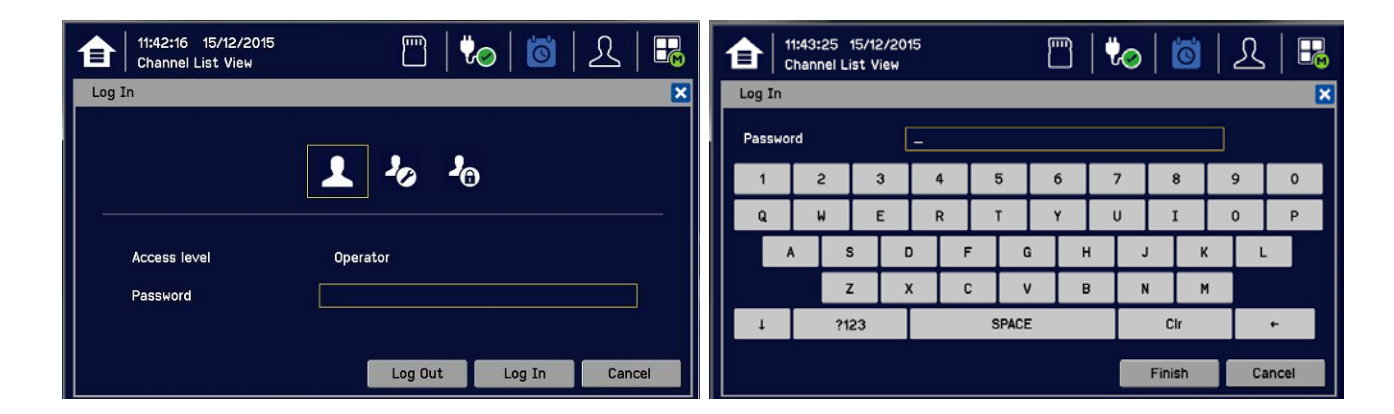

#### 6.3.2 How to Log Out

Touch the logged-in user icon and then touch [Log Out].

**Note**: Periods of inactivity will lead to automatic log out; if you were in the middle of calibrating the touch screen you must return and finish the calibration before you can proceed any further.

#### 6.3.3 Password Rules

**Note:** Administrator level access is required to create or amend an Administrator or lower levels of password. Service level access can create or amend Service or lower levels of password. Operators can only change their own password.

The following rules apply:

- There are three password protected levels and one non-protected level.
- Passwords are case sensitive and cannot be recovered, but they can be reset by a higher level user.\*
- Passwords must be at least 8 characters long.
- Passwords must contain a mix of letters, numbers and symbols.
- Passwords must contain upper and lower case characters.
- Passwords must be easy to remember but hard to guess.
- Passwords may be written down, but only if they are kept secure (e.g. in a sealed envelope in a locked safe or encrypted on other hardware [256AES or higher]).

\* Lost Admin passwords can only be reset by authorised Honeywell Field Service Technicians. See the back page or select TPPL Menu>Information>Service Contact for details.

#### 6.3.4 How To Change a Password

You can only change your own or lower level passwords. The initial default password for all levels is TPPL but it should always be changed during or immediately after Commissioning.

- 1) Login as Service or Administrator.
- 2) Touch Menu icon>Configuration>Security>Password.
- 3) Touch an access level icon and touch each box to open a keyboard.
- 4) Input the currently logged in password, the new password, and confirm the new password. (Toggle the [↓↑] key for upper / lower case letters, and the [?123] key for symbols.
- 5) Touch [Finish] to close the keyboard before touching the next box.
- 6) Touch [Change] when finished.

Note: The stored passwords will be replaced with the new passwords so you must also update any written copies.

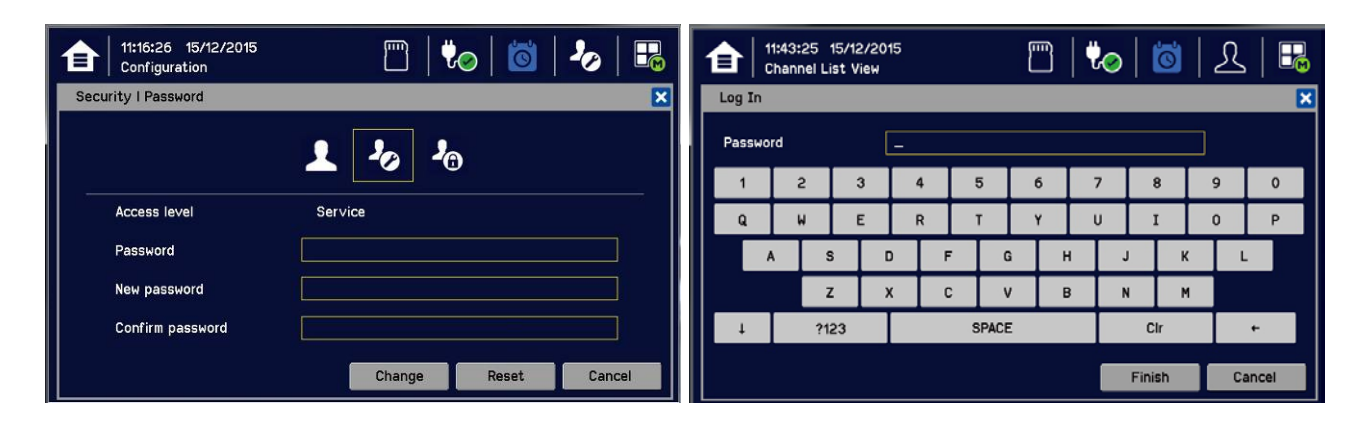

### CAUTION

For security reasons you must change the default Administrator, Service and Operator passwords at the earliest opportunity and periodically thereafter.

At the very least you should keep a copy of the Administrator password in a safe place as it cannot be recovered if lost or forgotten.

Careless password management can allow unauthorized access to the system, which may cause safety issues that are the user's sole responsibility. Honeywell<sup>™</sup> will not be liable if *any end-user* fails to follow established security protocols or the guidelines in this manual.

#### 6.3.5 Forgotten Passwords

The Administrator or Service Engineer can reset lower level passwords but the Administrator password cannot be changed or reset without inputting the current Administrator password.

To reset a lower level password:

- 1) Log in as Administrator\* or Service.
- 2) Go to Menu>Configuration>Security>Password.
- 3) Touch the user to change, then enter your own password, and then enter and confirm the new password.
- 4) Alternatively you can use the [Reset] button to reset to the default password TPPL, and then allow the user to set their password as shown above.

\* Lost Admin passwords can only be reset by authorised Honeywell Field Service Technicians. See the back page or select TPPL Menu>Information>Service Contact for details.

### 6.4 Date, Time and Language Settings

System Date and Time settings are used by the events log, so you should decide whether to use Local or UTC time. Using UTC means that you have a global time stamp and you do not have to adjust for daylight saving time.

**Note:** You should replace the CMOS battery every two years or when the time and date settings are not retained after power is cycled.

**Note:** You should regularly check the time and date settings and adjust them if required. Touchpoint Plus does not adjust automatically for daylight savings time so it retains a copy of the earlier data if the clock is backdated (e.g. when ending daylight savings time), which can show as a mismatch in the events log chronology.

#### 6.4.1 How to Set or Change Date, Time and Language Settings

- 1) Touch the Login icon in the navigation bar and a login prompt will ask for the access level and Password.
- 2) Login to the Service access level.
- 3) From the navigation bar select Menu>Configuration>General>Date / Time.
- 4) Set the date, time and display format as required.
- 5) Touch [Finish].

#### 6.5 Service Contact Settings

To set the Service contact:

- 1) Login as Administrator or Service.
- 2) Touch Menu>Configuration>General>Service Contact.
- 3) Update the settings with your local service support contact details.
- 4) Touch [Finish] and return to the Configuration menu.

### 6.6 Touch Panel Configuration

The Touchscreen can be configured to match local preferences and it can be recalibrated if it does not perform as expected.

#### 6.6.1 How to Change the Backlight Timeout and Brightness

- 1) Login as Administrator or Service.
- 2) Touch the Menu>Configuration>Display.
- Touch and enter LCD Backlight Timeout and Brightness settings, or touch [Start] to calibrate the Touch Panel (see below).
- 4) Touch [Finish] and return to the Configuration menu.

| Parameter Name     | Default Setting         | Value Range                       | Comment                                                                                                    |
|--------------------|-------------------------|-----------------------------------|----------------------------------------------------------------------------------------------------|
| Backlight time out | 30 seconds<br>(0.5 min) | 0.5 to 10 mins<br>or<br>Always On | This is the time that the backlight will remain on after the<br>Touchscreen is idle.<br>If a new event occurs, the backlight will come on and will<br>remain on as long as the event remains unacknowledged. |

#### 6.6.2 How to Calibrate the Touch Panel

To calibrate the screen:

- 1) Login as Administrator or Service.
- 2) Touch Menu>Configuration>Display.
- 3) Touch [Start].
- 4) Follow the instructions on screen, touching each marker as it appears.
- 5) Touch [Finish] and return to the Configuration menu.

#### 6.7 Latching Alarms

Latched alarms stay active (after the input reading has reverted to the normal range) until acknowledged, whereas Unlatched alarms are automatically reset when the reading goes back to the normal range.

To set or change latched alarms:

- 1) Log in as Service.
- 2) Touch Menu>Configuration>Channel Settings.
- 3) Touch the Input Module to change (circled)...:

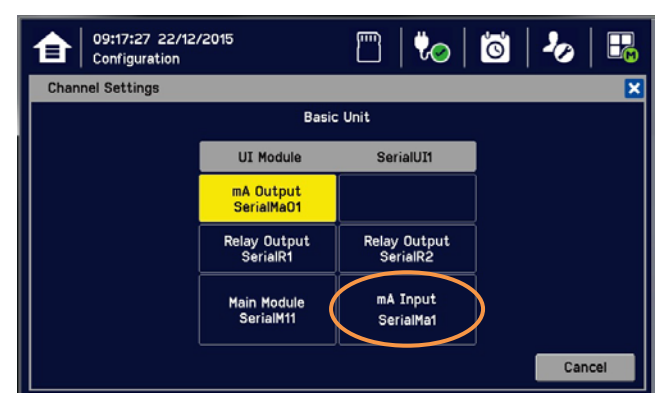

4) ...to give this window:

| 12:35:31 22/12<br>Configuration | 2/2015      | m   🏷       | ö   🍫   👪   |
|---------------------------------|-------------|-------------|-------------|
| Channel Settings                |             |             | ×           |
| mA Input_1st_Layer_R            | light_ME    |             |             |
| Channel 001                     | Channel 002 | Channel 003 | Channel 004 |
| Channel 005                     | Channel 006 | Channel 007 | Channel 008 |
|                                 |             |             |             |
|                                 |             |             |             |
|                                 |             |             |             |
| Remove                          | Enable      | Disable Sel | ect Cancel  |

- 5) Touch the Channel you want to change and then touch [Select].
- 6) Touch the Channel Enable>Enable option:

| 12:37:12 23<br>Configuratio | 2/12/2015<br>m     | <b>m</b>   4 | 0 10   | ₽₿     |
|-----------------------------|--------------------|--------------|--------|--------|
| Channel Settings            |                    |              |        | 1/7 🔀  |
| Channel Enable              | 💿 Enable 🔵 Disable |              |        |        |
| Channel Number              | 1                  |              |        |        |
| Channel Tag                 | mAInCh001Num001    |              |        |        |
| Detector Name               | Sensepoint Toxic   |              |        |        |
| Sensor Type                 | Ammonia 0-50 ppm   |              |        |        |
| Target Gas Type             | Toxic              |              |        |        |
|                             |                    | Next         | Finish | Cancel |

7) then touch [Next]:

| 12:40:34 22<br>Configuratio | 2/12/2015<br>m |      | 0 0    | <b>⅔</b> |
|-----------------------------|----------------|------|--------|----------|
| Channel Settings            |                |      |        | 2/7 🔀    |
| Target Gas Name             | Ammonia - NH3  |      |        |          |
| Measurement Unit            | ppm            |      |        |          |
| Zero Range                  | 0.0 ppm        |      |        |          |
| Full Scale Range            | 50.0 ppm       |      |        |          |
| Resolution                  | 0.1 ppm        |      |        |          |
|                             |                |      |        |          |
|                             | Prev           | Next | Finish | Cancel   |

8) Then [Next] again:

| 12:41:23 22<br>Configuratio | 2/12/2015<br>m     | m   ৈ           | 🖄   🍫   👪      |
|-----------------------------|--------------------|-----------------|----------------|
| Channel Settings            |                    |                 | 3/7 🗙          |
| Alarm 1 Enable              | 📀 Enable 🔵 Disable | Alarm 1 Level   | 10.0 ppm       |
| Alarm 1 Function            | Threshold          | Alarm 1 Trigger | Rising Falling |
| Alarm 2 Enable              | 📀 Enable 🔿 Disable | Alarm 2 Level   | 20.0 ppm       |
| Alarm 2 Function            | Threshold          | Alarm 2 Trigger | Rising Falling |
|                             |                    |                 |                |
|                             |                    |                 |                |
|                             | Prev               | Next            | Finish Cancel  |

9) Then [Next] again:

| 12:42:05 22<br>Configuratio | 2/12/2015<br>n     | m   ю           | 🖸   🍫   👪          |
|-----------------------------|--------------------|-----------------|--------------------|
| Channel Settings            |                    |                 | 4/7 🔀              |
| Alarm 3 Enable              | 🧿 Enable 🔵 Disable | Alarm 3 Level   | 30.0 ppm           |
| Alarm 3 Function            | Threshold          | Alarm 3 Trigger | 💿 Rising 🔵 Falling |
|                             |                    |                 |                    |
|                             |                    |                 |                    |
|                             |                    |                 |                    |
|                             |                    |                 |                    |
|                             | Prev               | Next            | Finish Cancel      |

- 10) Then [Next] again:
- 11) Touch Alarm Latch>Enable or Alarm Latch>Disable:

| 12:42:47 22/12/2<br>Configuration | 015         | m   V   | 0 0    | ₽      |
|-----------------------------------|-------------|---------|--------|--------|
| Channel Settings                  |             |         |        | 5/7 🗙  |
| Alarm Latch                       | Enable O    | Disable |        |        |
| Alarm Hysteresis                  | 2.0 %       | FS      |        |        |
| STEL Interval                     | 15 mi       | nutes   |        |        |
| TWA Interval                      | <b>8</b> ho | ours    |        |        |
|                                   |             |         |        |        |
|                                   | Prev        | Next    | Finish | Cancel |

- 12) Touch Finish>Apply>Update.
- 13) Repeat to configure another Alarm channel.

### 6.8 Remote Reset / Acknowledge / Inhibit Switch Options

Select this option if your system has been installed with Remote switches that supplement the local Alarm Acknowledge, Alarm Reset, or Channel Inhibit options.

- Confirm whether the remote inhibit switches are normally open circuit or normally closed circuit. (Single stand-alone switches can be either mode but multiple switches must be normal closed circuit if wired in series and normal open circuit if wired in parallel.)
- 2) Login as Service or Administrator.
- 3) Touch Menu>Configuration>Security>Remote Access.
- Touch the required [Enable / Disable] options and whether the Remote Inhibit Setting is Normal Open or Normal Closed.
- 5) Touch Finish>Close>Close>User Icon>Log Out.

| 10:39:23 16/12,<br>Configuration | /2015              | m   🕊        | 0   0  | 🍫   👪  |
|----------------------------------|--------------------|--------------|--------|--------|
| Security I Remote Acce           | SS                 |              |        | ×      |
| Remote Reset/Ack                 | 💿 Enable 🔵 Disable |              |        |        |
| Remote Inhibit                   | 💿 Enable 🔵 Disable |              |        |        |
| Remote Inhibit Setting           | 💿 Normal Open      | O Normal Clo | se     |        |
|                                  |                    |              |        |        |
|                                  |                    |              |        |        |
|                                  |                    |              |        |        |
|                                  |                    |              | Finish | Cancel |

### 6.9 Data Logging

You should set the Data Logging Interval and Threshold during initial configuration.

Using a 0 %FSD Threshold means that the TPPL will log the gas concentration at the specified intervals without checking changes in gas concentration. In contrast, a >1 %FSD Threshold setting will ignore fluctuations in low ambient gas concentrations and only check for rises in gas above the Threshold (i.e. safe) setting.

Leave the Interval setting at 0 seconds if you don't want to log gas concentration at the configured log interval. However, if you do want to monitor changes, you should start with a low threshold setting and slowly increase it by trial and error it if you get too many unnecessary warnings.

Note: A low gas concentration %FSD reading at one sensor only applies to the area immediately surrounding that sensor, and may not indicate dangerous concentrations elsewhere in the room. Always consider using multiple sensors at differing heights and locations and allow for sudden draughts that can cause sharp rises in %FSD in odd places.

Relying on fixed detectors gives insufficient coverage in moving atmospheres, so always take additional safety measures (e.g. wearing Honeywell personal gas alarms) before entering or working in the monitored location.

#### 6.9.1 To set or change Data Logging:

- 1) Log in as Administrator or Service.
- 2) Touch Menu>Configuration>Log Interval & Threshold.
- 3) Touch a box and enter the details using the touchpad.
- 4) Touch [Finish].
- 5) Make other changes or [Log Out].

### 6.10 TPPL TCP/IP Address

The default TPPL TCP/IP address (for optional Web Interface access) is **192.168.0.100**, but you may need to change it if it conflicts with other items on the network or if the Control Room is monitoring multiple TPPL systems. See *Ch.6.11 Network Settings for Web and MODBUS TCP* and *Ch.6.12 Modbus RTU Settings* for further information.

### 6.11 Network Settings for WEB and MODBUS TCP

TPPL can be installed with the ability to view its status over the Web, and a future upgrade will allow control over the Web. (See *Ch.7.17 Monitoring TPPL via the Optional Web Interface* for more details.)

### Note: It will be the end user's sole responsibility to protect the TPPL system from unauthorised access or tampering.

Note: It is important to ensure that the default IP Address does not clash with other units on your network.

To check or set the IP Address:

- 1) Log in as Administrator or Service
- 2) Menu>Configuration>Network>Ethernet

| 12:07:49 13/01/2016<br>Configuration | m   🕷                | 0   10   20   13 | 12:45:19 13/01/2016<br>Configuration | m   🕷      | >   🖾   🍫   👪 |
|--------------------------------------|----------------------|------------------|--------------------------------------|------------|---------------|
| Configuration                        |                      | ×                | Network                              |            | ×             |
| Channel Settings                     | Module Control Panel | General          | Ethernet                             | Modbus RTU |               |
| Log Interval & Threshold             | Display              | Outputs          |                                      |            |               |
| Security                             | Config Manager       | Network          |                                      |            |               |

3) Touch a radio button to set the IP acquiring type (DHCP / SIP)

4) Touch the IP Address box to change the address (only if there are network conflicts) and enter the new IP Address using the onscreen keyboard:

| 12:43:10 13/01/2<br>Configuration | 2016 🛄   🛄     | ) 🖄   🍫   🌄   | 12:46:28 13/01/2016<br>Configuration |   | <b>%</b> | ö   2 | >   🗜  |
|-----------------------------------|----------------|---------------|--------------------------------------|---|----------|-------|--------|
| Network I Ethernet                |                | ×             | Network I Ethernet                   |   |          |       | ×      |
| Олнсе                             |                |               |                                      |   |          |       |        |
| Static IP Addr                    | ess            |               |                                      | 1 | 2        | 3     | Tab    |
| IP Address                        | 192.168.0.100  | ]             | IP Address                           | 4 | 5        | 6     | Cir    |
| Subnet Mask                       | 255.255.255.0  |               | 192.168.0.100_                       | 7 | 8        | 9     |        |
| Gateway                           | 192.168.0.1    | ]             |                                      |   | -        | -     |        |
| Mac Address                       | 00-00-00-00-00 | ]             |                                      | • | 0        | -     | <-     |
|                                   |                |               |                                      |   |          |       |        |
|                                   |                | Finish Cancel |                                      |   | Fini     | sh    | Cancel |

- 5) Touch [Finish]
- 6) Touch the Subnet Mask and Gateway boxes (if required), and use the keyboard to enter new values as before
- 7) Touch [Finish]
- 8) [Log out]

### 6.12 Modbus RTU Settings

See the separate Modbus User Guide for instructions on setting up Modbus on a Remote Terminal Unit. You will also need to know the Host Baud and Parity settings.

To view or change the Modbus Settings in TPPL:

- 1) Log in as Administrator or Service
- 2) Menu>Configuration>Network>Modbus RTU

| 12:07:49 13/01/2016<br>Configuration | m   🕷                | ) 🖸   🍫   🔜 | 12:45:19 13/01/2016<br>Configuration |            | >   🖸   🍫   👪 |
|--------------------------------------|----------------------|-------------|--------------------------------------|------------|---------------|
| Configuration                        |                      | ×           | Network                              |            | ×             |
| Channel Settings                     | Module Control Panel | General     | Ethernet                             | Modbus RTU |               |
| Log Interval & Threshold             | Display              | Outputs     |                                      |            |               |
| Security                             | Config Manager       | Network     |                                      |            |               |

- 3) Touch the Address box if you want to change the default setting
- 4) Touch the Baud box to change the communication speed to 4800, 9600, or 19200 Baud, then [Select]
- 5) Touch the radio buttons to change Parity and Databits:

| 12:47:51 13/0<br>Configuration | 01/2016 | to   🖸   🍫   👪 | 12:49:14 13/01/2016<br>Configuration | 🖺   🏍   🙆   🍫   👪 |
|--------------------------------|---------|----------------|--------------------------------------|-------------------|
| Modbus RTU                     |         | ×              | Modbus RTU                           | ×                 |
| Address                        | 1       |                |                                      |                   |
| Baud                           | 9600    |                | Baud                                 | 4800              |
| Ball                           |         |                |                                      | 9600              |
| Parity                         |         |                |                                      | 19200             |
| Databits                       | 07 08   |                |                                      |                   |
|                                |         |                |                                      |                   |
|                                |         |                |                                      |                   |
|                                |         | Finish Cancel  |                                      | Select Cancel     |

- 6) Touch [Finish] when done
- 7) [Log out]

**Tip**: You can reduce the default Baud if communication is slow or unstable or increase it if you have a really good connection.

### 6.13 Commission Input / Output Modules

- 1) Login as Service or Administrator.
- 2) Touch Menu> Configuration>Module Control Panel.
- 3) Touch [Refresh] to check for additional modules (if an expansion unit is connected and switched on).
- 4) Touch an I/O module (a blue block) and touch [Add]. Touch one of the listed I/O module types.
- 5) Repeat for other installed I/O modules.
- 6) To remove a module, select the Module on the screen and then touch [Remove]. To replace it, touch [Replace].

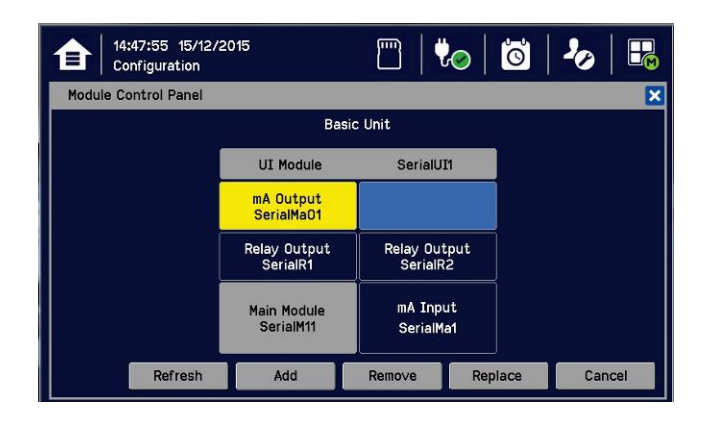

Note: Sky blue blocks show uncommissioned or decommissioned modules.

### 6.14 Channel Configuration

**Note:** Administrator or Service level access is required. Please refer to *Ch. 7.4 Menu Items and Access Levels* for details. **Note:** There is no channel calibration reminder, and the user can disable the relevant calibration warning by setting the calibration interval to zero. (See Ch. *6.14.2 Configuring a Channel* and Ch. *6.14.3 Editing a Configured Channel*).

#### 6.14.1 Introduction

Individual channels can be configured in two ways – either from the built in sensor catalogue (for Analogue Input modules only), or by completing a full custom configuration.

When using the sensor catalogue, only the Analogue Channel number and tag must be manually entered and then the rest of the configuration will be populated automatically when a detector is selected from the pre-defined list.

**Note:** You can always use the sensor catalogue as a starting point and then amend it afterwards (see 'Ch.6.14.3 Editing a Configured Channel' and 'Ch. 18 Configurable Parameter Reference Guide).

To change any parameter, enter the new value and touch Apply to update the system. The system will then return the value, which will be displayed on the screen, and the user must touch Update for the settings to take effect. This requires the user to verify that the correct value has reached the system.

New values can be entered in various ways:

- Free text (i.e. channel tag)
- Numeric keypad
- Check / uncheck a box (i.e. to toggle an alarm between latching and non-latching)
- Select an option by checking a radio button
- Select from a list of available options (i.e. channel number)

The configuration is designed to be simple to follow on the screen. However you can refer to *Ch.18 Configurable Parameter Reference Guide* to find detailed definitions of all the parameters, default settings and available ranges.

58

#### 6.14.2 Configuring a Channel (mA Input and mV Input Channels)

Choose your required configuration method, and follow the on-screen instructions. Refer to *Ch.18 Configurable Parameter Reference Guide* for detailed information on configurable parameters.

**Note:** You will need to have the required configuration information available before starting this procedure or you risk having the system timing you out *and* decommissioning the uncompleted channel *and* losing all of your unsaved changes.

If you want to configure an individual channel:

- 1) Login as an Administrator or Service.
- 2) Touch Menu>Configuration>Channel settings.
- 3) Touch the required Module type.
- 4) Touch a required channel and touch [Select].
- 5) Touch [Enable] for a required channel.
- 6) Touch [Channel Number] and [Enter Channel Tag].
- 7) Touch a detector name and a sensor type to import all relevant configuration parameters from the Sensor Catalog.
- 8) Edit the channel parameters.
- 9) Touch [Finish] if modification of channel settings is complete.
- 10) Check whether the channel settings are valid before making it take effect.
- 11) Touch [Apply].

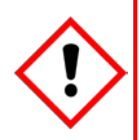

#### **CAUTION – ALARM INHIBIT**

An I/O Module will be set into Configuration State if a configuration update is attempted for any of its channels (i.e. Commission Channel or Edit Configuration).

Configuration State means that <u>all commissioned channels</u> on the I/O Module are set into Inhibit state – i.e. the input channels **will not trigger any alarms** and output channels **will not execute any actions**.

#### You should consider <u>alternative safety measures</u> when performing these procedures.

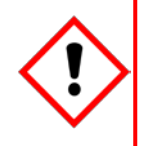

### **CAUTION – CHANGING COMPONENTS**

Changing the detector type, gas type, or mV full scale deflection will reset the input channel calibration data and you will get a **Calibration Due** warning. If this happens you must recalibrate the channel to ensure accurate readings. See *Ch.6.15 Calibrating Input Channels* for further information.

#### 6.14.3 Editing a Configured Channel

**Note:** There is a 15-minute 'no-input' timeout limit, after which you will be logged out and any unsaved changes will be lost. It may also be necessary to return to the System Setup screen and set the module to normal state. To edit an already configured channel:

- 1) Login as an Administrator or Service.
- 2) Touch Menu>Configuration>Channel settings and then select an I/O module.
- 3) Touch the required channel.
- 4) Touch the screen that you want to edit (refer to previous sections of this manual).
- 5) Enter the required values in the New Value field and touch [Finish].
- 6) Review all parameters are valid and touch [Apply].
- 7) The system will return the new value; touch [Update] to confirm.

#### 6.14.4 Editing mA Input Channel Settings

- 1) Log in as Service.
- 2) Touch Menu>Configuration>Channel Settings.
- 3) Touch the Input Module you want to change (circled)...:

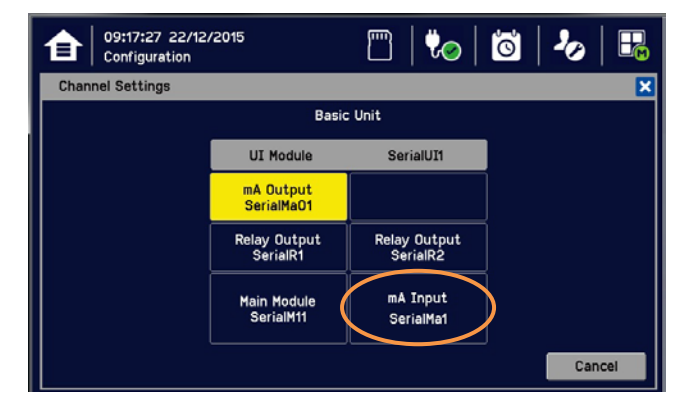

4) ...to give this window:

| 12:35:31 22/1<br>Configuration | 2/2015      | T   🏷       | <b>ö</b> /⁄ |        |
|--------------------------------|-------------|-------------|-------------|--------|
| Channel Settings               |             |             |             | ×      |
| mA Input_1st_Layer_            | Right_ME    |             |             |        |
| O Channel 001                  | Channel 002 | Channel 003 | Channel     | 004    |
| Channel 005                    | Channel 006 | Channel 007 | 🔿 Channel   | 008    |
|                                |             |             |             |        |
|                                |             |             |             |        |
|                                |             |             |             |        |
| Remove                         | Enable      | Disable S   | elect C     | Cancel |

5) Touch the [Channel] you want to change and then touch [Select].

6) Touch any settings you want to change, then scroll through and touch your choices, and touch [Select] to close the window:

| 12:37:12 22/12/2015 🖤 🗟 🍫 👪                                                                                                    | 12:38:07       22/12/2015         Configuration       □□                                                                                                    |     |
|----------------------------------------------------------------------------------------------------|----------------------------------------------------------------------------------------------------|-----|
| Channel Settings 1/7 🔀                                                                                                    | Channel Settings 1/                                                                                                    | 7 🗙 |
| Channel Enable  Enable Disable Channel Number 1 Channel Tag mAInCh001Num001 Detector Name Sensepoint Toxic Sensor Type Ammonia 0-50 ppm Target Gas Type Toxic Next Finish Cancel                                                                                                    | Detector Name Sensepoint Plus<br>Sensepoint Pro<br>Sensepoint RFD<br>Sensepoint Toxic<br>Series 3000<br>Select Cance                                                                                                    |     |
| Please refer to <i>Ch.15 Compatible Sensors</i> for a list of<br>available detectors.<br>You can also use the TPPL Sensor Catalog to select<br>listed gases, or you can enter 'User gas' details if your<br>gas is not listed.<br>Please refer to <i>Ch. 8.6 How to Update the Sensor</i><br><i>Catalogue</i> for further information. | 12:38:55       22/12/2015         Configuration       Im         Channel Settings       1/         Sensor Type       Ammonia 0-50 ppm         Ammonia 0-1000 ppm       Ammonia 0-1000 ppm         Co -100 ppm       Co -200 ppm         Select       Cance | 7 × |

7) Then touch [Next] to see these settings inserted ( use [Prev] if you want to amend them):

| 12:40:34 22<br>Configuratio | 2/12/2015<br>n | 🖺   🍫   🙆   | 🍫   👪  |
|-----------------------------|----------------|-------------|--------|
| Channel Settings            |                |             | 2/7 🔀  |
| Target Gas Name             | Ammonia - NH3  |             |        |
| Measurement Unit            | ppm            |             |        |
| Zero Range                  | 0.0 ppm        |             |        |
| Full Scale Range            | 50.0 ppm       |             |        |
| Resolution                  | 0.1 ppm        |             |        |
|                             |                |             |        |
|                             | Prev           | Next Finish | Cancel |

8) Then touch [Next] again to change more settings:

| Alarm 1 Enable   | 📀 Enable 🔵 Disable | Alarm 1 Level   | 10.0 ppm           |
|------------------|--------------------|-----------------|--------------------|
| Alarm 1 Function | Threshold          | Alarm 1 Trigger | 💿 Rising 🔵 Falling |
| Alarm 2 Enable   | 🧿 Enable 🔵 Disable | Alarm 2 Level   | 20.0 ppm           |
| Alarm 2 Function | Threshold          | Alarm 2 Trigger | 🧿 Rising 🔵 Falling |

Note: Touch the [Alarm Function] boxes to open a dialog box for Threshold, STEL or TWA choices.

9) Then touch [Next] again to change more settings:

| 12:42:05 22<br>Configuration | /12/2015           | m   🍫           | 🖄   🍫   👪      |
|------------------------------|--------------------|-----------------|----------------|
| Channel Settings             |                    |                 | 4/7 🔰          |
| Alarm 3 Enable               | 💿 Enable 🔵 Disable | Alarm 3 Level   | 30.0 ppm       |
| Alarm 3 Function             | Threshold          | Alarm 3 Trigger | Rising Falling |
|                              |                    |                 |                |
|                              |                    |                 |                |
|                              |                    |                 |                |
|                              |                    |                 |                |
|                              | Prev               | Next            | Finish Cancel  |

10) Then touch [Next] again to change more settings:

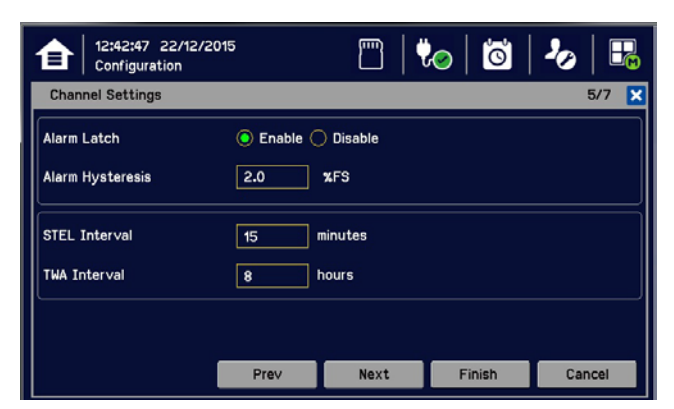

**Note:** The default TWA Interval is based on an average 8-hour working shift so that the next shift always starts the plot with zero exposure. You should change the hours if your regular shift pattern is longer or shorter (e.g. 6 / 12 / 24 hrs etc.).

11) Touch and enter the [Calibration Interval] and the [Span Gas Concentration] that was used for First Span, then select [Next]:

| 10:24:41 22/12/2<br>Configuration      | 015                  | m   V | 0 0    | 🍫   👪  |
|----------------------------------------|----------------------|-------|--------|--------|
| Channel Settings                       |                      |       |        | 6/7 🔀  |
| Calibration Interval<br>Span Gas Conc. | 180 days<br>25.0 ppm |       |        |        |
|                                        |                      |       |        |        |
|                                        | Prev                 | Next  | Finish | Cancel |

12) Touch and change the following [Channel Settings]:

| 10:26:33 22/<br>Configuration | 12/2015       | 🖺   🏷   (           | ö   🍫   👪  |
|-------------------------------|---------------|---------------------|------------|
| Channel Settings              |               |                     | 7/7 🔀      |
| Lower Deadband                | -1.0 ppm      | Min. Warning Signal | 0.0 mA     |
| Upper Deadband                | 1.0 ppm       | Max. Warning Signal | 0.0 mA     |
| Min. Inhibit Signal           | <b>1.8</b> mA | Gas Over Range      | 50.0 ppm   |
| Max. Inhibit Signal           | 2.2 mA        | Gas Under Range     | -3.5 ppm   |
| Min. Fault Signal             | 0.0 mA        | Inhibit Timeout     | 10 minutes |
| Max. Fault Signal             | 1.1 mA        |                     |            |
|                               |               | Prev Finis          | sh Cancel  |

**Note**: This Window's options tell the system what input values are relevant and actionable. These values shall only be changed by Honeywell Authorised personnel or by qualified personnel trained in accordance with this manual.

**Note:** [Inhibit Timeout] is a failsafe timeout in case the User forgets to reset a local inhibit. It does not affect Remote Inhibit switches that are either on or off (e.g. key switches).

- 13) Touch Finish>Apply>Update.
- 14) Repeat to configure other Alarm channels.

Note: You will have to redo any unsaved changes if the system reverts to an earlier window due to inactivity.

### 6.14.5 Editing mV Input Channel Settings

- 1) Log in as Service.
- 2) Touch Menu>Configuration>Channel Settings.
- 3) Touch the Input Module to change (circled)...:

| 09:17:27 22/12<br>Configuration | /2015                    | m   🍫                    | ö   🍫   👪 |
|---------------------------------|--------------------------|--------------------------|-----------|
| Channel Settings                |                          |                          | ×         |
|                                 | Basi                     | : Unit                   |           |
|                                 | UI Module                | SerialUI1                |           |
|                                 | mA Output<br>SerialMaO1  |                          |           |
|                                 | Relay Output<br>SerialR1 | Relay Output<br>SerialR2 |           |
|                                 | Main Module<br>SerialM11 | mV Input<br>SerialM∨1    |           |
|                                 |                          |                          | Cancel    |

4) ...to give this window:

| onfiguration                       |             |             |             |
|------------------------------------|-------------|-------------|-------------|
| V Input_1st_Floor_<br>OChannel 001 | Channel 002 | Channel 003 | Channel 004 |
| Channel 005                        | Channel 006 | Channel 007 | Channel 008 |
|                                    |             |             |             |
|                                    |             |             |             |

5) Touch the [Channel] to change and then touch [Select] to give this window:

| Configuratio    | 3/05/2015<br>on    | 0°         | 20   👪 |
|-----------------|--------------------|------------|--------|
| Configuration   |                    |            | 1/7 🔀  |
| Channel Enable  | 💿 Enable 🔵 Disable |            |        |
| Channel Number  | 1                  |            |        |
| Channel Tag     | Input Channel 001  |            |        |
| Detector Name   | 705 Flam Detector  |            |        |
| Sensor Type     | Acetone 0-100 %LEL |            |        |
| Target Gas Type | Flammable          |            |        |
|                 | Ne                 | ext Finish | Cancel |
6) Touch the required settings, change details and touch [Select]:

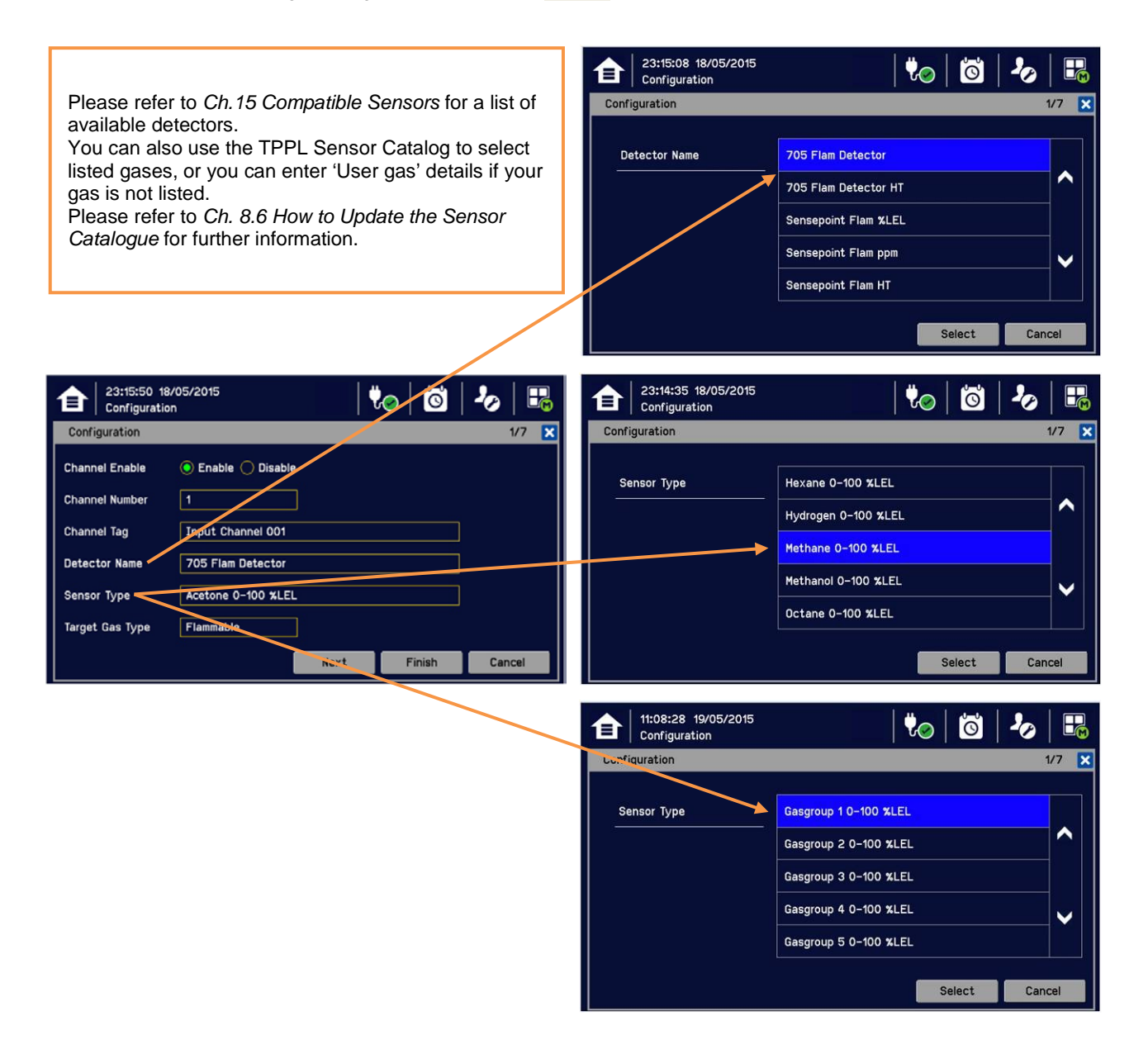

Note: The Target Gas Type is automatically entered by your choice of Sensor Type.

**Note:** The Sensor Type gases will vary with different types of Detectors. Gases listed with a '-2' suffix are compliant with EN 60079-20-1 LEL levels.

Note: Sensors must be recalibrated when selecting a new target gas.

**Note:** mV-bridge sensors are not suitable for use in oxygen enriched atmospheres (e.g. >21 %v/v) as the bridge bead will be too reactive, leading to false readings and premature burn-out. However Oxygen deficient atmospheres (e.g. <10 %v/v) may suppress sensor output because there will be insufficient bead reaction to change the bridge's resistance reading.

#### 6.14.6 Editing Relay Output Channel Settings

Prior to starting you should have completed configuring or editing all of the required input channels.

- 1) Login as an Administrator or Service.
- 2) Touch Menu>Configuration>Channel settings.
- 3) Touch the required Relay Output Module (circled):

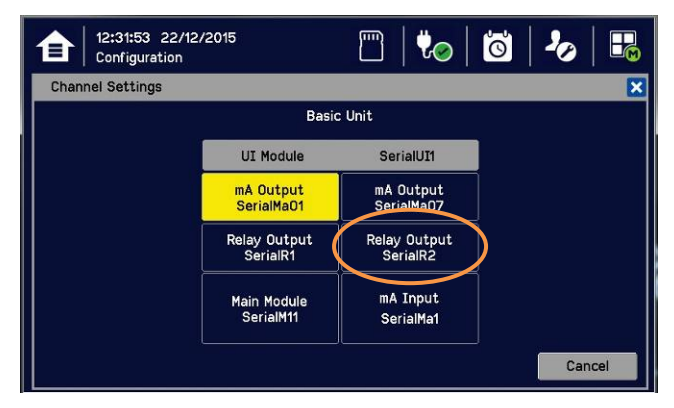

4) To get this window:

| 10:25:39 23/1<br>Configuration | 2/2015        | m   🏷         | 6 20        |
|--------------------------------|---------------|---------------|-------------|
| Channel Settings               |               |               |             |
| Relay Output_2nd_L             | ayer_Right_ME |               |             |
| O Channel 001                  | Channel 002   | Channel 003   | Channel 004 |
| Channel 005                    | O Channel 006 | O Channel 007 | Channel 008 |
| Channel 009                    | Channel 010   | Channel 011   | Channel 012 |
|                                |               |               |             |
|                                |               |               |             |
| Remove                         | Enable        | Disable Se    | lect Cancel |

- 5) Touch a channel to commission or edit and touch [Select].
- 6) Touch the buttons and boxes to make changes as required:

| 10:34:50 23/1<br>Configuration | 2/2015 🔛 🔛 🐻 🍫 🖽                    |
|--------------------------------|-------------------------------------|
| Channel Settings               | 1/3 🔀                               |
| Relay Enable                   | Enable Olisable                     |
| Relay Number                   | 9                                   |
| Relay Tag                      | R0utCh009_Pt1                       |
| Normal State                   | 🔿 Energize 💿 De-energize            |
| Alarm Update Function          | 🔿 Enable 💿 Disable                  |
| Relay Delay Time               | 0 seconds Relay Hold Time 0 seconds |
|                                | Next Finish Cancel                  |

#### 7) Touch [Next].

8) Choose Count Reduction options. This option allows you to ignore faulty or inhibited detectors for Vote Count purposes (See also 10 below):

| 10:36:23 23/12/20<br>Configuration | )15    | m   V | 0 0    | Ъ   👪  |
|------------------------------------|--------|-------|--------|--------|
| Channel Settings                   |        |       |        | 2/3 🗙  |
| Vote Count Reduction               |        |       |        |        |
| Count reduction on f               | aults  |       |        |        |
| Count reduction on ir              | hibits |       |        |        |
|                                    |        |       |        |        |
|                                    |        |       |        |        |
|                                    |        |       |        |        |
|                                    | Prev   | Next  | Finish | Cancel |

'Voting' is where an installation requires confirmation from at least 2 detectors before it triggers a response.

'Vote Count Reduction' is where the controller can be told to ignore voting channels that are in Fault mode or Inhibit mode or both, and will trigger an event when one or more detectors (not in fault or inhibit) are triggered.

Non-voting detectors are not affected by Vote Count Reduction.

- 9) Touch [Next] and then choose Inputs (Alarms A1, A2 & A3, Fault, Inhibit & Warnings) to auto-populate all the available channels. Scroll down to see further channels and selectively un-tick if required.
- 10) Touch and enter Vote Count numbers if required (see box above).

| 10:38:04 23/12<br>Configuration | 2/2015     |            |            | 1        | 0       | 20                                                                                                    |                 |   |
|---------------------------------|------------|------------|------------|----------|---------|----------------------------------------------------------------------------------------------------|-----------------|---|
| Channel Settings                |            |            |            |          |         |                                                                                                    | 3/3             | × |
| Input                           | <b>A</b> 1 | <b>A</b> 2 | <b>A</b> 3 | FLT      |         |                                                                                                    |                 |   |
| CH 001                          |            |            |            |          | ~       |                                                                                                    | <b>^</b>        |   |
| CH 002                          | 2          |            |            | <b>V</b> | 2       | Image: A start of the start of the start |                 |   |
| CH 003                          |            |            |            |          | <b></b> |                                                                                                    |                 |   |
| CH 004                          |            |            |            |          | ~       |                                                                                                    |                 |   |
| CH 005                          |            |            |            |          |         |                                                                                                    | $\mathbf{\vee}$ |   |
| Vote Count                      | 2 0        | r 🚺 c      | r O        | or 2 o   | r 🚺 o   | r 🚺                                                                                                    |                 |   |
| Channels Selected               | 8          | 1          | 0          | 8        | 8       | з                                                                                                    |                 |   |
|                                 |            |            | Prev       | /        | Finish  | Ca                                                                                                    | ncel            |   |

11) Touch [Finish].

12) Review the settings, scrolling down to see them all:

| 10:39:20 23/12/2015<br>Configuration | 🖺   🏷   🙆   <b>2</b>   | > 🔒    | 10:48:57 23/12/2015<br>Configuration |                     |        | 👯      | 0     | <b>3</b>   2 | 0    | H            |
|--------------------------------------|------------------------|--------|--------------------------------------|---------------------|--------|--------|-------|--------------|------|--------------|
| Channel Settings                     |                        | ×      | Channel Settings                     |                     |        |        |       |              |      | ×            |
|                                      |                        |        |                                      |                     |        |        |       |              |      |              |
| 1. Relay Enable                      | Enable                 |        | Input                                | AL1                 | AL2    | AL3    | FLT   | INH          | WRN  |              |
| 2. Relay Number                      | 9                      |        | CH 001                               | 1                   |        |        | 1     | 1            |      |              |
| 3. Relay Tag                         | R0utCh009_Pt1          |        | CH 002                               | <ul><li>✓</li></ul> |        |        | ✓     | ✓            | ✓    |              |
| 4. Normal State                      | De-energize            |        | CH 003                               | I                   |        |        | 1     | 1            |      |              |
| 5. Alarm Update Function             | Enable                 |        | CH 004                               | <ul><li>✓</li></ul> |        |        | ✓     | ✓            |      |              |
| 6. Relay Delay Time                  | 0 seconds              |        | СН 005                               | 1                   |        |        | ✓     | 1            | 1    |              |
| 7. Relay Hold Time                   | 0 seconds              | ✓      | Vote Count                           | 2 0                 | or 🚺 o | r O or | 2 or  | 1 or         | 1    | $\mathbf{v}$ |
| 8. Vote Count Reduction              | On faults and inhibits |        | Channels Selected                    | 8                   | 1      | 0      | 8     | 8            | 3    |              |
|                                      | Apply                  | Cancel |                                      |                     |        |        | Apply | I            | Cano | cel          |

13) If happy with the settings, touch [Apply]. Wait for the changes to be made.

| 10:48:57 23/12/2015<br>Configuration | 🖺   🍫   🔯   🍫 |      |
|--------------------------------------|---------------|------|
| Channel Settings                     |               | ×    |
|                                      |               |      |
| 1. Relay Enable                      | Enable        |      |
| 2. Relay Number                      | 9             |      |
| 3. Relay Tag                         | ROutCh009_Pt1 |      |
| 4. Normal State                      | De-energize   |      |
| 5. Alarm Update Function             | Disable       |      |
| 6. Relay Delay Time                  | 0 seconds     |      |
| 7. Relay Hold Time                   | 0 seconds     | · ▼  |
| 8. Vote Count Reduction              | On inhibits   |      |
|                                      |               |      |
|                                      | Update Car    | ncel |

- 14) Review again and select [Update].
- 15) Repeat all to Commission or edit further relay channels.

### 6.15 Calibrating Input Channels

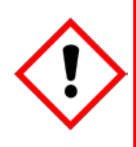

**CAUTION – ALARM INHIBIT** 

Gas readings may be generated during this procedure. Disable or inhibit any operations or actions that may result from gas readings before starting this test.

For catalytic bead type detectors, the Analogue Input Modules form part of the measuring circuit. Therefore all commissioned mV channels remain in Inhibit state until they are calibrated.

You should consider alternative safety measures when performing these procedures.

#### 6.15.1 Adjusting the mV Sensor Baseline

It is important to select [First Span] when calibrating a new or replacement sensor for the first time, and [Span] for all calibrations thereafter.

It is important to select [Adjust mV Baseline] when calibrating a new or replacement sensor for the first time, and [Span] for all calibrations thereafter. This also applies when either the *detector type* or *sensor type* is changed during channel configuration, even though the sensor itself remains the same.

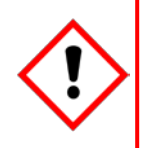

### CAUTION

Doing this procedure correctly allows you a time window in which to safely organise the replacement of nearly spent catalytic bead sensors.

Doing it incorrectly may result in a spent sensor with incapable gas detection.

#### To adjust the mV Sensor Baseline:

- 1) Replace the catalytic bead sensor in accordance with its' user manual.
- 2) Check the mV sensor wiring is undamaged and correctly connected.
- 3) Perform the next check under clean air.
- 4) Login as Administrator or Service.
- 5) Touch Menu>Maintenance>Adjust mV Baseline and select a mV input channel.
- 6) Touch [Start].
- 7) Check mV sensor type setting is correct.
- 8) Carry out the sensor calibration as shown in the next section (the mV input channel will be automatically inhibited during this procedure).

#### 6.15.2 Calibrating a mV Input Channel

To calibrate a mV input channel, follow the procedure below in combination with the relevant instructions in the sensor manual.

This procedure requires 2 people in radio or telephone contact.

Only trained technicians are authorized to carry out sensor calibration.

Caution: Ensure that any relay operated devices (drenchers, repeater alarms, etc.) are inhibited before starting this test.

- 1) Log in as Service.
- 2) Touch Menu>Maintenance>Gas Calibration. Touch the channel to be calibrated followed by [Select].

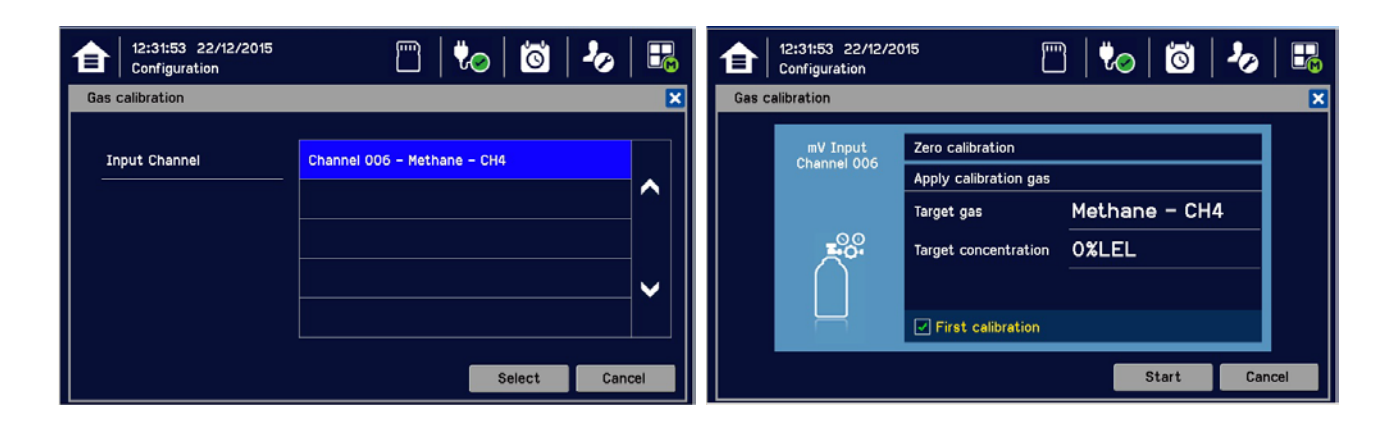

- 3) Touch [Start] while applying clean air to the sensor.
- 4) Wait until the sensor reading becomes stable

|        | 12:31:53 22/12/20<br>Configuration | D15                   | )   🍫   🙆   🍫 |   | <b>a</b> | 12:31:53 22/12/2<br>Configuration | 015                  | ]   🍋   🖾   🍫 |      |
|--------|------------------------------------|-----------------------|---------------|---|----------|-----------------------------------|----------------------|---------------|------|
| Gas ca | libration                          |                       |               | ~ | Gas ca   | libration                         |                      |               | ×    |
|        | mV Input                           | Zero calibration      |               |   |          | mV Input                          | Zero calibration     |               |      |
|        | channel 006                        | Apply calibration gas |               |   |          | Channel 006                       | Apply a fresh air    |               |      |
|        |                                    | Target gas            | Methane – CH4 |   |          |                                   | Target gas           | Methane – CH4 |      |
|        | <b>*</b> °                         | Target concentration  | 0%LEL         |   |          | <b>_</b>                          | Target concentration | 0%LEL         |      |
|        |                                    | Reading               | 0             |   |          |                                   | Reading              | 0             |      |
|        |                                    |                       |               |   |          | Ч                                 |                      | ✓             |      |
|        | Apply Cancel                       |                       |               |   |          |                                   |                      | Next Ca       | ncel |

- 5) Confirm the zero calibration reading and then touch [Next].
- 6) Touch [Target concentration.] and enter the target concentration of your span gas (%LEL) followed by [Finish].
- 7) Touch First calibration to toggle it on or off as appropriate. Failing to carry out First calibration on new sensors may falsely reduce their useful life, while carrying it out on used sensors may lead to unexpected sensor failures.
- 8) When ready, touch [Start] and apply your span gas to the sensor.

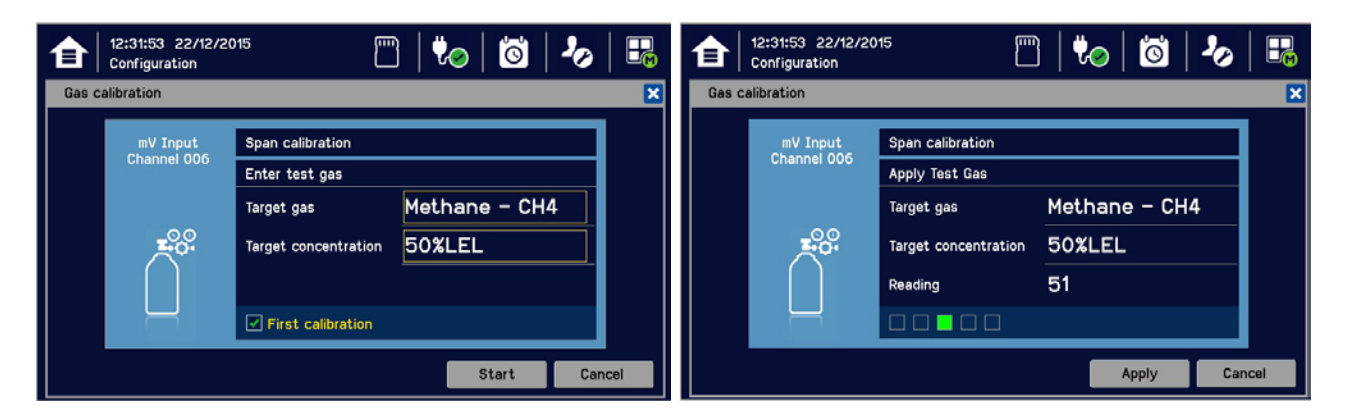

- 9) Wait until the sensor reading becomes stable
- 10) Confirm that the gas reading is correct and touch [Finish]:

| €     | 12:31:53 22/12/2<br>Configuration | 015              | ]   🍫   🙆   🍫 | <b>B</b> | 12:3<br>Con | 31:53 22/12/2015<br>figuration |            | m   🍫     | 🚳   🍫   👪 |
|-------|-----------------------------------|------------------|---------------|----------|-------------|--------------------------------|------------|-----------|-----------|
| Gas c | alibration                        |                  |               | ×        | Gas calibra | ation                          |            |           | ×         |
|       | mV Input<br>Channel 006           | Span calibration |               |          |             |                                |            |           |           |
|       | _0_0                              | Target gas       | Methane – CH4 |          |             |                                | •••<br>••• | 0         |           |
|       |                                   | Reading          | 50%LEL        |          |             | Purging gas                    |            | Reading U |           |
|       |                                   |                  | ✓             |          |             |                                |            |           |           |
|       |                                   |                  | Fi            | nish     |             |                                |            |           |           |

11) Remove the span gas from the sensor, and choose whether or not to calibrate another channel.

#### 6.15.3 Calibrating a mA Input Channel

To calibrate a mA input channel, follow the procedure below in combination with the relevant instructions in the sensor manual.

This procedure requires 2 people in radio or telephone contact.

Only trained technicians are authorized to carry out sensor calibration.

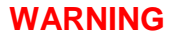

Where the sensor or transmitter has the facility, the mA loop should always be calibrated by forcing signal levels at the sensor / transmitter. Any gas calibration required must be carried out at the field device according to the manufacturer's instructions.

The Touchpoint Plus controller calibration should not be used to adjust for deficiencies in the sensor / transmitter gas calibration. Failure to observe this can result in significant accuracy errors.

**Caution:** Ensure that any relay operated devices (drenchers, repeater alarms, etc.) are inhibited before starting this test. The span gas should normally be air at 20.9% v/v Oxygen if the  $O_2$  sensor is not being used with a transmitter that has a force mA function.

The Touchpoint Plus controller calibration should not be used to correct deficiencies in the sensor calibration; instead carry out a gas calibration at the sensor according to the manufacturer's instructions.

To calibrate the mA loop of an input channel, please follow the procedure below in combination with the relevant instructions in the sensor manual.

- 1) Log in as Service.
- 2) Touch Menu>Maintenance>Gas Calibration. Touch the channel to be calibrated followed by [Select].

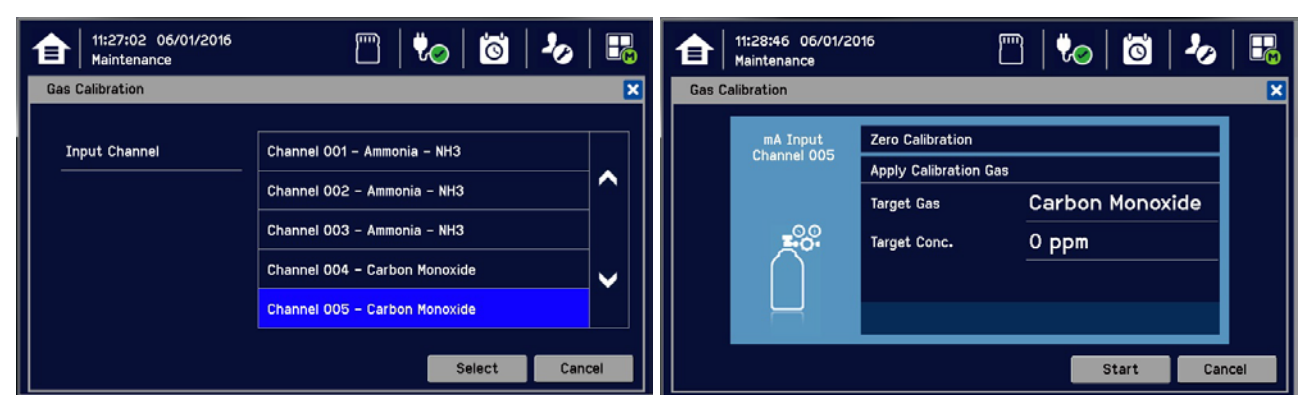

- 3) Touch [Start] while applying clean air to the sensor.
- 4) Wait until the sensor reading becomes stable

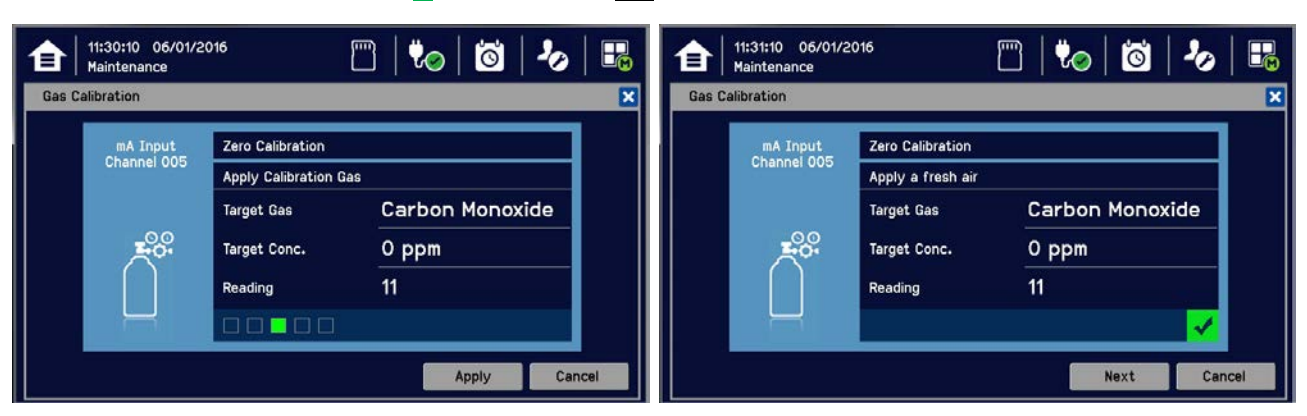

- 5) Confirm the zero calibration reading and then touch [Next].
- 6) Touch [Target Conc.] and enter the target concentration of your span gas (ppm) followed by [Finish].

|       | 11:32:28 06/01/2016<br>Maintenance |                  | 🖺   🏍   🙆   🧞   🎛 |
|-------|------------------------------------|------------------|-------------------|
| Gas C | alibration                         |                  |                   |
|       | mA Input                           | Span Calibration |                   |
|       | Channel 005                        | Enter Test Gas   |                   |
|       |                                    | Target Gas       | Carbon Monoxide   |
|       |                                    | Target Conc.     | 100 ppm           |
|       |                                    |                  |                   |
|       |                                    |                  | Start Cancel      |

7) When ready touch [Start] and apply your span gas to the sensor.

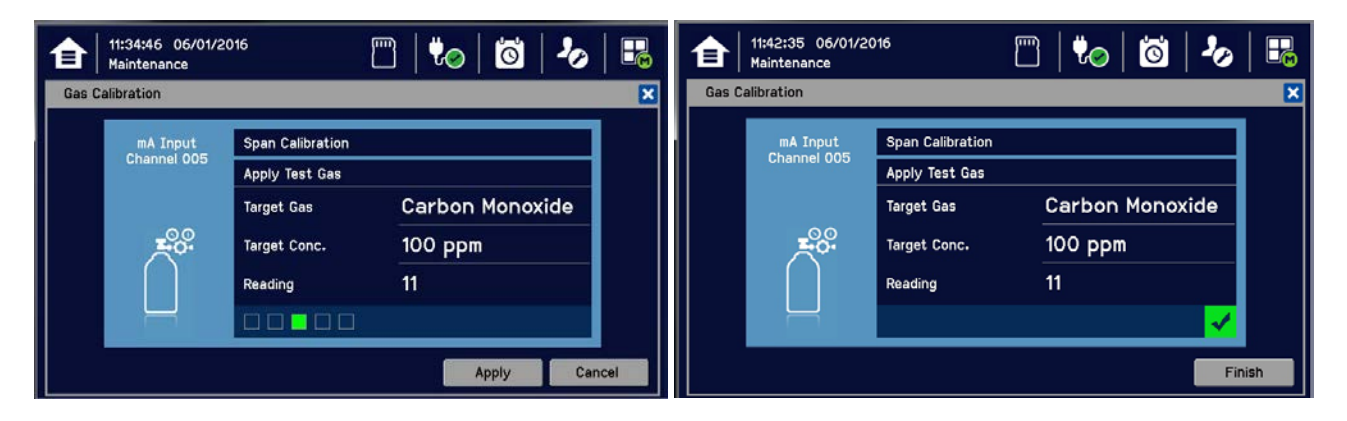

- 8) Wait until the sensor reading becomes stable
- 9) Confirm that the gas reading is correct and touch [Finish]:

| 11:42:48 06/01/2016<br>Maintenance | 🗂   🍫   🖾   🤣   👪 |
|------------------------------------|-------------------|
| Gas Calibration                    | ×                 |
| Purging gas                        | Reading<br>Oppm   |

10) Remove the span gas from the sensor, and choose whether or not to calibrate another channel.

### 6.16 Backing Up the Configuration Settings

It is recommended you back up the TPPL configuration once commissioning is completed or when any software, modules or settings are changed. Alternative safety arrangements should be in place during this procedure.

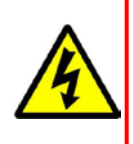

### WARNING

Power should always be off and isolated before opening the access door, and the door should always be closed and secured during normal operation.

Opening the enclosure will expose live high-voltage terminals that may remain live for a time after power is switched off. Do not touch these terminals or the Earth (Ground) bar as they can cause electric shock and burns.

#### 6.16.1 How to Back Up the Configuration:

- 1) Complete and save all configuration changes.
- 2) Touch Menu>Maintenance>SD Card>Eject>
- 3) Touch Close>Menu>Maintenance>Power-off>Yes
- 4) Switch off and Isolate Power.
- 5) Open the access door and locate the SD card slot (see Fig. 10 item 2).
- 6) Temporarily replace the installed SD Card with an empty 2 to 32 GB (FAT32) standard SD Card.
- 7) Close the access door, restart the system and wait for it to stabilise.
- 8) Check the SD Card status by touching on either the SD Card or Power Icons:
- 9) Log in as Administrator or Service.
- 10) Touch Menu>Configuration>Config Manager>Export.
- 11) Enter a file name for the back-up configuration file and touch [Finish].
- 12) Touch [Export] to continue. The backup may take several minutes, and progress is shown on screen.
- 13) When backup is completed, touch Menu>Maintenance>SD Card>Eject>
- 14) Touch Menu>Maintenance>Power-off>Yes.
- 15) Switch off and Isolate Power.
- 16) Open the access door.
- 17) Replace the Backup SD card with the original card or a new card that has sufficient space to record event data.
- 18) Close the enclosure door and tighten the two handle security screws.
- 19) Switch power on and return the system to normal operation. Touch the SD Card Icon to confirm the SD card status.
- 20) Transfer the backup data to a dated folder on a PC or digital device for safekeeping. The Configuration backup file is stored on the SD Card in \\CFG\TPP\_CFG.bin
- 21) You can reuse the card once the backup file has been transferred.

#### 6.16.2 How to Restore the Configuration

To restore a configuration, you must first copy the stored file **[Your PC]** \\CFG\TPP\_CFG.bin to the root directory of an empty SD card (FAT32), and then an **Administrator** must follow the reverse process of backing up, i.e. use **[Import]** instead of **[Export]**.

#### Note: \\CFG\TPP\_CFG.bin must not be inside a folder on the SD card.

**Note:** Before attempting to restore from a saved configuration you must ensure that the current status is exactly the same as it was when the backup file was exported. In other words the module installation status and commissioning status must be exactly the same or the system will not import the configuration data.

This page deliberately blank.

### Chapter 7. Touchpoint Plus User Guide

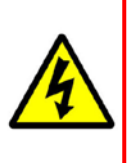

### WARNING

Opening the enclosure may expose live electrical circuits. Touching exposed terminals or wires may cause death or serious injury. Always turn off and isolate the system before opening the door. Do not switch back on until the door is reclosed and secured. Do not operate TPPL with the door insecure.

Take alternative site safety precautions while power is off.

The TPPL Touchscreen is the primary control and viewing method but there is also an optional Web Interface that currently allows remote viewing only (see *Ch.7.17 Monitoring TPPL via the Optional Web Interface* for more details).

### 7.1 User Interface General

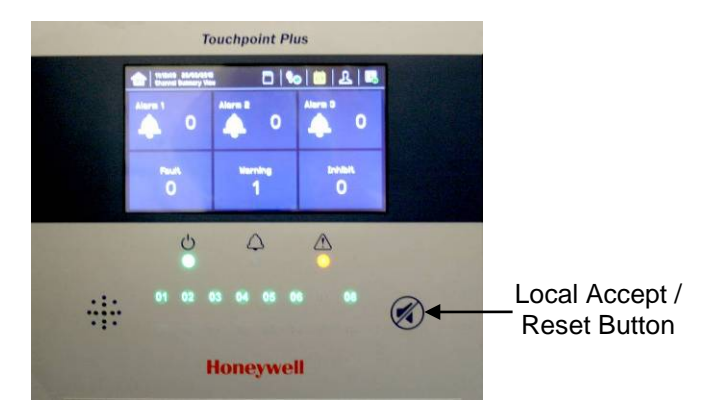

Figure 48. Touchpoint Plus Controller User Interface

The User Interface panel (shown above) has:

- A colour Touch screen for normal system operation, maintenance and configuration
- Power, Alarm / Fault and Inhibit state LEDs
- Active Channel (01 to 08) status indicators (Ch. 07 is not commissioned in this example)
- Active Expansion Channel (09 to 16) status indicators (not commissioned above)
- Accept\* / Reset membrane button (arrowed above)
- Integral Alarm Buzzer (Left side)

\*The membrane button acknowledges and silences active alarms and resets latched alarms, depending on the situation and how long it is pressed. See *Ch.7.8 Responding to Alarms* for further information.

Further System Interfaces consist of:

- Remote inhibit and remote reset terminals in the Main module
- One fixed relay and two configurable relays in the Main Module for system Failure, Alarm and Inhibit
- Three dedicated alarm outputs for visual and audio alarms
- An SD Card slot for data logging and firmware/software updates
- An optional expansion unit with optional dual input module (mV & mA)
- Optional remote Web Interface networking via RS485 port
- Optional remote Modbus TCP/IP via hard-wired terminal

### 7.2 Touchscreen

The Touchscreen is touch only; it has no swipe or pinch gestures.

The Touchscreen has four access levels: View mode is available to all users while Configuration, Maintenance and System Test functions are password protected. (See *Ch.7.4 Menu Items and Access Levels* for further information.)

There are only three passworded accounts: Administrator, Service and Operator, and their passwords must be carefully guarded.

Lost passwords can only be replaced by someone higher which, in the case of the Administrator, will be a Honeywell representative.

Password holders should be assigned to one access level only.

### 7.3 Switching On and Off

Before switching power on, ensure that the system has been commissioned or that a qualified person has checked that the wiring is safe and conforms to local regulations. Also check that the battery isolator switches are 'On' and that an SD Card is fitted. Check that the optional expansion unit battery switches are on too.

Switch on power at the Isolator switch and wait for the system to initialise. (The system start up sequence may last for up to 5 minutes depending on the number of channels in use.)

TPPL will first display the auto-scrolling Input screen, indicating the current status of the system. The Channel List View is shown below. The screenshot shows installed sensors but it may be blank depending on your system status:

|     | 10:13:51 15/12/2015<br>Channel List View | 🖱   🏷           | <u>0</u>   L |              |
|-----|------------------------------------------|-----------------|--------------|--------------|
| 001 | Sensepoint Toxic                         | Ammonia – NH3   | 2.2          | ppm          |
| 002 | Sensepoint Toxic                         | Ammonia - NH3   | 4            | ppm          |
| 003 | Sensepoint Toxic                         | Ammonia - NH3   | 7            | ppm          |
| 004 | Sensepoint Toxic                         | Carbon Monoxide | 9            | ppm          |
| 005 | Sensepoint Toxic                         | Carbon Monoxide | 11           | ppm          |
| 006 | Sensepoint Toxic                         | Carbon Monoxide | 13           | ppm          |
| 2   |                                          |                 | 1            | $\downarrow$ |

You can alter the screen views or gain further information by touching the icons shown below:

| 會        | Toggle to select screen layout                                 | 2             | Admin Logged in                       |
|----------|----------------------------------------------------------------|---------------|---------------------------------------|
|          | SD Card Status Good                                            | Ŷ             | Service Logged in                     |
|          | SD Card Status Fault                                           | -             | Operator Logged in                    |
| ₩⊘       | External mains power is connected.<br>Touch for status         | ц             | No one Logged in                      |
| <b>.</b> | External power is not connected.<br>Touch for status           |               | Toggle auto-scroll on and off         |
| j0       | Event History (changes colour to show fault, inhibit or alarm) | ←             | Scroll up when auto-scroll disabled   |
|          | Further Menu Options                                           | $\rightarrow$ | Scroll down when auto-scroll disabled |

Table 13.Home Screen Menu Icons

### 7.4 Menu Items and Access Levels

The table below details the menu items and access levels for the User Interface. The password hierarchy is Administrator, then Service, then Operator. Broadly speaking, the Administrator can do everything, the Service Engineer can edit channel configuration and do maintenance and calibration, and the Operator can view, acknowledge and reset events. (Viewing basic System Information and Status does not require a password.)

A user can log in by touching the log in icon, selecting an access level and then inputting a valid password.

**Note:** Default Authentication timeout follows 15 minutes of inactivity. For security reasons do not leave the Touchscreen unattended while logged in.

There are two kinds of timeout in menu mode. One is 'menu timeout' and the other is 'authentication time out'.

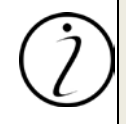

With 'menu timeout', the display will change to a higher menu and then back to the Channel Status screen if there is no touch input for a pre-set time. The default menu timeout is 90 seconds, but this can be changed using menu options Configuration>General>Timeout.

For security reasons 'authentication timeout' will log you out automatically when there is no Touchscreen activity during the set time. Changes may be lost and the user will have to log in again.

Items with a clock symbol timeout after 15 minutes of inactivity.

#### Key: $\bullet$ = Allowed, O = Denied, $\oplus$ = Fixed timeout.

🄖 = sub-menu, 🤟 🤟 = sub-sub-menu

| Menu Item                 | Admin. | Service | Operator | Others |
|---------------------------|--------|---------|----------|--------|
| Login 🖲                   | •      | •       | •        | 0      |
| Menu Home                 | •      | •       | •        | •      |
| Information               | •      | •       | •        | •      |
| System Info               | •      | •       | •        | •      |
| &&Summary Info            | •      | •       | •        | •      |
| ♥♥ Software Info          | •      | •       | •        | •      |
| ♥♥ Parameter Info         | •      | •       | •        | •      |
| Sevent History            | •      | •       | •        | •      |
| <b>%</b> ♥ Filter View    | •      | •       | •        | •      |
| <b>%</b> ♥ Export History | •      | •       | •        | •      |
| 🏷 Trend/Plot              | •      | •       | •        | •      |
| 🏷 Channel Info            | •      | •       | •        | •      |
| 🍫 Board Info              | •      | •       | •        | •      |
| 🍫 Relay Status            | •      | •       | •        | •      |
| Status                    | •      | •       | •        | •      |
| Service Contract          | •      | •       | •        | •      |
| Event History             | •      | •       | •        | •      |
| Channel View Home         | •      | •       | •        | •      |
| ଷ List View               | •      | •       | •        | •      |
| 🍫 Tile View               | •      | •       | •        | •      |
| Summary View              | •      | •       | •        | •      |
| Soutput View              | •      | •       | •        | •      |
| Configuration             | •      | •       | 0        | 0      |

| Menu Item                                                                                                    | Admin. | Service | Operator | Others |
|----------------------------------------------------------------------------------------------------|--------|---------|----------|--------|
| Settings                                                                                                    | •      | •       | 0        | 0      |
| 🖏 mA Input Channel                                                                                                    | •      | •       | 0        | 0      |
| 歩 歩 mV Input Channel                                                                                                    | •      | •       | 0        | 0      |
| 🖏 🖏 mA Output Channel                                                                                                    | •      | •       | 0        | 0      |
| 🖏 🗞 Relay Channel                                                                                                    | •      | •       | 0        | 0      |
| 🏷 Module Control Panel                                                                                                    | •      | •       | 0        | 0      |
| 🏷 General                                                                                                    | •      | •       | 0        | 0      |
| <b>\$\$</b> Date / Time                                                                                                    | •      | •       | 0        | 0      |
| <b>\$\$</b> Language                                                                                                    | •      | •       | 0        | 0      |
| ♥♥ Service Contract                                                                                                    | •      | •       | 0        | 0      |
| <b>%</b> ♥ Home Settings                                                                                                    | •      | •       | 0        | 0      |
| ₩ Timeout Setting                                                                                                    | •      | •       | 0        | 0      |
| bog Interval and Threshold                                                                                                    | •      | •       | 0        | 0      |
| <b>∜</b> Display Screen                                                                                                    | •      | •       | 0        | 0      |
| 🍫 Outputs                                                                                                    | •      | •       | 0        | 0      |
| Sector Contacts                                                                                                    | •      | •       | 0        | 0      |
| <b>%</b> ♥ Buzzer Options                                                                                                    | •      | •       | 0        | 0      |
| 🍫 Security                                                                                                    | •      | •       | 0        | 0      |
| <b>%</b> ♥ Password                                                                                                    | •      | •       | 0        | 0      |
| ♦♦ Remote Access (Buttons)                                                                                                    | •      | •       | 0        | 0      |
| 🏷 Config Manager                                                                                                    | •      | •       | 0        | 0      |
| \$\$ Import                                                                                                    | •      | •       | 0        | 0      |
| ፝፝፝፝፝፝፝፝ Styport                                                                                                    | •      | •       | 0        | 0      |
| ✤ Network                                                                                                    | •      | •       | 0        | 0      |
| <b>%%</b> Ethernet                                                                                                    | •      | •       | 0        | 0      |
| ፝፝፝፝፝፝፝ ♦ Modbus RTU                                                                                                    | •      | •       | 0        | 0      |
| Maintenance                                                                                                    | •      | •       | •        | 0      |
| 🏷 Reset Alarms / Faults                                                                                                    | •      | •       | •        | 0      |
| 🏷 Reset All Peaks                                                                                                    | •      | •       | •        | 0      |
| 🏷 Gas Calibration 🖰                                                                                                    | •      | •       | 0        | 0      |
| 🔖 Adjust mV Baseline 🖲                                                                                                    | •      | •       | 0        | 0      |
| 🏷 Service Mode 🖲                                                                                                    | •      | 0       | 0        | 0      |
| 🔖 🔖 Electronic Adjustment 🕒                                                                                                    | •      | 0       | 0        | 0      |
| ৬৬ Safety Function ⊕                                                                                                    | •      | 0       | 0        | 0      |
| ৬ৢৠ Reset to Defaults ⊕                                                                                                    | •      | 0       | 0        | 0      |
| 🏷 Update System 🕒                                                                                                    | •      | 0       | 0        | 0      |
| ₩ų Software ⊕                                                                                                    | •      | 0       | 0        | 0      |
| لام العام العام العام العام العام العام العام العام العام العام العام العام العام العام العام العام العام العام العام العام العام العام العام العام العام العام العام العام العام ال | •      | 0       | 0        | 0      |

| Menu Item                | Admin. | Service | Operator | Others |
|--------------------------|--------|---------|----------|--------|
| 🔖 🤄 Sensor Catalogue 🕀   | •      | 0       | 0        | 0      |
| ፝፝፝፝፝፝ \& Module Data    | •      | 0       | 0        | 0      |
| 🍫 SD Card                | •      | •       | 0        | 0      |
| <b>\$\$</b> Eject        | •      | •       | 0        | 0      |
| <b>\$\$</b> Format       | •      | •       | 0        | 0      |
| 🏷 Power Off 🕒            | •      | •       | 0        | 0      |
| System Test              | •      | •       | 0        | 0      |
| 🏷 Force Relay 🕲          | •      | •       | 0        | 0      |
| ♥ Force 4–20 mA ⊕        | •      | •       | 0        | 0      |
| 🏷 Relay C & E Matrix 🕒   | •      | •       | 0        | 0      |
| Sedicated Alarm Contacts | •      | •       | 0        | 0      |

Table 14.User / Component Matrix

#### 7.4.1 Navigation – Active Access Level Icons

You must enter a valid password to access the menu items listed above. (See *Ch.6.3 Logging In/Out.*) The silhouette icon shows who is logged in. Touch the icon to log in / out, or to change to a higher access level:

| L        | No one is logged in           |
|----------|-------------------------------|
| 2        | Operator is logged in         |
| 20       | Service engineer is logged in |
| <b>.</b> | Administrator is logged in    |

**Note:** The system will log you out after a set period of inactivity. (The default authentication timeout is 15 minutes, but this can be changed in system settings.)

### 7.5 SD Card Usage

The SD card is used to store the system event history. Touchpoint Plus logs all events and all changes to input readings. A notification will be given when the SD card has less than 50 Mb of space remaining. If the card is not replaced with an empty one, or if space is not freed up, a further notification will be given when it is full and data is being overwritten. The SD card icon also changes to yellow to indicate that there is a fault with data saving.

The Touchpoint Plus accepts standard size SD cards of 2 to 32 GB (FAT32). SD cards must be formatted on first insertion.

#### 7.5.1 Checking the Capacity of the SD Card

There are three ways to check the SD Card size and remaining space:

- Touch Menu>Information>Additional Status.
- Touch the SD Card icon in the menu toolbar (no icon = no SD Card, yellow icon = needs checking).
- Touch the Power Supply icon in the menu toolbar.

| SD Card Usage |         |
|---------------|---------|
| Available     | 10.7 GB |
| Total         | 16 GB   |

#### 7.5.2 Inserting or Replacing SD Cards

SD Cards must be unlocked to allow read/write. They must be formatted by TPPL only, and they should be used for TPPL data only. Stored data can be transferred or copied to a PC via a Card Reader and the card reused, but care must be taken not to overwrite previously transferred data files held on the PC. A reliable backup system should be used if data retention is important.

Transferred data may be imported into spreadsheets or DBs for ease of handling / printing, but you should check the number of spreadsheet lines available as some software may be limited to 65000 entries per sheet.

Note: Incorrectly removing or replacing an SD card may result in data loss or corruption.

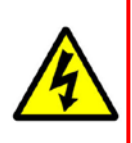

### WARNING

Opening the enclosure may expose live electrical circuits. Touching exposed terminals or wires may cause death or serious injury. Always turn off and isolate the system before opening the door. Do not switch back on until the door is reclosed and secured. Do not operate TPPL with the door insecure.

Take alternative site safety precautions while power is off.

#### To Insert or Replace an SD Card:

- 1) Log in as Admin or Service.
- 2) Touch Menu>Maintenance>SD Card>Eject>
- 3) Touch Close>Menu>Maintenance>Power-off>Yes
- 4) Switch off and Isolate Power.
- 5) Open the access door and locate the SD card slot (see *Fig. 10 item 2*).
- 6) Insert or replace the card in the SD card slot.
- 7) Close the access door, restart the system and wait for it to stabilise.
- 8) Check the SD Card status by touching on either the SD Card or Power Icons:

| 16:18:12 13/01/2016<br>Channel List View | 🖺   오   🔞   🗞   🖫 |
|------------------------------------------|-------------------|
| Additional Status                        | ×                 |
| SD Card Usage                            |                   |
| Available                                | 10.7 GB           |
| Total                                    | 16 GB             |
| Battery & Power Status                   |                   |
| Battery #1                               | 85% Remaining     |
| Battery #2                               | 90% Remaining     |
| Power Adapter #1                         | Plugged in        |
| Power Adapter #2                         | Plugged in        |
|                                          | Cancel            |

- 9) If the SD Card is new, full or has a fault, log in as Admin or Service.
- 10) Touch Menu>Maintenance>SD Card>Format>Yes
- 11) Close the window and log out when finished.
- 12) Re-check the SD Card status by touching on either the SD Card or Power Icons again.

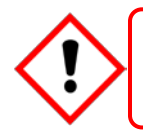

### CAUTION

Formatting the SD card will erase all existing data, and TPPL has no selective delete or file recovery function.

**Note:** The SD Card must remain inserted during normal system operation as the on-board flash memory is limited to a few minutes of events. When the card is full it should either be replaced or space freed up to avoid data loss.

### 7.6 Normal Operation (Safety Functions)

During normal operation:

- The Touchpoint Plus system will collect sensor data every 250 ms from its Input / Output modules.
- The Cause and Effect matrix will be evaluated every 250 ms, and commands sent accordingly to the appropriate output channels. System response time is ≤1 s.
- Any change in status of an I/O channel will be reported to the User Interface and logged in the event history.
- Events (Alarms, Faults, Inhibits, etc.) will be reported to the User Interface and logged in the event history.
- Any fault within the system will activate the System Fault relay.
- Any failure of the safety function i.e. due to major fault or power loss will activate the System Failure relay.

### 7.7 Operating Overview

See (or print) Ch. 16 Icon Glossary for easy reference.

#### 7.7.1 Touchscreen

The colour Touchscreen is activated using a finger or a soft stylus (only). Do not use sharp or abrasive objects as they may cause irreparable damage.

All interactions are single tap (no gestures or swipes). Some actions open a new Window; depending on the window type, they can be closed by touching the X or [Cancel] button, or by touching the [Home / View] button.

#### 7.7.2 User Interface Screen

The icons in the navigation toolbar are used to toggle through the User Interface options, as shown in the tables below.

| Alarm | Event Fault          | Event | Warning Event                                                     | Inhibit Event                             |
|-------|----------------------|-------|-------------------------------------------------------------------|-------------------------------------------|
|       |                      |       |                                                                   |                                           |
| 合     | Channel List View    | ٢     | Manual Scrolling Toggle (the can be manually scrolled)            | e list and all events                     |
| ੇ     | Channel Tile View    | 2     | Auto Scrolling Toggle (active<br>at the top of the list, other ev | e events are locked<br>vents scroll down) |
|       | Channel Summary View |       | Scroll the list up                                                |                                           |

| Table 15. | Home Screen Icons |
|-----------|-------------------|

Scroll the list down

#### Notes:

- Flashing Colour New Events
- Steady Colour Acknowledged Events
- Channel List View Display shows up to six inputs and events with automatic or manual scrolling.
- Channel Tile View Display shows up to eight inputs and events.

Output Channel List View

- Channel Summary View Display shows total counts for alarm 1, alarm 2, alarm 3, fault, warning and inhibits.
- Output Channel List View Display shows up to eight outputs and events.

Events flash until acknowledged, and they stay coloured until the causative event is cleared / reset.

Touch any colour, channel or event if you want to see more information. You can also touch a filter icon (see below) to show only items in that colour band, which is useful when you have multiple events demanding attention.

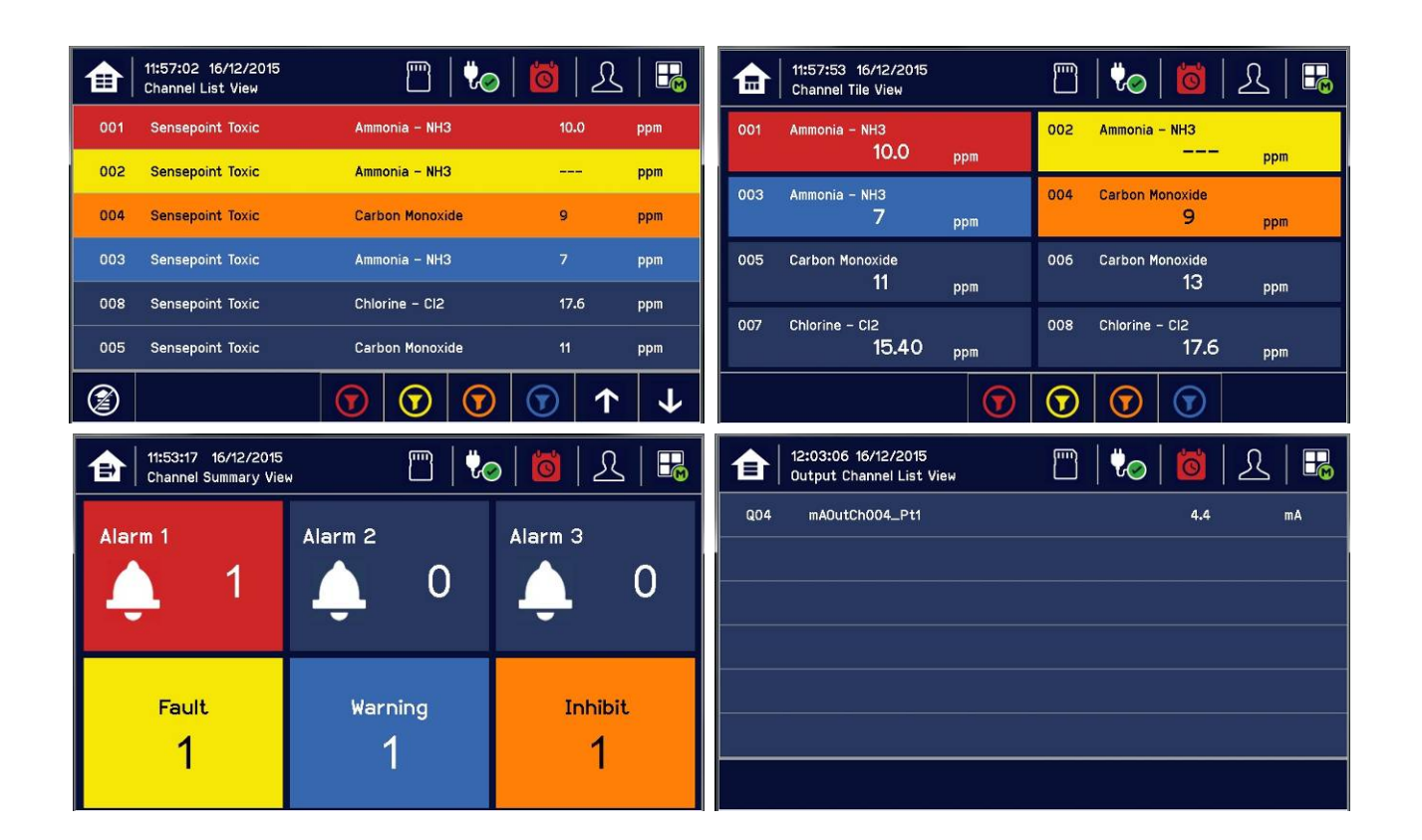

| E              | Alarm Filter       | ĵØ               | History Information |
|----------------|--------------------|------------------|---------------------|
| Ð              | Fault Filter       | 10               | Alarm History       |
| Ð              | Inhibit Filter     | 1 <mark>0</mark> | Fault History       |
| $(\mathbf{F})$ | Warning Filter     | 10               | Inhibit History     |
| <b>i</b>       | Filter Information | 10               | Warning History     |
| ¢              | Filter Refresh     | 自                | Toggle View         |

Filters only show during active events but you can use them to instantly filter multiple events for clarity.

### 7.7.3 Navigating the Channel Detail Screens.

Touch an individual channel or item to display more details:

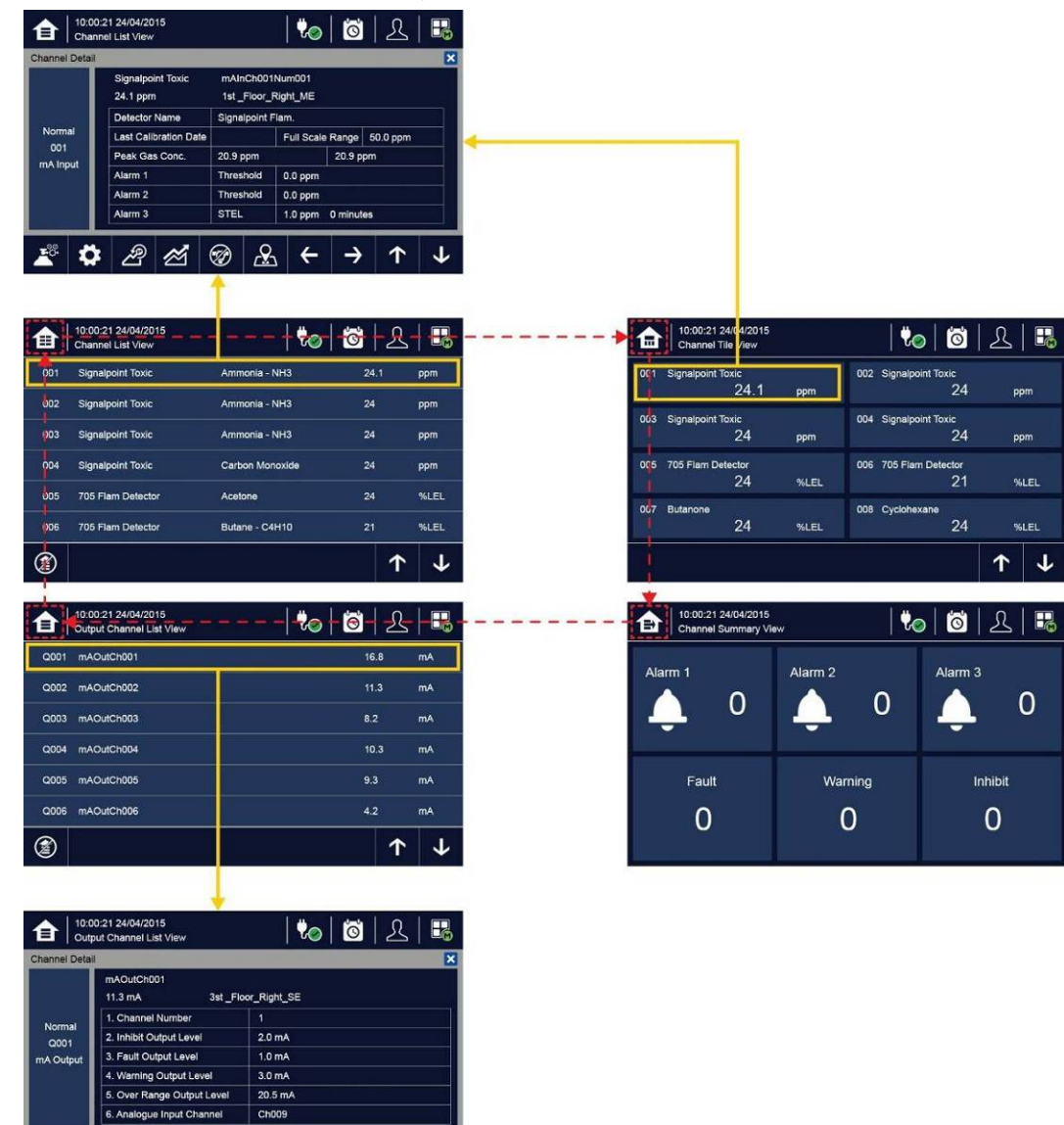

Please see Ch.16 Icon Glossary for further information.

 $\leftarrow \rightarrow$ 

上 日

## **Operating Instructions**

### 6.6.3 Navigation – Active Events and Filtering

You can change the list type by touching a filter from one of the Tile views, and you can export the events to the SD card by touching History>Export Event

Note: The History Information icon is the colour of the highest (uncleared) risk event.

| 會                                                | 10:00:21 24/04/201<br>Channel List View                                                                                                    | 5                                                                                                    | 🏷   🙆                                                                                                    | 오 🗟                       |     |                                            |     |        |       |
|--------------------------------------------------|----------------------------------------------------------------------------------------------------|----------------------------------------------------------------------------------------------------|----------------------------------------------------------------------------------------------------|---------------------------|-----|--------------------------------------------|-----|--------|-------|
| Event                                            | History                                                                                                    |                                                                                                    |                                                                                                    | ×                         |     |                                            |     |        |       |
| Alarr<br>Alarr<br>Fault<br>Inhib<br>Warr<br>Info | m 01/10/2015<br>00:00:00<br>m 01/10/2015<br>00:00:00<br>tt 01/10/2015<br>00:00:00<br>tt 01/10/2015<br>00:00:00<br>01/10/2015<br>00:00:00<br>01/10/2015<br>00:00:00 | Alarm1 occurred<br>CH #001, Type:<br>Alarm2 occurred<br>CH #002, Type:<br>Memory fault<br>mA input, Slot #:<br>Inhibited all char<br>CH #003, Relay,<br>Over range<br>CH #003, Relay,<br>Over range<br>CH #004, mA Ot<br>Switched to AC<br>CH #006 | TWA, Conc: 0.000 TWA, Conc: 0.000 3, Code memory nels remotely Slot #5 utput, Slot #6, Conc: 0.000 TWA, Slot #6, Conc: 0.000 TWA, Slot #6, Conc: 0.0 | Cancel                    |     |                                            |     |        |       |
| ♠                                                | 10:00:21 24/04/201<br>Channel List View                                                                                                    | 15                                                                                                    | 🍖 🚺                                                                                                    | 오   🖪                     | ✿   | 10:00:21 24/04/2015<br>  Channel Tile View |     | 💔      | o   🙆 |
| 001                                              | Signalpoint Flam                                                                                                    | O2                                                                                                    | 4.                                                                                                    | .2 %                      | 001 | 02                                         |     | 002 02 |       |
| 002                                              | Signalpoint Flam                                                                                                    | 02                                                                                                    | 11                                                                                                    | 0.6 %                     |     | 4.2                                        | %   |        | 10    |
| 003                                              | Signalpoint Toxic                                                                                                    | 02                                                                                                    | 1                                                                                                    | 39 %                      | 003 | <sup>02</sup> 13 9                         | er. | 004 O2 | 50    |
| 005                                              | Signalpoint toxic                                                                                                    | 02                                                                                                    |                                                                                                    | 5.5 N                     | 005 | 10.0                                       | 70  | 000 00 | 00    |
| 004                                              | Signalpoint Flam                                                                                                    | 02                                                                                                    | 51                                                                                                    | 0.6 %                     | 005 | 11.0                                       | %   | 006 02 | 11.   |
| 005                                              | XNX EC                                                                                                    | 02                                                                                                    | 1                                                                                                    | 1.0 %                     | 007 | <sup>02</sup> 4 2                          | %   | 008 O2 | 4 2   |
|                                                  |                                                                                                    |                                                                                                    |                                                                                                    |                           |     | the second                                 |     | 0      |       |
| ٢                                                | -                                                                                                    |                                                                                                    |                                                                                                    | $  \uparrow   \downarrow$ |     |                                            |     |        |       |
| A                                                | 10:00:21 24/04/201                                                                                                    | 15                                                                                                    | <b>#</b> @   <b>10</b>                                                                                                    | Ω   🖪                     |     |                                            |     |        |       |
|                                                  | Fitered Channel Lis                                                                                                    | st View                                                                                                    |                                                                                                    |                           |     |                                            |     |        |       |
| 001                                              | Signalpoint Flam                                                                                                    | 02                                                                                                    | .4.                                                                                                    | .2 %                      |     |                                            |     |        |       |
| 002                                              | Signalpoint Flam                                                                                                    |                                                                                                    |                                                                                                    | 0.6 %                     |     |                                            |     |        |       |
|                                                  |                                                                                                    |                                                                                                    |                                                                                                    |                           |     |                                            |     |        |       |
|                                                  |                                                                                                    |                                                                                                    |                                                                                                    |                           | •   |                                            |     |        |       |
|                                                  |                                                                                                    |                                                                                                    |                                                                                                    |                           |     |                                            |     |        |       |
|                                                  |                                                                                                    |                                                                                                    |                                                                                                    |                           |     |                                            |     |        |       |
|                                                  |                                                                                                    | $\bigcirc$                                                                                                    | $\bigcirc$ $\bigcirc$ $\bigcirc$                                                                                                    |                           |     |                                            |     |        |       |
|                                                  |                                                                                                    |                                                                                                    |                                                                                                    |                           |     |                                            |     |        |       |

### 7.7.4 Navigation – Menu

User must have the appropriate access level password to enter Maintenance, Configuration and System Test options.

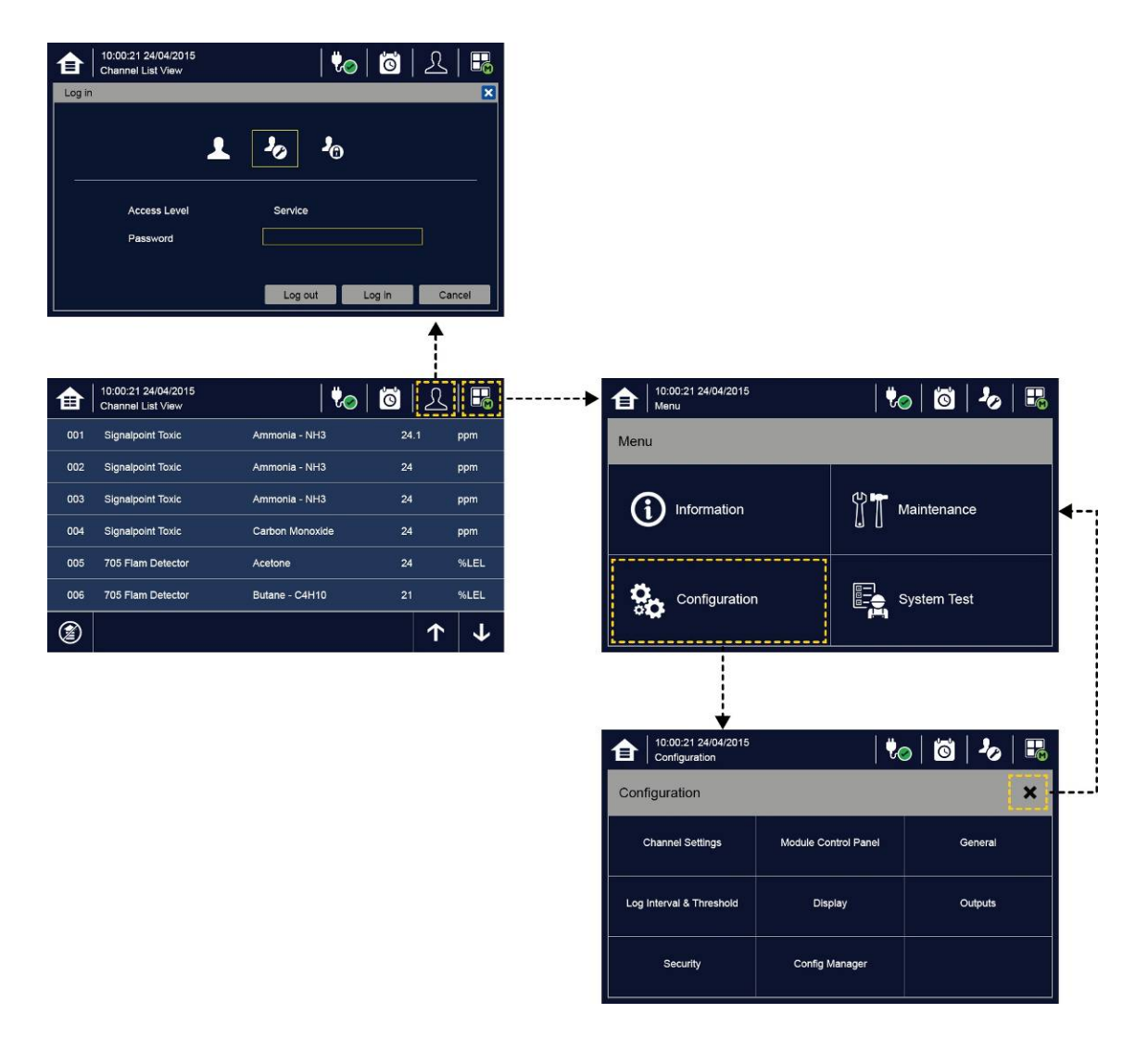

**Note:** The system will log out after a defined period of inactivity. (The default password authentication timeout is 15 (15 – 100) minutes and the Menu Timeout is 90 (5 – 100) seconds, but these can be changed in Configuration>General>Timeout if required.)

# Honeywell

## **Operating Instructions**

### 7.8 Responding to Alarms

#### 7.8.1 View Active Alarms

Active alarms can be viewed:

- 1) At the Input screen, touch the red filter icon to display a list of the active Alarms, starting with the most recent event.
- 2) Unacknowledged alarms will flash; acknowledged ones will stay on.
- 3) Touch any alarm to view more information.

|     | 10:57:05 15/12/2014<br>Channel List |               | 6    |      |
|-----|-------------------------------------|---------------|------|------|
| 001 | XCD CAT                             | Flammable     | 0    | %LEL |
| 005 | XCD EC                              | 0xygen – 02   | 21.3 | %VOL |
| 008 | XNX EC                              | Ammonia – NH3 | 0    | ppm  |
|     |                                     |               |      |      |
|     |                                     |               |      |      |
|     |                                     |               |      |      |
|     |                                     | <b>(</b>      |      |      |

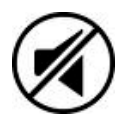

**Note:** The display will show the channel ID location tag and a high priority alarm level will be shown If more than one alarm level has been triggered on the same channel.

### 7.8.2 Accept or Acknowledge an Active Alarm

Always check that emergency evacuation and roll-call is completed before silencing the alarms.

To acknowledge an alarm, log in and press the *(*) button for >1 second, which will:

- silence the alarm
- stop the channels, LEDs and icons flashing
- acknowledge all active events except Faults

Note: Check for new alarms if the sounder restarts after you have acknowledged it.

**Note:** If a Relay Output channel has the Alarm Update function enabled, the alarm will be ignored for the Cause and Effect matrix once it is acknowledged.

#### 7.8.3 Reset a Latched Alarm

A latched alarm is one that cannot automatically reset itself when the triggering event has cleared.

**Note:** Operator or higher access level is required

A latched alarm can be reset in three ways:

- 1) By logging in and pressing the 🕢 button for >3 seconds. This will reset ALL latched alarms, faults and warnings, provided that the triggering event has cleared. It will also reset any latched relay outputs.
- 2) By logging in and selecting Menu>Maintenance>Reset alarms/Faults. This will reset all latched events for the channel, provided that the input signal has returned to Normal status.
- 3) By holding the **Remote reset switch** for >3 seconds. TPPL has the option of adding a remote acknowledge / reset switch up to 500 m away from the Controller. The remote reset switch does not require a login so a key-lockable switch should be used to prevent unauthorised access.

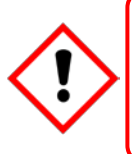

### WARNING

A gas detector may indicate that the gas concentration in its vicinity has dropped to a safe level, but this does not mean that a dangerous atmosphere doesn't persist elsewhere in that area. Do not reset the alarms until the area has been confirmed to be safe or has been adequately ventilated.

### 7.9 Event Information

#### 7.9.1 Viewing Event Information

Detailed information about active events can be viewed in several ways:

- by touching the actual event to show detailed information about that channel.
- by touching one of the available filter icons on the bottom toolbar. The screen will then show a list of only the chosen type of active events, and each event can be touched to show detailed information about that channel.
- by touching the icon to change the view layout (not all screens have filter icons).

| ♠   | 14:37:19 19/01/2016<br>Channel List View | m   to          | 🙋   🤻      | >      | 14:39:52 19<br>Filtered Ch | 19/01/2016<br>hannel List View |                             | 🍖               | Ö      | 20       | <b>P</b> |
|-----|------------------------------------------|-----------------|------------|--------|----------------------------|--------------------------------|-----------------------------|-----------------|--------|----------|----------|
| 001 | Sensepoint Toxic                         | Ammonia - NH3   | 10.0       | ppm    | Channel Information        |                                |                             |                 |        |          | ×        |
| 002 | Sensepoint Toxic                         | Ammonia - NH3   |            | ppm    |                            | Ammonia – NH3<br>10.0 ppm      | mAInCh001Nu<br>1st_Layer_Ri | im001<br>ght_ME |        |          |          |
| 003 | Sensepoint Toxic                         | Ammonia - NH3   | 0          | ppm    | Normal                     | Detector Name                  | Sensepoint                  | Тохіс           |        |          |          |
|     |                                          |                 |            | 1. A.A | 001                        | Last Calibration Date          |                             | Full Scale R    | tange  | 50.0 ppm |          |
| 004 | Sensepoint Toxic                         | Carbon Monoxide |            | ppm    | mA Input                   | Peak Gas Conc.                 | 0.0 ppm                     |                 | 10.0 p | pm       |          |
|     |                                          |                 |            |        |                            | Alarm 1                        | Threshold                   | 10.0 ppm        |        |          |          |
| 005 | Sensepoint Toxic                         | Carbon Monoxide | 0          | ppm    | 1010110016                 | Alarm 2                        | Threshold                   | 20.0 ppm        |        |          |          |
| 006 | Sensepoint Toxic                         | Carbon Monoxide | 0          | ppm    | 14:38:59                   | Alarm 3                        | Threshold                   | 30.0 ppm        |        |          |          |
| 1   |                                          | • •             | <b>⑦</b> 1 | × ↓    | 🗶 🎝                        | ළ ජ 🕅                          | 2                           | ÷               | →      | 1        | <b>1</b> |

#### 7.9.2 Accepting / Acknowledging Active Events

**Note:** Accept and Acknowledge have the same meaning in this context, but neither action will reset latched events. Active events can be acknowledged by logging in and pressing the *(x)* button for >1 second. This will acknowledge ALL active events and the flashing will stop.

#### 7.9.3 Resetting Latched Events

Note: Password access is required.

Acknowledged latched events can be reset in three ways:

- 1) By logging in and pressing the *b* button for >3 seconds. This will reset ALL latched alarms, faults and warnings, provided that the event has cleared. It will also reset any latched relay outputs.
- 2) By logging in and selecting Menu>Maintenance>Reset Alarms/Faults. This will reset all latched events, provided that the input signal has returned to Normal / within tolerance.
- 3) By holding the **Remote reset switch** for >3 seconds. TPPL has the option of adding a remote acknowledge / reset switch up to 500 m away from the Controller. The remote reset switch does not require a login so a key-lockable switch should be used to prevent unauthorised access.

### 7.10 Inhibiting Channels

Note: Service or higher access level is required.

#### 7.10.1 To Inhibit Input Channels:

- 1) Log in as Administrator or Service
- 2) Touch a channel, then touch the inhibit icon: 2 and then touch [Yes]
- 3) Or use a **Remote Inhibit** input (key-locking) switch.

#### 7.10.2 To Clear Inhibits:

- 1) Log in as Administrator or Service
- 2) Touch an inhibited channel, then touch the inhibit icon: 🗭 and then touch [Yes]

**Note:** An auto-inhibit cannot be cleared manually. Auto-inhibits may occur during calibration or warm-up, when a transmitter is signalling Inhibit, or when an Inhibit delay time is running.

#### 7.10.3 To Change Inhibit Timeouts

- 1) Log in as Administrator or Service
- Touch a channel, then touch the Settings icon:
- 3) Touch [Next] repeatedly until you reach page 7/7, as shown below:

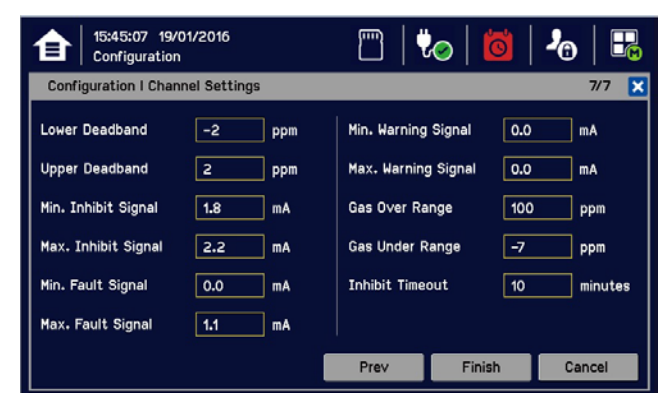

4) Touch the chosen value, enter a new value, and touch [Finish]>[Finish]>[Apply]

Please see Ch.16 Icon Glossary for further information.

### 7.11 Viewing Input Channels and Input Details

From the Input screen, toggle the ficon between Channel Tile>Channel Summary>Channel Output.

- 1) From the Input screen, select Channel List or Channel Tile.
- 2) A list of all input channels is shown in order of channel ID. The channel ID, gas name, status, min/max peak gas concentration and current reading will be shown.
- 3) The list can be filtered by status Alarm, Fault, Inhibit, Warning or All.
- 4) Touch a channel and the Channel detail (left below) screen will appear. Depending on access level, a number of options will be shown (see *Ch.16 lcon Glossary* for lcon names):

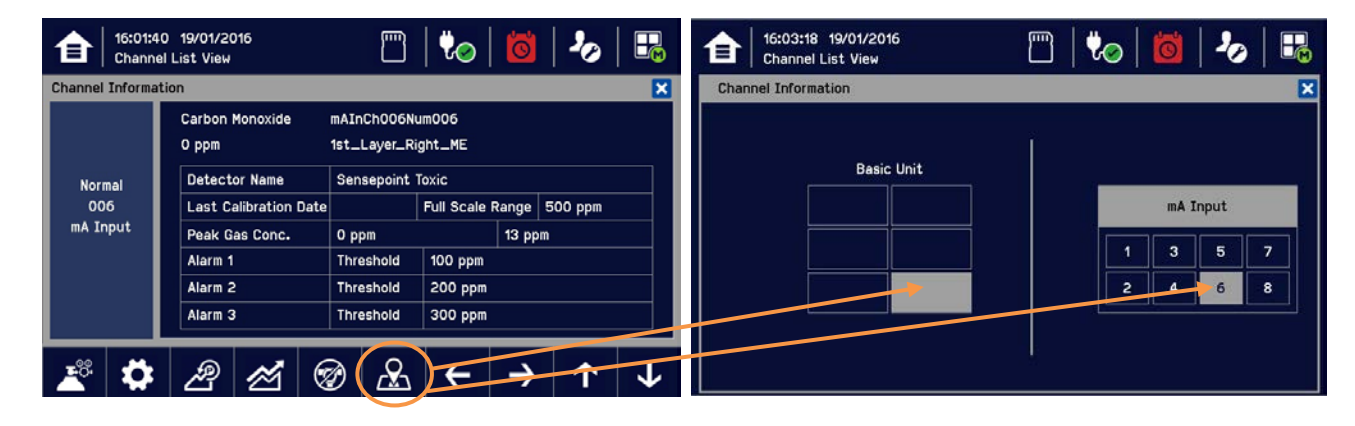

| Function                          | lcon      | Access Level | Comment                                                                                                    |
|-----------------------------------|-----------|--------------|----------------------------------------------------------------------------------------------------|
| Channel Detail                    | _         | Viewer       | Shows detailed information about the channel including Custom ID, sensor and gas name, gas reading, configured alarms and alarm levels.    |
| Calibration                       |           | Service      | Option to calibrate the channel.                                                                                                    |
| Channel Settings                  | \$        | Service      | Change the input channel settings.                                                                                                    |
| Peak reset                        | இ         | Service      | Reset peak reading of the channel.                                                                                                    |
| Trend / Plot                      | $\bowtie$ | Viewer       | Shows the Trend / Plot.                                                                                                    |
| Inhibit                           | Ø         | Service      | Inhibits the channel. On an inhibited channel, this option is Clear<br>Inhibit. See <i>Normal Operation, Inhibit</i> for more information. |
| Channel location                  |           | Viewer       | Shows the physical position of the I/O Module and channel (see pictures above).                                                            |
| Trend Graph                       |           | Viewer       | Shows the trend graph for the channel. See Normal Operation, View Trend Graph for more information.                                        |
| $\leftarrow \rightarrow \uparrow$ | <b>1</b>  | Viewer       | Scroll Left, Right, Up, Down.                                                                                                    |

### 7.12 Viewing Output Channels

From the Input screen, toggle the Home icon to between Channel Tile>Channel Summary>Channel Output.

- 1) From the Input screen, select Channel List or Channel Tile.
- 2) A list of all output channels is shown in order of channel ID. The channel ID, location tag and status are shown.
- 3) The list can be filtered by status Fault, Inhibit, Warning or All.
- 4) Touch a channel and the Channel detail screen will appear. Depending on access level, a number of options will be shown:

| Function                 | lcon | Access Level | Comment                                                                                        |
|--------------------------|------|--------------|------------------------------------------------------------------------------------------------|
| Channel configuration    | ₿    | Service      | Change the output channel configurations: Inhibit, Fault, Warning, and Over-range output level |
| Linked input Channel Nr. |      | Viewer       | Display an output channel number that is mapped to the terminal number                         |

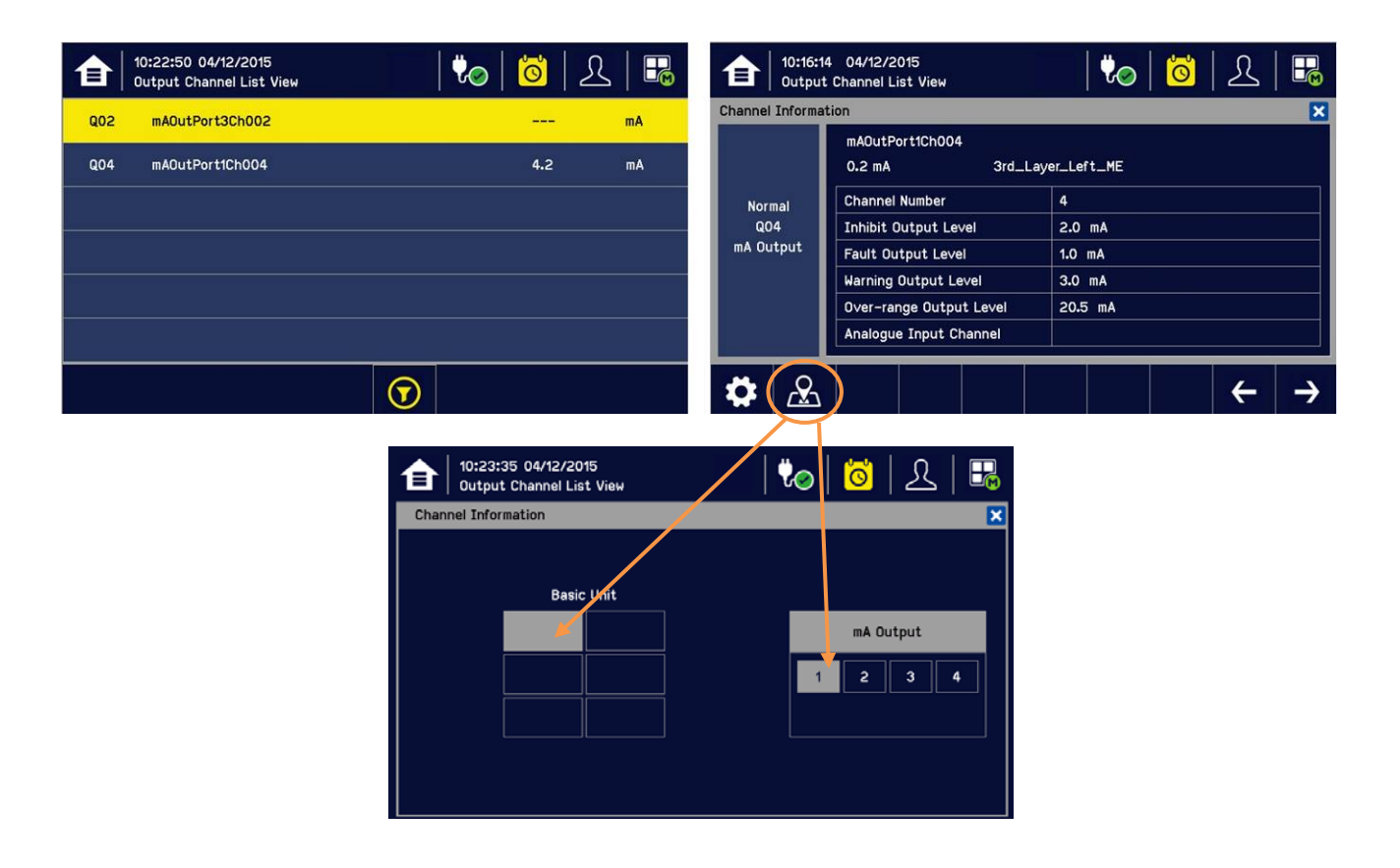

### 7.13 Viewing the Trend Graph

The Trend graph is drawn using one minute average readings so it is not suited to viewing short-term signal fluctuations. To view the graph:

- 1) Touch the Menu Icon>Information>Trend / Plot.
- 2) Touch the required channel, and then touch [Select].
- 3) Select the required Data Range (1/2/4/8 hours) and then touch Plot. (Alarm Threshold is shown by default.)
- 4) The trend graph will be displayed. Use the arrows to move backwards or forwards in time; use the X or [Cancel] to exit.

| 16:13:07 14/12/2015<br>Information | m   🕏              | ) 🖸   L   🔜     | 16:14:50 14/1<br>Information | 2/2015                               | 1 🏷 🛛 🕻                        | <u>s</u>   L |          |
|------------------------------------|--------------------|-----------------|------------------------------|--------------------------------------|--------------------------------|--------------|----------|
| Information                        |                    | ×               | Trend / Plot                 | -                                    |                                |              | ×        |
| System Information                 | Event History      | Trend / Plot    | Select Channel               | Channel 001 – Ar<br>Channel 002 – Ar | monia – NH3<br>nmonia – NH3    |              |          |
| Channel Information                | Module Information | Service Contact |                              | Channel 003 – Ar<br>Channel 004 – Cr | nmonia – NH3<br>arbon Monoxide |              | <b>~</b> |
| Relay Status                       | Additional Status  | Network         |                              |                                      | Select                         | t Car        | ncel     |
| 16:25:20 14/12/2015<br>Information | m   <b>t</b>       | 0 6 2 5         | 16:20:49 14/1<br>Information | 2/2015                               | 10                             | \$   L       | 🖪        |
| Trend / Plot<br>Data Range         |                    | ×               | Trend / Plot                 | Channel 001 - A                      | mmonia - NH3                   |              | ×        |
| 1 Hour(s)                          | 2 Hour(s)          | s) 0 8 Hour(s)  | 40.0                         |                                      |                                |              |          |
| Plot Option                        |                    |                 | 30.0                         |                                      |                                |              | AL3      |
|                                    |                    |                 | 10.0                         |                                      |                                |              | AL1      |
|                                    |                    |                 | 15:24:17 15:31:17            | 7 15:38:17 15:45:17 15:52            | :17 15:59:17 1                 | 6:06:17 16:1 | 13:17    |
|                                    |                    | Plot Cancel     |                              |                                      |                                | +            | →        |

Note: The Touchpoint Plus Trend / Plot will retain up to the latest 8 hours of data but will be cleared after a power reset.

**Note:** Touchpoint Plus does not adjust automatically for daylight savings time but it will retain a backup of the earlier data if the system clock is backdated (e.g. when ending daylight savings time).

### 7.14 Viewing and Exporting Event History

The event history for the complete system can be viewed in date order (latest first). The history can be filtered by Alarm, Fault, Inhibit, or Warning.

#### 7.14.1 To View the Event History:

Touch Menu>Information>Event History, then touch the Filter icon of choice or scroll through the list.

**Note:** Touchpoint Plus does not adjust automatically for daylight savings time so it will retain a backup of the earlier data if the clock is backdated (e.g. when ending daylight savings time).

Event data is automatically saved to an installed SD card. The event history data can also be exported to the SD card on demand.

#### 7.14.2 To Export the Event History:

First touch the SD Card icon to ensure that you have sufficient empty space on the SD card.

Touch Menu>Information>Event History. Select the event (use filters if there are too many shown) and touch Export Event.

**Note:** Microsoft Excel 2003 is limited to a maximum of 65,526 entries. If the report is larger than this a 'file not loaded completely' message may be generated. Microsoft Excel 2010 has a much larger capacity that should be sufficient for all Touchpoint Plus generated reports.

**Note:** Touchpoint Plus does not adjust automatically for daylight savings time so TPPL will retain a backup of the earlier data if the clock is backdated (i.e. when ending daylight savings time).

### 7.15 Accessing the System Information and Service Contact Details

Touch Menu>Information>System information to view details about the Firmware, Software and serial numbers.

Touch Menu>Information>Service Contact or see the back page for details of how to access technical support.

### 7.16 System State and System Failure Relays

The Main Module has three relays (30 VDC or 250 VAC, both 1.7 A):

- One or both **System State** relays can activate if there is any active alarm, fault, warning or inhibit in the system (if configured).
- The **System Failure** relay can activate if the safety function of the system is not operating, for example due to a major fault or power loss.

### 7.17 Monitoring TPPL via the Optional Web Interface

You can view the TPPL status via an optional Web interface but you cannot currently control it remotely.

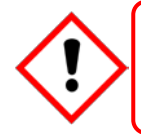

### CAUTION

Windows XP has known security issues and therefore must not be used with TPPL.

The following browsers are currently supported:

- Chrome
- IE10, IE11
- IE8, IE9 (Trend / Plot is not available)
- Safari
- Other browsers may work but their performance may vary.

Note: Please contact Honeywell Support (back page) if a browser security update causes performance issues.

#### 7.17.1 Web Interface Configuration

The Web Interface is an optional external PC interface tool that provides remote web clients with TPPL data in real time. In the next version you will also be able to acknowledge, inhibit and reset I/O channels and remotely carry out calibration and configuration.

The Web Interface supports two concurrent web clients but this does not prevent further users from accessing it, although multiple users will degrade performance across all connected clients.

The TPPL Default IP address is **192.168.0.100**, but this may have to be changed if you experience network conflicts or are monitoring multiple TPPL systems. Instructions are in *Ch.6.13 Network Settings for WEB and MODBUS TCP*.

The Web Interface shows the current TPPL status as follows:

- Channel List View shows up to six inputs and events with automatic scrolling
- Channel Summary View shows total counts for alarm 1, alarm 2, alarm 3, fault, warning and inhibits
- Channel Output View shows up to eight outputs and events

#### Key to examples below:

- Channel marking in red one or more input channels are in Alarm
- Channel marking in yellow one or more channels are in Fault
- Channel marking in orange one or more channels are in Inhibit
- Channel marking in blue one or more channels are in Warning

| Value and a slast have val | · · · · · · · · · · · · · · · · · · · | h latarfaan maaran (a. | بطلاب المصيب بتناهم والمصادر |                            |
|----------------------------|---------------------------------------|------------------------|------------------------------|----------------------------|
| YOU CAN SELECT NOW YOU     | ι ποριτος τρεί για τρέγνε             | n interface menus icu  | IFFENTIV VIEW ONIVI N        | v selecting from the menu. |
|                            |                                       |                        | anonity viow only b          | , concound norm and morna. |

|                          |   | Hone   | ywell Touch      | point Plus Controller |       |      |             |
|--------------------------|---|--------|------------------|-----------------------|-------|------|-------------|
|                          |   | CHANNE | L LIST VIEW      |                       |       |      |             |
|                          |   |        |                  |                       |       |      | Sort by ALL |
|                          |   | ChID   | Detector type    | Gas type              | Value | Unit | ALL         |
| Viewer                   |   | 001    | Sensepoint Toxic | Carbon Monoxide       | 30    | ppm  | Alarm       |
|                          |   | 002    | Sensepoint Toxic | Carbon Monoxide       | 30    | ppm  | Fault       |
|                          |   | 003    | Sensepoint Toxic | Ammonia - NH3         | 20    | ppm  | Warpir      |
| номе                     | ~ | 004    | Sensepoint Toxic | Ammonia - NH3         | 0     | ppm  |             |
| Channel List View        |   | 005    | Sensepoint Toxic | Ammonia - NH3         | 0     | ppm  |             |
|                          |   | 006    | Sensepoint Toxic | Ammonia - NH3         | 0     | ppm  |             |
| Channel Summary View     |   | 007    | Sensepoint Toxic | Ammonia - NH3         | 0     | ppm  |             |
| Output Channel List View |   | 800    | Sensepoint Toxic | Ammonia - NH3         | 0     | ppm  |             |
|                          | > | 009    | Sensepoint Toxic | Ammonia - NH3         | 0     | ppm  |             |
|                          |   | 010    | Sensepoint Toxic | Ammonia - NH3         | 0     | ppm  |             |
|                          |   | 011    | Sensepoint Toxic | Ammonia - NH3         | 0     | ppm  |             |
|                          |   | 012    | Sensepoint Toxic | Ammonia - NH3         | 0     | ppm  |             |
|                          |   | 013    | Sensepoint Toxic | Ammonia - NH3         | 0     | ppm  |             |
|                          |   | 014    | Sensepoint Toxic | Ammonia - NH3         | 0     | ppm  |             |
|                          |   | 015    | Sensepoint Toxic | Ammonia - NH3         | 0     | ppm  |             |
|                          |   | 016    | Sensepoint Toxic | Ammonia - NH3         | 0     | ppm  |             |

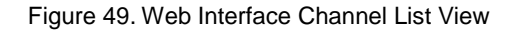

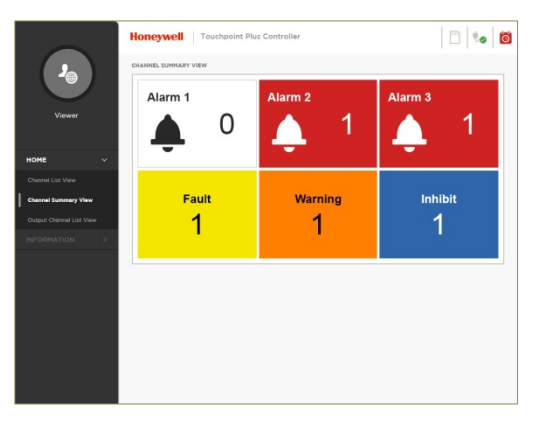

Figure 50. Web Interface Channel Summary View

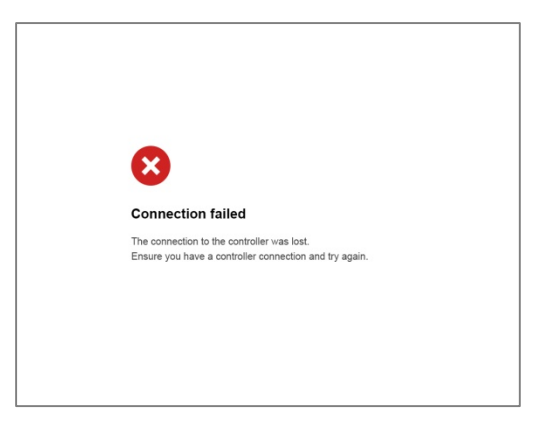

Figure 51.Web Interface Connection Failed Dialog

#### 7.17.2 Web Interface Navigation

The Web Interface menu allows you to see and monitor the following information:

- System Information
- Event History
- Trend / Plot (not IE8 or IE9)
- Channel Information
- Module Information
- Service Contact
- Relay Status
- Additional Status
- System Configuration

|                     | Honeywell    | Touchpoint Plus Controller |                                                            |            |  |  |
|---------------------|--------------|----------------------------|------------------------------------------------------------|------------|--|--|
|                     | EVENTHISTORY |                            |                                                            |            |  |  |
|                     | EVENT TYPE   | DATE AND TIME              | Notity ALL EVENT DETAILS                                   | 3          |  |  |
| Viewer              | Alam         | 09/18/2015<br>00:00:00     | Alam 1 occurred<br>Ch 4001, Type TWA, Cone: 0.000          |            |  |  |
|                     | Alam         | 09/18/0015<br>00:00:00     | Alarm 2 occurred<br>CH #002, Type TWA, Conc. 0.000         |            |  |  |
| HONE 3              | Fault        | 09/18/2015<br>00:00:09     | Memory Sult<br>mA Input, Stat #3, Cade memory              |            |  |  |
| System Information  | mot          | 06/18/2015<br>00:00:00     | Inhibited all channels remotely<br>CHI0033, Relay, Slot #5 |            |  |  |
| Event History       | Warning      | 08/10/015<br>00:00:09      | Over range<br>CH #4, mA Output, Skit #5, Conc. 0.003       |            |  |  |
| Trand / Hot         | into         | 09/18/2015<br>00/20:00     | Switched to AC<br>CH #005                                  | -11        |  |  |
| Channel Information |              |                            |                                                            |            |  |  |
| Service contect     |              |                            |                                                            |            |  |  |
| Ruley Stetus        |              |                            |                                                            |            |  |  |
| Additioned Status   |              |                            | East-<br>eve                                               | DRT<br>ENT |  |  |
|                     |              |                            |                                                            |            |  |  |
|                     |              |                            |                                                            |            |  |  |

Figure 52. Web Interface Information Menu Showing Event History

This page deliberately blank.

### **Chapter 8. Daily / Shift Checks**

In most countries it is a legal requirement to keep itemised, time-stamped operations logs that must be made available to the authorities in the event of a serious accident or incident, and the TPPL digitised event record alone may not satisfy those requirements.

It is therefore recommended that each shift carries out a formal TPPL handover to the next shift. As a minimum, you should check and record that:

- the enclosure door is correctly closed and secured to prevent tampering, electric shock or explosions.
- the Touchscreen is clean, unobstructed and undamaged.
- power and batteries are ok. To check, see and touch:
- the appropriate Channel LEDs are green.
- there are no alarms, inhibits, faults or warnings, and that any recent events are fully briefed and understood.
- there is sufficient SD Card storage space for the entire shift (see Note below). To check, touch:

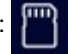

- the Trend / Plot has restarted for the new shift. To confirm, touch (Menu>Information>Trend/Plot>Channel>Select>Plot) for each relevant channel.
- there are no maintenance items due that day, e.g. weekly checks or tests, calibrations or sensor replacements.
- both shift leaders have signed the handover-takeover checklist.

You should rectify any issues in accordance with this manual or take alternative precautions before allowing any hazardous work to proceed.

**Note:** You have to switch off and isolate power to change the SD card or batteries, so it is usually better done before shift start as you may have to make alternative safety arrangements while TPPL is off-line. (There is a proposed modification to shield the live terminals and remove the need for powering off in the future.)

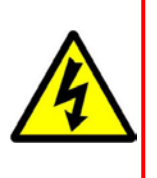

### WARNING

Opening the enclosure exposes potentially lethal live terminals. Always ensure that all TPPL power is switched off, isolated and allowed to dissipate before opening the enclosure. This includes external mains voltages routed through TPPL relays.

It is recommended that the enclosure is only opened by a qualified Service Technician and that it is kept closed and secured during normal operation.

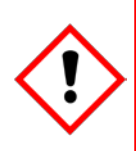

### WARNING

The Touchpoint Plus system is not operational while power is off. Ensure that alternative safety arrangements are in place, and ensure that Normal Operation is restored as soon as possible.

This page deliberately blank.

## Maintenance

### **Chapter 9. Routine Maintenance and Scheduled Testing**

This chapter describes how to perform common maintenance operations and system testing. The required frequency of inspection and maintenance will depend on local site conditions and will need to be established through experience. Please refer to *IEC/EN 60079-29-2* or other local or national regulations for guidance on establishing an appropriate maintenance routine.

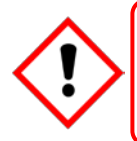

### WARNING

Read Chapter 2 Safety and other related warnings and cautions before carrying out any work on the system.

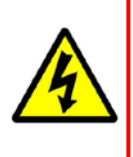

### WARNING

If the relays are switching mains voltages, hazardous live terminals may be present within the Relay Output Module even if the Touchpoint Plus system is isolated. Ensure that all current is isolated and dissipated before touching live terminals.

### 9.1 Routine Maintenance

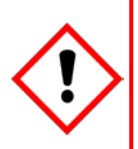

### CAUTION

Test outputs will be generated and relays will be activated during Cause and Effect (C&E) Testing. Ensure that relay activated output systems (i.e. emergency deluge / sirens etc.) are isolated before starting the Relay and mA Output tests.

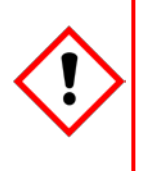

### CAUTION

While an Operator could Force a channel, a Service password is required to isolate services, carry out tests, Clear Force, and restore the system to full operational status.

For these reasons Operators should carry out visual inspections and cleaning only, unless under the direct supervision of the Service engineer.

#### 9.1.1 Weekly Checks

- Visually inspect all cables and conduits for loose connections, security of attachment, and signs of damage.
- Wipe the Touchpoint Plus Controller with a soft damp cloth or use PC Screen cleaner.
- Check for dust contamination.
- Periodically exercise the outputs (see Ch. 9.2 Routine Testing) to confirm their functionality (see Caution above).

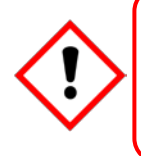

### CAUTION

Do not use solvent or abrasives to clean any part of the Touchpoint Plus System. Use only soft, lightly dampened cloths or proprietary screen cleaners.

## Maintenance

### 9.2 Routine Testing

It is normal practice to sound site alarms weekly, both to check they work and to accustom personnel to the sound they make.

As it involves isolating / inhibiting emergency systems during testing, it might be more prudent to test the TPPL relays and mA outputs only on a planned monthly basis.

Always have alternative safety arrangements in place and alert your personnel before and during testing.

#### 9.2.1 Exercising the Audio/Visual Alarms

Audio/visual alarms can be tested by switching the Dedicated Alarms On. To do this:

- 1) Ensure that relay activated output systems (i.e. emergency deluge / sirens etc.) are isolated before starting the test.
- 2) Login as an Administrator or Service.
- 3) Touch Menu>System Test >Dedicated Alarm Contacts.
- 4) Touch the appropriate Alarm to toggle it on for each output (see below).

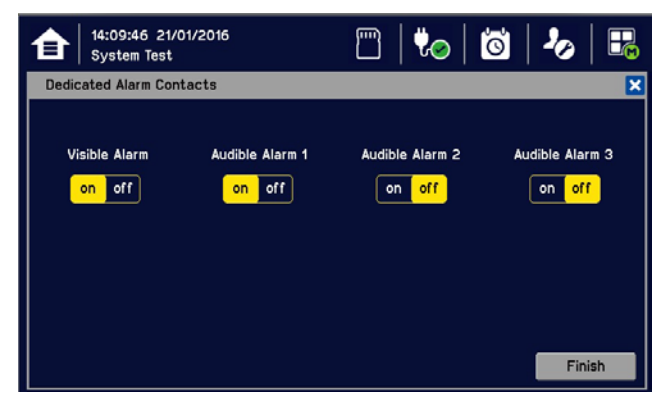

- 5) Check the alarm outputs are visible / audible and turn them off when satisfied.
- 6) Touch [Finish] when the tests are completed and all selections will automatically turn off.

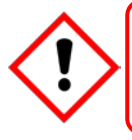

### CAUTION

Ensure that the system is returned to normal operation once testing is complete.
#### 9.2.2 Exercising the Relays

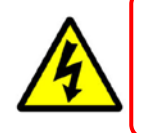

#### WARNING

If the relays are switching mains voltages, hazardous live terminals may be present. Ensure that all mains current is isolated and dissipated before touching live terminals.

Relay output channels can be tested by forcing the relays to an active state:

- 1) Ensure that relay activated output systems (i.e. emergency deluge / sirens etc.) are isolated before starting the test.
- 2) Login as an Administrator or Service.
- 3) Touch Menu>System Test>Force Relay.
- 4) Touch the active (yellow) Relay Output Channels to be tested, and toggle them on.

| 10:38:<br>Syster | 07 21/01/2016<br>m Test |             | m   🕏       | 0           | │ 👪         |
|------------------|-------------------------|-------------|-------------|-------------|-------------|
| Force Relay      |                         |             |             |             | ×           |
| Relay Output.    | _2nd_Layer_Rig          | ght_ME      |             |             |             |
| Channel 001      | Channel 002             | Channel 003 | Channel 004 | Channel 005 | Channel 006 |
| on off           | on off                  | on off      | on off      | on off      | on off      |
| Channel 007      | Channel 008             | Channel 009 | Channel 010 | Channel 011 | Channel 012 |
| on off           | on off                  | on off      | on off      | on off      | on off      |
|                  |                         |             |             |             |             |
|                  |                         |             |             |             |             |
|                  |                         |             |             | I           | Finish      |

- 5) Check the selected relay output contact power switching using a suitable test tool or voltmeter.
- 6) Touch [Finish]>[Cancel] and all selections will turn off.
- 7) Proceed to the next step.

#### 9.2.3 Checking the mA Outputs

Milliamp (mA) output channels can be tested by forcing the mA output:

- 1) Ensure that relay activated output systems (i.e. emergency deluge / sirens etc.) are isolated before starting the test.
- 2) Login as an Administrator or Service.
- 3) Touch Menu>System Test>Force 4-20mA.
- 4) Touch the All radio button and check the mA output value; touch the mA box to change it. For single channels touch the Single Channel number box and then scroll through the list and touch the required channel followed by [Select].

| 10:43:19 21/01/2016<br>System Test □ ↓ ↓ ↓ ↓ ↓ ↓ ↓ ↓ ↓ ↓ ↓ ↓ ↓ ↓ ↓ ↓ ↓ ↓                                                                            | 🇞 🔚 🚹 11:02:58 21<br>System Test | 1/01/2016 🔛 👘 🏷 🛙 🖫 |
|----------------------------------------------------------------------------------------------------|----------------------------------|---------------------|
| Force 4-20mA                                                                                                    | Force 4-20mA                     | ×                   |
| Please select channel to force     Please select a new output <ul> <li>All</li> <li>Single Channel 4</li> <li>Current Output</li> <li>mA</li> </ul> | output Channel                   | Channel 004         |
| Apply                                                                                                    | Finish                           | Select Cancel       |

- 5) Touch [Apply].
- 6) Check the appropriate mA output levels using a suitable ammeter.
- 7) Repeat steps 4 to 6 for all mA output channels.
- 8) Touch [Finish] when the tests are completed.

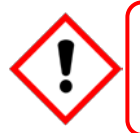

### CAUTION

Ensure that the system is returned to normal operation once testing is complete.

#### 9.2.4 Calibrating mV Input Channels

Catalytic sensors should be calibrated periodically according to the manufacturer's recommendations. This should be a two-person job to avoid the controller timing out and losing the settings.

**Note:** To enable a calibration interval for the channel, edit the interval setting before starting calibration (see *Ch.6.14 Channel Configuration*).

You should select First Span only when calibrating a new or replacement sensor for the first time. You then adjust the mV Baseline, and then you should use Span for all calibrations thereafter (see *Note* below).

**Note:** Adjustment of the Baseline is only required when a mV channel is configured for the first time or when a catalytic bead element is replaced. Once the Baseline is established it should not be adjusted for second or subsequent gas calibrations, i.e. until the next catalytic bead replacement.

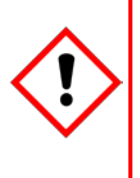

#### CAUTION

For greater accuracy, catalytic gas detectors should be calibrated using a certified gas/air mixture equal to 50 %LEL of the actual target gas being monitored. Always refer to the sensor technical manual for detailed information.

If you cannot obtain an exact or certified span gas match you can carry out a 'cross-calibration' using a similar hydrocarbon / air mix. Always follow the sensor manufacturer's data sheet when cross-calibrating sensors.

#### To Calibrate a mV Input Channel:

- 1) Install or replace catalytic bead sensor elements according to their technical manual.
- 2) Login as Administrator or Service.
- 3) Touch Menu>Maintenance>Adjust mV Baseline and select a mV input channel.
- 4) Touch Menu>Maintenance>Gas Calibration. Touch the channel to be calibrated, followed by [Select]:

| 16:49:39 16/12/2014<br>Maintenance |             | 1 🗘 🔞      |      |
|------------------------------------|-------------|------------|------|
| Gas Calibration                    |             |            |      |
| Input Channel                      | Channel 001 |            |      |
|                                    | Channel 002 |            | ^    |
|                                    | Channel 003 |            |      |
|                                    | Channel 004 |            |      |
|                                    | Channel 005 |            |      |
| \                                  |             | Salact     |      |
|                                    |             | Select Car | ICel |

5) Select Zero Calibration, check or uncheck First Calibration, touch [Start] and apply clean air to the sensor:

| €     | 16:46:05 16/12/2<br>Maintenance | 014               | 🎝   🙆   🎝     |     | €      | 16:47:38 16/12/2<br>Maintenance | 2014             | 🍖   🙆   🕭     |      |
|-------|---------------------------------|-------------------|---------------|-----|--------|---------------------------------|------------------|---------------|------|
| Gas C | alibration                      |                   |               |     | Gas Ca | libration                       |                  |               |      |
|       |                                 | Zero Calibration  |               |     |        |                                 | Zero Calibration |               |      |
|       |                                 | Test fresh air    |               |     |        |                                 | Test fresh air   |               |      |
|       |                                 | Gas               | Methane – CH4 |     |        |                                 | Gas              | Methane – CH4 |      |
|       | <b>_</b>                        | Set Point         | 0             |     |        | <b>_</b> ~~                     | Set Point        | 0             |      |
|       |                                 |                   |               |     |        |                                 | Reading          | 4             |      |
|       |                                 | First Calibration |               |     |        | Ч                               |                  |               |      |
|       |                                 |                   | Cancel St     | art |        |                                 |                  | Apply Ca      | ncel |

- 6) View the reading until it is stable, and then touch [Apply].
- 7) Confirm that the gas reading is stable, and touch [Next].
- 8) Enter the concentration of the span gas and touch [Start]:

| 睂     | 16:48:25 16/12/20<br>Maintenance | 014               | 🗞   🙆   &     |     |
|-------|----------------------------------|-------------------|---------------|-----|
| Gas C | alibration                       |                   |               |     |
|       |                                  | Span Calibration  |               |     |
|       |                                  | Enter Test Gas    |               |     |
|       |                                  | Gas               | Methane – CH4 |     |
|       | <b>5</b> 00                      | Set Point         | 50%LEL        |     |
|       |                                  |                   |               |     |
|       |                                  | First Calibration |               |     |
|       |                                  |                   | Cancel St     | art |

- 9) When ready touch [Start] and apply gas to the sensor.
- 10) View the reading until it is stable, and then touch [Apply]. This may take 3 5 minutes, depending on the gas type.
- 11) Confirm that the gas reading is correct.
- 12) Remove the span gas from the sensor, and confirm that the gas reading has returned to zero.

### 9.3 Periodic Scheduled Testing

Periodic Scheduled Testing should only be carried out by a Honeywell authorised technician or a qualified person trained in accordance with this manual. Apart from the safety considerations, Honeywell's field service technicians will be able to minimise downtime should a fault become apparent during testing.

The following tests will show as a Fault on the events log, so you should record all tests and results for future crossreferencing.

#### 9.3.1 Introduction

The Touchpoint Plus system has two test modes available, which together enable a full system test. The test modes are:

- Field Inputs Test this tests all input channel devices without affecting any outputs.
- Cause and Effect Test this test forces the Touchpoint Plus input channels to known states to test that the correct relay output channels are activated.

### WARNING

The Touchpoint Plus system is not operational while in Test Mode, and all field device inputs will be ignored.

Ensure that alternative safety arrangements are maintained during test, and ensure that Normal Operation is restored as soon as testing is completed.

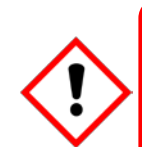

### CAUTION

Test output conditions will be simulated and relays will be activated during the Cause and Effect Test. Ensure that relay activated output systems (i.e. emergency deluge / sirens etc.) are isolated before starting the test.

When a test mode is activated the System Failure relay indicates that the safety function of the system is not operating. A Fault will be seen on the User Interface and a Fault event will be recorded in the Event log.

Once a test mode is active, the system will remain in test mode until the test is correctly ended. The only exception is in the case of a power cycle, when TPPL will restart in normal mode.

All events generated while the system is in test mode will be logged in the event history. Anyone can see the record of testing once it is complete [Menu>Information>Event History].

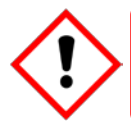

### CAUTION

Ensure that the system is returned to normal operation once testing is completed.

#### 9.3.2 Field Inputs Test

See Cautions above.

To carry out the Field Inputs Test:

- 1) Login as an Administrator or Service.
- 2) Inhibit the required Input Channels (see Ch.7.10 Inhibiting Channels.)
- 3) Supply test gas for the input channels.
- 4) System will display the gas reading and inhibit state.
- Pre-configured Inhibit outputs (relays and mA output channels with output inhibit state) will be triggered but all alarm outputs are inhibited.

#### 9.3.3 Cause and Effect Test

See Cautions above.

During this test, all field device inputs will be ignored by the Touchpoint Plus system. The Cause and Effect matrix will be evaluated based on simulated input states and outputs will be generated.

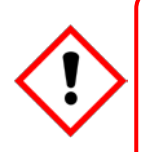

### CAUTION

Test outputs will be generated and relays will be activated during the Cause and Effect Test.

Ensure that relay activated output systems (i.e. emergency deluge / sirens etc.) are isolated before starting the test.

This test has two purposes:

- 1) To verify that Cause and Effect matrix configuration is correct by forcing the state of the input channels to various combinations.
- 2) To check that the output channels are configured correctly, including delay on/off times etc.

To use the Cause and Effect Test mode:

- 1) Login as an Administrator or Service.
- 2) Touch Menu>System Test>Relay C&E Matrix>Relay Channel.
- 3) Touch the channel to be tested followed by [Select].
- 4) The system will display a matrix of all the input channels that are linked to the output channel being tested.
- 5) Select the input channel states that you wish to simulate, and touch on [Simulate].
- 6) Check that the relay output state is correct and touch [Finish].
- 7) Repeat steps 2–6 for the next channel.

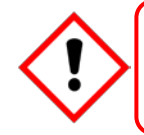

#### CAUTION

Ensure that the system is returned to normal operation once testing is complete.

This page deliberately blank.

# Chapter 10. Repairs, Replacements and Upgrades

### 10.1 How to Decommission and Remove a Serviceable I/O Module

Note: Failing to follow this procedure correctly could render the removed module unusable and unrepairable.

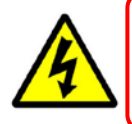

### WARNING

If the relays are switching mains voltages, hazardous live terminals may be present within the Relay Output Module even if the Touchpoint Plus system is isolated.

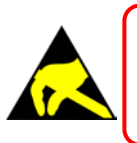

## **ANTI-STATIC PRECAUTIONS**

Antistatic Precautions are required to prevent severe damage to electronic components.

#### 10.1.1 To Remove a Serviceable Module

- 1) Login as an Administrator or Service.
- Touch Menu>Configuration>Module Control panel.

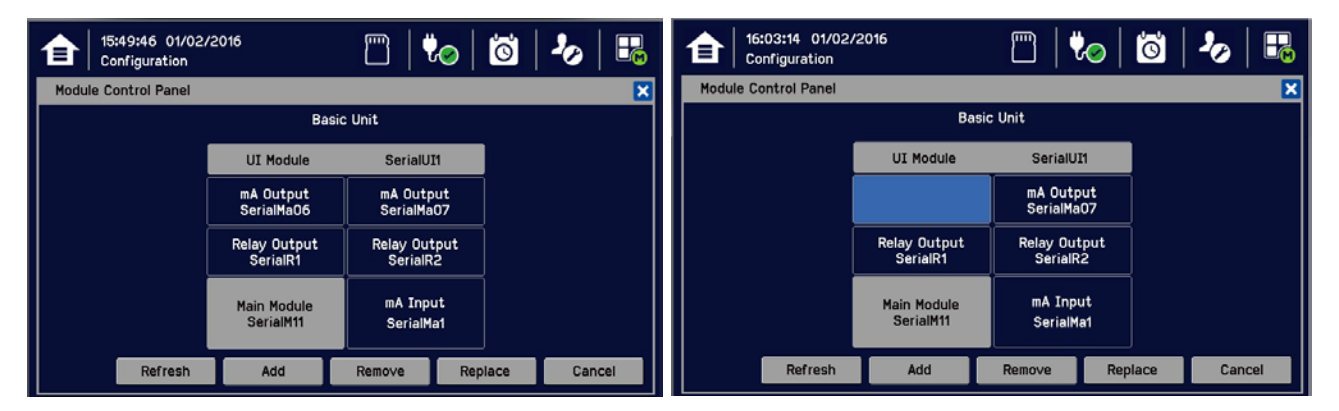

- 3) Touch the I/O module block that you want to remove, and touch [Remove] and confirm [Yes].
- 4) Wait for the block to turn light blue. Remove any other modules the same way.
- 5) Touch Menu>Maintenance> Power-off>Yes.
- 6) Isolate the power supplies.
- 7) Open the enclosure door and switch the battery to 'Off' (if there is a back-up battery installed).
- 8) Electrically disconnect the module(s), and then remove them (see *Ch. 10.2 How to replace a Faulty Module* if you want to replace it with another module).
- 9) Switch the battery to 'On' (if there is a back-up battery installed).
- 10) Close and secure the enclosure door.
- 11) Switch on the TouchPoint Plus and wait for the system to stabilise.
- 12) Login as an Administrator or Service.
- 13) Touch Menu>Configuration>Module Control panel.
- 14) Touch [Refresh] to confirm the modules were removed correctly.
- 15) Log out.

### 10.2 How to Replace a Faulty I/O Module

A faulty I/O module can be replaced with another of the same type, without needing to reprogram the configuration. Touchpoint Plus will automatically copy over the configuration to the new module.

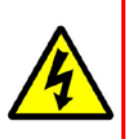

## WARNING

If the relays are switching mains voltages, hazardous live terminals may be present within the Relay Output Module even if the Touchpoint Plus system is isolated. Ensure that all current is isolated and dissipated before touching live terminals.

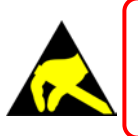

### **ANTI-STATIC PRECAUTIONS**

Antistatic Precautions are required to prevent severe damage to electronic components.

**Note:** The new module must be the same type, same or higher mod state, and the same number of inputs and outputs as the old module. Any other module may be incompatible with the current level of Firmware and it may result in unexpected faults.

#### 10.2.1 To Replace a Faulty Module

- 1) Login as an Administrator or Service.
- 2) Touch Menu>Maintenance> Power off>Yes.
- 3) Isolate the power supplies and then open the enclosure access door
- 4) Switch the battery to 'Off' (if there is a back-up battery installed).
- 5) Disconnect the faulty module.
- 6) Replace the module.
- 7) Reconnect the module.
- 8) Switch the battery to 'On' (if there is a back-up battery installed).
- 9) Close and secure the enclosure door.
- 10) Switch on the TouchPoint Plus and wait for the system to stabilise.
- 11) Login as an Administrator or Service.
- 12) Touch Menu>Configuration>Module Control Panel.
- 13) In the Module Control panel, first touch [Refresh] and wait for the update to complete.
- 14) Touch the light blue block corresponding to the replaced module and touch Replace>Select.
- 15) Wait until the update is completed and Log out when completed.

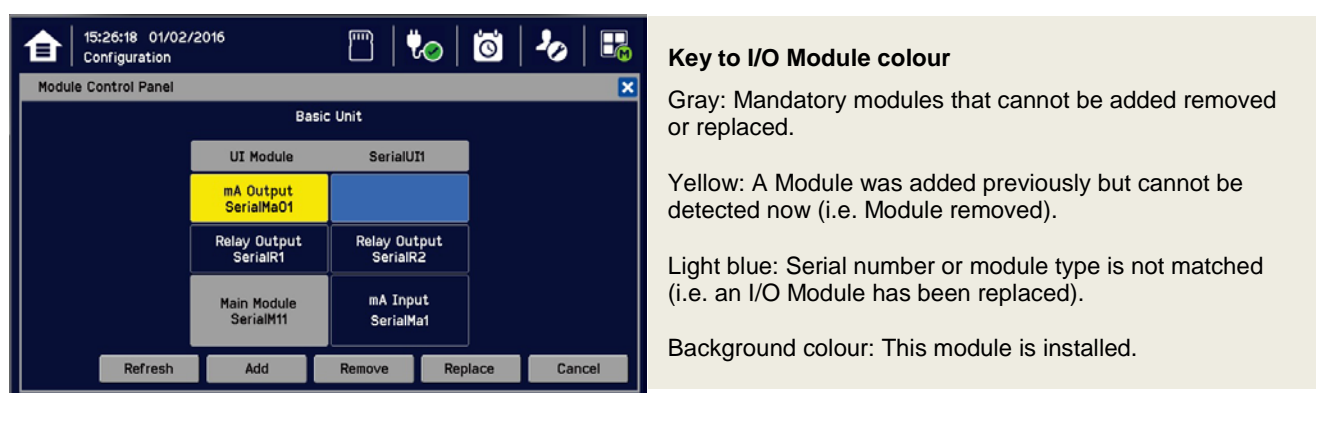

### 10.3 How to Add a New I/O Module

The Touchpoint Plus system can easily be expanded by adding new I/O modules.

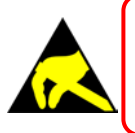

### **ANTI-STATIC PRECAUTIONS**

Antistatic Precautions are required to prevent severe damage to electronic components.

**Note:** A module that has previously been configured in one system cannot be added to another system, unless it was correctly removed from the original system's configuration.

#### 10.3.1 To Add a New Module

- 1) Login as an Administrator or Service.
- 2) Touch Menu>Maintenance> Power off>Yes.
- 3) Isolate the power supplies and switch the battery to 'Off' (if there is a back-up battery installed).
- 4) Fit the new module to an empty slot, ensuring that that the module is the correct way up and with the label towards you.
- 5) Electrically connect the new module.
- 6) Switch the battery to 'On' (if there is a back-up battery installed).
- 7) Switch on the TouchPoint Plus and wait for the system to stabilise.
- 8) Login as an Administrator or Service.
- 9) Touch Menu>Configuration>Module Control Panel.

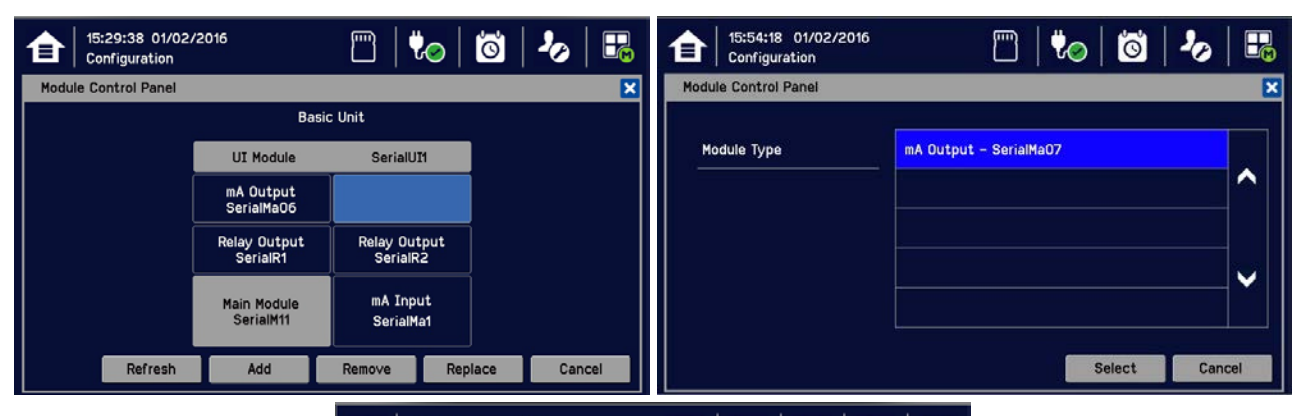

| 15:49:46 01/02/<br>Configuration | 2016                     |                       | 0   0    | 0   | E M |
|----------------------------------|--------------------------|-----------------------|----------|-----|-----|
| Module Control Panel             |                          |                       |          |     | ×   |
|                                  | Basi                     | c Unit                |          |     |     |
|                                  | UI Module                | SerialUI              | 1        |     |     |
|                                  | mA Output<br>SerialMa06  | mA Outpu<br>SerialMaC | ut<br>)7 |     |     |
|                                  | Relay Output<br>SerialR1 | Relay Out<br>SerialR2 | put<br>2 |     |     |
|                                  | Main Module<br>SerialM11 | mA Inpu<br>SerialMa   | t<br>1   |     |     |
| Refresh                          | Add                      | Remove                | Replace  | Can | cel |

- 10) Touch an empty block corresponding to the new module and touch [Add].
- 11) Select the Module Type to add, then touch [Select] and wait for the update to complete.
- 12) Commission each channel in turn.
- 13) Log out when finished.

Note: See Ch.6 Commissioning for detailed instructions for further information.

## 10.4 How to Update the Sensor Catalogue

From time to time, Honeywell will release new or updated versions of the sensor catalogue. It is not necessary to update the catalogue every time, and it can wait until you want to install a type of sensor not previously listed. The sensor catalogue should be updated before configuring new sensor types.

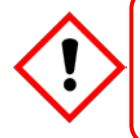

## CAUTION

The TPPL has limited capacity to store events in its onboard memory so do not keep the Event logging SD Card out any longer than necessary.

#### 10.4.1 To Update the Sensor Catalogue

- 1) Download or copy the new sensor catalogue [**TPP\_CAT.bin**] to a device having a Read/Write SD Card slot.
- 2) Put an empty 2 to 32 GB (FAT32) standard SD card into the SD device.
- 3) Create a new folder called **CATALOG** on the SD card and copy the downloaded sensor catalogue file into it.
- 4) Login as an Administrator or Service.
- 5) Touch Menu>Maintenance> Power-off>Yes.
- 6) Switch off and isolate the TPPL power supplies.
- 7) Open the TPPL enclosure door.
- 8) Temporarily replace the TPPL SD Card with the sensor catalogue SD card.
- 9) Close the enclosure door.
- 10) Switch power back on and wait for the system to stabilise.
- 11) Login as an Administrator.
- 12) Touch Menu>Maintenance>Update System>SensorCatalog.
- 13) Touch [Update].
- 14) Wait for the sensor catalogue file to update, which may take several minutes.
- 15) Touch Menu>Maintenance> Power-off>Yes.
- 16) Switch off and isolate the TPPL power supplies.
- 17) Open the TPPL enclosure door.
- 18) Replace the SD Card with the original SD card.
- 19) Close and secure the enclosure door.
- 20) Switch power back on and wait for the system to stabilise.
- 21) See and touch the SD Card icon to check the SD Card status.

## 10.5 How to Backup / Restore the System Configuration

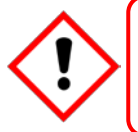

### CAUTION

You should always take a new back up of the Touchpoint Plus system configuration after changes are made and confirmed to be OK.

#### 10.5.1 To Create a Backup File

**Note:** The Touchpoint Plus system must be turned off to change the SD card so alternative safety arrangements should be put in place prior to starting this procedure.

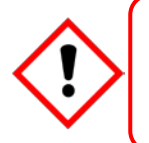

### CAUTION

The TPPL has limited capacity to store events in its onboard memory so do not keep the Event logging SD Card out any longer than necessary.

- 1) Login as Administrator.
- 2) Touch Menu>Maintenance> Power-off>Yes.
- 3) Switch off and isolate the TPPL power supplies.
- 4) Open the TPPL enclosure door.
- 5) Temporarily replace the TPPL SD Card with an empty SD card.
- 6) Close the enclosure door.
- 7) Switch power back on and wait for the system to stabilise.
- 8) Login as an Administrator.
- 9) Touch Menu>Configuration>Config Manager>Export.
- 10) Enter a file name for the backed-up configuration and touch [Finish].

|          | 6:43:49<br>Configura | 01/02/2<br>ation | 2016 |        | {    | <u> </u> |   | Ĩ     | 2 | ð      | R | 16:46:30 01/02/2016<br>Configuration | 🖱   🏍   🖾   🖧   🎩 |
|----------|----------------------|------------------|------|--------|------|----------|---|-------|---|--------|---|--------------------------------------|-------------------|
| Config M | lanager              | I Export         |      |        |      |          |   |       |   |        | × | Config Manager I Export              | ×                 |
| File nar | me                   |                  | TPP  | 2_CFG_ |      |          |   |       |   |        |   | File name                            | TPP_CFG1.BIN      |
| 1        | 2                    | 3                | -    | 4 !    | 5    | 6        | 7 | 8     | 9 | 0      |   |                                      |                   |
| Q        | W                    | E                |      | R      | r    | Y        | U | I     | 0 | Р      |   |                                      |                   |
| A        | 4                    | s                | D    | F      | G    | н        | J | к     |   | L      |   |                                      |                   |
|          |                      | z                | х    | С      | v    | В        | N | м     |   |        |   |                                      |                   |
| 4        | ?                    | 123              | Γ    | s      | PACE |          |   | Clr   |   | +      |   |                                      |                   |
|          |                      |                  |      |        |      |          | F | inish |   | Cancel |   |                                      | Export Cancel     |

- 11) Touch Export>Yes and, if the file name is valid, it will start the configuration backup process. The backup may take several minutes, and progress is shown on screen.
- 12) When the backup is completed, touch Menu>Maintenance> Power-off>Yes.
- 13) Switch off and isolate the TPPL power supplies.
- 14) Open the TPPL enclosure door and replace the backup SD Card with the original or a spare card.
- 15) Close and secure the enclosure door and return the system to normal operation.

16) Transfer the backup data to a dated folder on a PC or digital device for safekeeping. The Configuration backup file is stored on the SD Card in \\CFG\ [your file name] and you can reuse the SD card once the data has been transferred.

**Note:** You cannot import configuration files if the I/O module configuration has changed since the last backup.

#### 10.5.2 To Restore the Configuration From a Backup File

**Note:** The Touchpoint Plus system must be turned off to change the SD card so alternative safety arrangements should be put in place prior to starting this procedure.

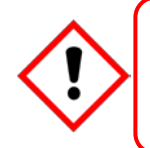

### CAUTION

The TPPL has limited capacity to store events in its onboard memory so do not keep the Event logging SD Card out any longer than necessary.

- 1) Login as Administrator.
- 2) Touch Menu>Maintenance> Power-off>Yes.
- 3) Switch off and isolate the TPPL power supplies.
- 4) Open the TPPL enclosure door.
- 5) Temporarily replace the TPPL SD Card with one holding the backup file \\CFG\[your file name]
- 6) Close the enclosure door.
- 7) Switch power back on and wait for the system to stabilise.
- 8) Login as Administrator.
- 9) Touch Menu>Configuration>Config Manager>Import, then choose your backup file and touch Select>Yes.

| 108:58:09 02/02/2016<br>Configuration | 🖺   🏍   🙆   4                                          |      | (09:00:45 02/02/2016<br>Configuration | 🖺   🏍   🖄   🖧   🔜 |
|---------------------------------------|--------------------------------------------------------|------|---------------------------------------|-------------------|
| Config Manager   Import               |                                                        | ×    | Config Manager   Import               | ×                 |
| Select                                | Channel 001<br>Channel 002<br>Channel 003<br>Select Ca | ncel | Are you sure to import confi          | guration?<br>No   |

10) Once the action is confirmed, the configuration restoration process starts and a progress message is displayed. The process may take several minutes depending on the system size.

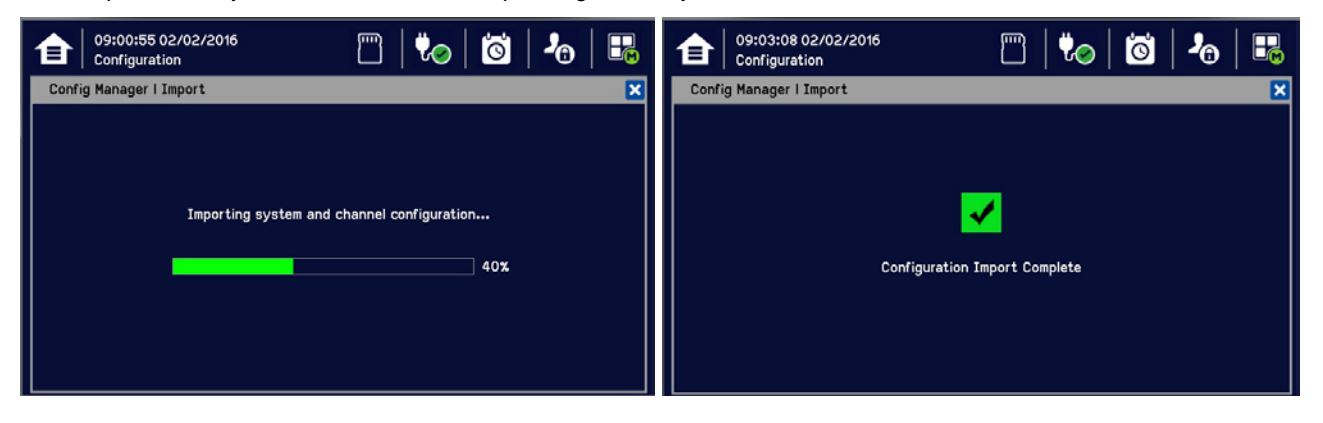

- 11) Touch Menu>Maintenance> Power-off>Yes.
- 12) Switch off and isolate the TPPL power supplies.
- 13) Open the TPPL enclosure door.
- 14) Replace the backup SD Card with the original or a spare card.
- 15) Close and secure the enclosure door and return the system to normal operation.
- 16) See and touch the SD Card Icon to confirm it has sufficient space to record events.

#### **10.6 How to Update Firmware**

A Firmware update is usually only carried out to cure a fault or to upgrade the system. Firmware updates are usually optional and are not recommended if the system performs satisfactorily 'as is'.

Firmware and software updates should normally be carried out only by a Honeywell trained Engineer or a qualified Engineer trained in accordance with this Technical Manual.

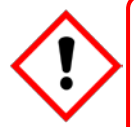

### CAUTION

Gas Detection will be inoperative during this procedure so alternative site safety arrangements should be made.

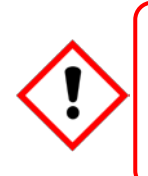

### CAUTION

Before starting the firmware update, confirm that the new User Interface module firmware is compatible with both the installed I/O Module firmware and the Main module (see below).

Failure to do so may cause unexpected complications.

#### 10.6.1 How to Check Firmware Compatibility

- 1) Touch Menu> Information>System information.
- 2) Touch Next to tab through the pages of data; note down the Serial Number from screen one and the Software Information from screen two.

| 109:22:44 02/02/2016<br>Information | 🗂   🍫   苬   오   🎩 | 09:23:58 02/02/2016<br>Information | m   to   ti   L   E |
|-------------------------------------|-------------------|------------------------------------|---------------------|
| Summary Information                 | ×                 | Software Information               | ×                   |
|                                     |                   |                                    |                     |
| Serial Number                       | unknown-serial    | UI SW Version                      | FW001               |
| No. of I/O Module Installed         | 4                 | Main SW Version                    | FW011               |
| No. of mA Input Channels            | 8                 | mA Input SW Version                | FW012               |
| No. of mV Input Channels            | 0                 | mV Input SW Version                | Not Installed       |
| No. of mA Output Channels           | 4                 | Relay SW Version                   | FW014 / FW015       |
| No. of Relay Output Channels        | 18                | mA Output SW Version               | FW016               |
|                                     |                   | Exp. Power SW Version              | Not Installed       |
|                                     |                   |                                    |                     |
|                                     |                   |                                    |                     |
|                                     | Next Cancel       |                                    | Prev Next Cancel    |

 Contact your local service representative and relay the information above. They can check compatibility and offer upgrade advice and download information (see next chapter).

#### 10.6.2 How to Update the Firmware

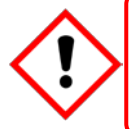

### WARNING

Gas Detection will be inoperative during this procedure so alternative site safety arrangements should be made.

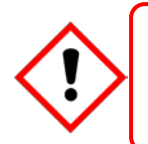

### CAUTION

Do not Power Off while the Firmware update is in progress as this may cause data corruption and render the system inoperable.

#### To update the Firmware:

- 1) Speak to your local representative or Honeywell Analytics Support and ask for a copy of the latest download.
- 2) Download the required Firmware \\FW\\*.bin onto any device that can copy to a standard SD Card.
- 3) Copy this file onto the root directory of a 2 to 32 GB (FAT32) standard SD card; *do not put it in a folder* as TPPL will not be able to find it.)
- 4) Login as Administrator.
- 5) Touch Menu>Maintenance> Power-off>Yes.
- 6) Switch off and isolate the TPPL power supplies.
- 7) Open the TPPL enclosure door.
- 8) Temporarily replace the TPPL SD Card with the one holding \\FW\\*.bin
- 9) Close the enclosure door.
- 10) Switch power back on and wait for the system to stabilise.
- 11) Login as Administrator.
- 12) Touch Menu>Maintenance>Update system>Software.
- 13) Touch a Module and browse the appropriate firmware file in the SD card. Check the listed current and update versions. Touch [Update] when ready.
- 14) When the updates are completed, the system will reboot automatically if required.
- 15) Repeat steps 8 and 9 for all other affected modules.
- 16) Touch Menu>Maintenance> Power-off>Yes.
- 17) Switch off and isolate the TPPL power supplies.
- 18) Open the TPPL enclosure door.
- 19) Replace the SD Card with the original or a spare card.
- 20) Close and secure the enclosure door and return the system to normal operation.
- 21) See and touch the SD Card Icon to confirm it has sufficient space to record events.
- 22) Check that the system status is OK and no faults or inhibits or errors are shown.

### 10.7 Back up Battery Maintenance

DANGER

Replace the battery pack only with Honeywell Analytics part no. **TPPLSIBB** and the PCB CMOS battery only with battery type **CR2032**.

Use of other batteries may present a risk of fire or explosion.

Batteries shall only be fitted, removed or replaced in non-hazardous (safe) areas.

### DANGER

Lithium batteries may cause severe injury or death if put in the mouth or swallowed. Always keep them away from children and dispose of them as hazardous waste.

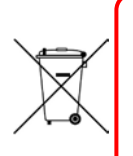

## CAUTION

According to local laws and regulations the battery installed within your product should be disposed of separately from household waste. When the battery reaches its end of life, take it to a collection point designated by local authorities.

**Note:** The DC 24 V battery pack has an integral 15 A over-current protection fuse, and will accept a nominal input charge of **24 – 32 VDC**. (<24 VDC will not charge the battery to the level required for backup power.)

#### 10.7.1 Recommended Backup Battery Maintenance

Monthly a qualified electrical tradesperson should:

- Switch off and isolate TPPL power supplies.
- Visually inspect the Touchpoint Plus Battery and (as the enclosure is open) all internal cabling.
- Check for signs of damage, deterioration, leakage or loose connections.
- Check that the cooling vents have not become obstructed.

#### 10.7.2 How to Replace the Backup Battery

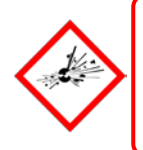

### DANGER

Touchpoint Plus shall not be operated with the access door unsecured when in Normal mode. Failing to secure it properly will risk fire, explosion or electric shock, and will invalidate Regulatory Approval.

The battery pack goes into sleep mode when it is disconnected or switched off. Connecting the battery pack to a power source switches it to active mode and it will function normally after a short booster charge.

To replace the battery pack:

- 1) Ensure that the environment is safe and the atmosphere is below flammable levels.
- 2) Switch TPPL off and isolate its power supplies.
- 3) Unscrew the two locking handle security screws and open the enclosure.
- Switch the backup battery On/Off switch to Off (Fig. 50) to protect the PCB from arcing/spiking when disconnecting / reconnecting
- 5) Disconnect the battery connector from the PCB.

- 6) Replace the battery pack with Honeywell Analytics Part No. TPPLSIBB.
- 7) Reconnect the battery connector to the PCB.
- 8) Switch the backup battery On/Off switch back to **On**.
- 9) Close the enclosure door and secure the handle with the two security screws.
- 10) Switch power on and restore TPPL to normal operation.
- 11) Touch the power icon to check battery power levels.

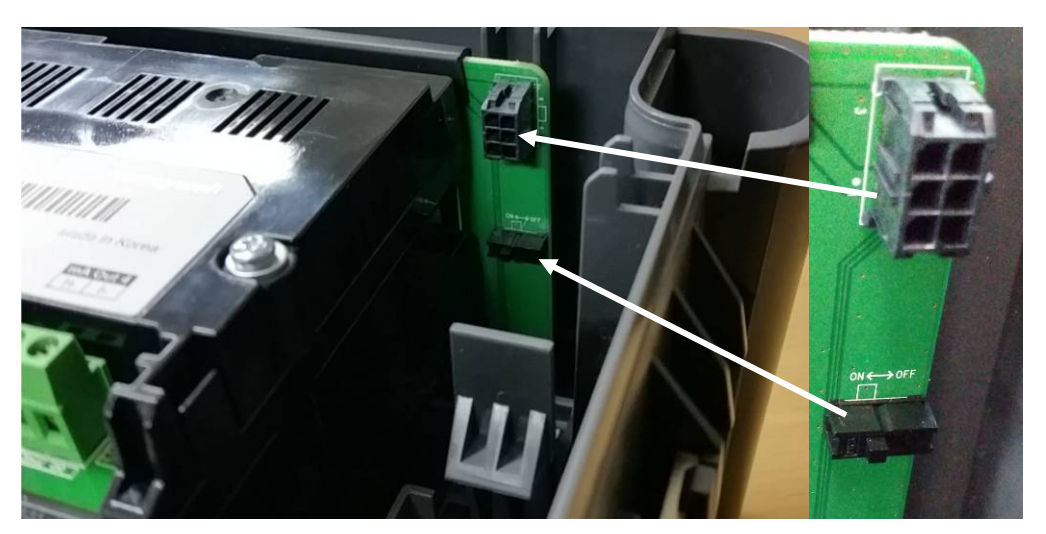

Figure 53. Battery On/Off Switch and Battery Connector

Note: Ensure that the battery On/Off switch is in the **On** position before closing the access door or the backup battery will not work when it is most required.

#### **10.8 Return to Factory Default Settings**

If required, the system Administrator or a Honeywell Service Technician can return the TPPL Controller to its Factory Default settings. This may be required to fix a fault or as part of a major system update.

Passwords are not changed when resetting to Factory Default settings so this procedure cannot be used to restore forgotten passwords to the default password.

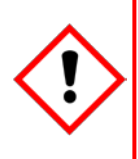

### WARNING

Returning TPPL to its Factory Default settings will initialize all user settings e.g. mA and mV Input channel calibrations, Relay and mA Output settings etc.

Your TPPL system may become inoperative until it is reconfigured correctly (see *Ch. 6 Commissioning*), and you should put alternative safety arrangements in place until the system is returned to normal operation.

#### 10.8.1 To Reset the Touchpoint Plus to its Factory Default Settings

- 1) Log in as Administrator.
- 2) Touch Maintenance>Service Mode>Reset to Default>Yes.
- 3) If required, recommission and reconfigure the Touchpoint Plus system (Ch. 6 Commissioning).
- 4) Log out.

# Troubleshooting

# **Chapter 11. Troubleshooting**

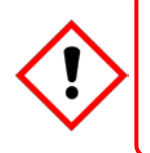

### WARNING

Read *Chapter 2 Safety* and other related warnings and cautions before carrying out any work on the gas detection systems.

Problems are signalled by an error code shown on the control panel display. The error is recorded in the event log and the screen can be cancelled once the fault is corrected.

The error messages are explained in *Ch.19. Fault Codes*. Note the fault numbers / messages and check them in *Ch.19* before power-cycling the TPPL as they may be spurious / unreproducable following a system reboot.

Contact Honeywell Analytics Technical Support if an error appears repeatedly, if it cannot be cleared, or if it is not listed in *Ch.19. Fault Codes*.

### 11.1 Calling for Technical Support.

Please contact Honeywell Analytics Technical Support if your problem cannot be resolved or if you need additional help. You can find our contact details on the rear cover of this manual.

To assist the Honeywell Helpdesk in giving you technical support, it would be helpful to have the following information ready:

- Your Company contact details and a contact name and department.
- The system model type, i.e. Touchpoint Plus, and its Serial Number and Part Number. These can be found on the system identification label or under the **System Information** menu option.
- The software version found under the System Information menu option.
- Error messages and code numbers that were shown on the display screen.
- Details of the difficulty that you are experiencing.
- Status of the system (Inoperative, partially operative, still functioning etc.)

To assist with the fault diagnosis you may be asked to send a copy of your event log by email.

# Troubleshooting

This page deliberately blank.

# **Chapter 12. Technical Specifications**

### **12.1 Environmental**

Sealed enclosures are rated IP65 NEMA 4x, and can be installed indoors only in a Pollution Degree 2, 10 to 95 %RH Non-Condensing environment that affords total protection from rain, snow and direct sunlight.

| Operating Temperature       | -10 °C to + 55 °C             |
|-----------------------------|-------------------------------|
| Storage Temperature         | -25 °C to + 60 °C             |
| Operating Humidity (closed) | 10 to 90 %RH (non-condensing) |

### 12.2 User Interface and Main Module

| LCD Touch Screen Type            | 7' TFT Colour LCD with LED Backlight (resistive touch screen)<br>800 x 480 pixels (WVGA) Resolution         |  |  |
|----------------------------------|----------------------------------------------------------------------------------------------------|--|--|
|                                  | Active area 155.08 mm (H) x 86.92 mm (V)                                                                    |  |  |
|                                  | Green Power LED                                                                                             |  |  |
|                                  | Red Alarm LED                                                                                               |  |  |
| Front Display                    | Yellow Fault/inhibit LED                                                                                    |  |  |
|                                  | Alarm Mute /Reset Push Button                                                                               |  |  |
|                                  | Alarm Buzzer (Sound Level: 70 dB at 1 m)                                                                    |  |  |
| Communication Outputs            | 1) 10/100 Mbps Ethernet Interface with standard RJ-45 connector                                             |  |  |
|                                  | 2) RS-485 Modbus connections supporting 115.2 kbps max.                                                     |  |  |
| Output Relays                    | Two configurable and one fixed System State Relays:<br>1.7 A @ 250 VAC, 1.7 A @ 30 VDC (non-inductive load) |  |  |
|                                  | Four outputs to external devices                                                                            |  |  |
| Dedicated Audio and Visual alarm | Supply voltage Vs (18 – 32 VDC) –1.8* VDC (max), max 300 mA per channel                                     |  |  |
|                                  | *Voltage drop at ambient temperature                                                                        |  |  |
| Remote Terminals                 | Optional remote acknowledge, reset and inhibit                                                              |  |  |

### 12.3 I/O Modules

#### 12.3.1 mA Input Module

| Description                                                    | 2,4 and 8-channel Analogue Input Module for 2-wire or 3-wire $4 - 20$ mA detector signals                                                                                                    |
|----------------------------------------------------------------|----------------------------------------------------------------------------------------------------|
| Sensor Configuration                                           | 2-wire or 3-wire current source                                                                                                    |
| Signal Measurement Range                                       | 0 – 24 mA                                                                                                    |
| Sense Resistance                                               | 66 Ω                                                                                                    |
| Module Power Consumption                                       | Max 0.4 W (Excludes power to mA detector)                                                                                                    |
| Field Device Power Supply Vmax ()                              | Supply voltage Vs (18 – 32 VDC) –*1.8 VDC (max)<br>*Voltage drop in Touchpoint Plus at T <sub>a</sub> .                                                                                                    |
| Field Device Power Supply Power max (single channel)           | 20 W                                                                                                    |
| Field Device Power Supply Power max (eight channels)           | 40 W                                                                                                    |
| Maximum cable length for mA Input<br>loop (R <sub>loop</sub> ) | $\begin{split} R_{loop} &= (V_{controller} - 1.8 \text{ VDC} - V_{detector} \text{ min}) / I_{detector} \\ Maximum Cable run length &= R_{loop} / (\Omega \text{ per metre}). \\ Example: V_{controller} &= 24 \text{ VDC}, \text{ TPP Voltage drop} = 1.8 \text{ VDC}, \\ V_{detector} &= 18 \text{ VDC (18 to 32 \text{ VDC}), } I_{detector} &= \text{From detector} \\ \text{specification.} \end{split}$ |

#### 12.3.2 mV Input Module

| Description               | 2,4 and 8-channel Analogue Input Module for mV-Bridge signals |  |
|---------------------------|---------------------------------------------------------------|--|
| Current Range             | 200 mA                                                        |  |
| Drive method              | Constant current                                              |  |
| Maximum Power Consumption | 19 W (including power to detector @ loop resistance of 36 C   |  |
| Maximum Loop Resistance   | $36 \ \Omega$ at 200 mA (including sensor)                    |  |
| Electrical Connections    | 3-wire mV-Bridge                                              |  |

#### 12.3.3 Dual Input Module

| Description                                                  | 2/2 and 4/4-channel Analogue Input Module for 2-wire or 3-wire 4 – 20 mA detector signals and mV-Bridge signals |
|--------------------------------------------------------------|----------------------------------------------------------------------------------------------------|
| mA Input Channels                                            | Refer to Ch.10.3.1 mA Input Module                                                                              |
| mA Field Device Power Supply Power 20 W max. (Four channels) |                                                                                                    |
| mV Input Channels                                            | Refer to Ch. 10.3.2 mV Input Module                                                                             |

#### 12.3.4 mA Output Module

| Description                     | 4-channel Analogue Output Module for 2 wire 4 – 20 mA signals |  |
|---------------------------------|---------------------------------------------------------------|--|
| Module Power Consumption (Max.) | 3 W (700 mA loop resistance @ 20 mA output)                   |  |
| Sensor Configuration            | 2-wire current source, Isolated current loop output           |  |
| Signal Measurement Range        | 0 – 20 mA (4 – 20 mA = 0 – 100% scale)                        |  |
| Loop Resistance                 | 33 – 700 Ω                                                    |  |

#### 12.3.5 Relay Output Module

| Description                                                   | 12-channel Relay Output Module incorporating 12 single pole change over (SPDT) relays |
|---------------------------------------------------------------|---------------------------------------------------------------------------------------|
| Power Consumption Maximum                                     | 2.6 W (with all relays energised)                                                     |
| Relay Contacts (~ /)         1.7 A @ 250 VAC / 1.7 A @ 30 VDC |                                                                                       |
| Relay Operation                                               | Individually configurable for – normally energised / de-<br>energised operation       |

#### 12.3.6 Expansion Module

| Cable between Basic and Expansion units | <10 m, 18 – 20 AWG, shielded twisted pair |
|-----------------------------------------|-------------------------------------------|
|-----------------------------------------|-------------------------------------------|

### **12.4 Power Supplies**

#### 12.4.1 External Supplies

| SMPS Power Supply          | 156 W                                            |  |
|----------------------------|--------------------------------------------------|--|
| AC Input Voltage Range (~) | AC 110/220 V ±10 % of nominal (manual switching) |  |
| DC Input Voltage Range ()  | DC 18 – 32 V SELV Supply                         |  |
| Input Frequency Range (~)  | AC 50 – 60 Hz ± 6 %                              |  |
| Output Voltage ()          | DC 24 V                                          |  |
| Dimension                  | 199 x 98 x 38mm (L x W x H)                      |  |

#### 12.4.2 Backup Battery

| Description                        | 22.2 V Lithium - ion Battery, 2600mAh                                                                                                    |  |
|------------------------------------|----------------------------------------------------------------------------------------------------|--|
| Electrical Connection              | 6 X 3.7 VDC in series                                                                                                    |  |
| Dimensions/Weight                  | 124.8 x 78.9 x 29.2 mm, 425g                                                                                                    |  |
| Operating Temperature              | 0 – 50 °C                                                                                                    |  |
| Operating Humidity                 | 10 to 90% RH (non-condensing)                                                                                                    |  |
| Storage Life Limitations           | 1 Year:       -20 °C to +25 °C (-4 °F to +077 °F)         3 months:       -20 °C to +45 °C (-4 °F to +113 °F)         1 month:       -20 °C to +60 °C (-4 °F to +140 °F) |  |
| Storage Lifetime without re-charge | 1 year                                                                                                    |  |
| Input Current (charging) ()        | DC 24 – 32 V @ 0.38 mA max.                                                                                                    |  |
| Output Voltage (when supplying) () | 17.4 – 25.2 VDC                                                                                                    |  |
| Maximum Input Current              | 250 mA                                                                                                    |  |
| Maximum Output Current             | 5 A                                                                                                    |  |
| Current Limit Protection           | FUSE 15 A (non-replaceable)                                                                                                    |  |

### 12.5 Enclosures

#### 12.5.1 Wall Mount Enclosure

| Material                 | PC ABS                                                   |  |
|--------------------------|----------------------------------------------------------|--|
| Cable Gland Plug         | PG16                                                     |  |
| Environmental Protection | IP65 (when fully closed and locked), NEMA 4x indoors     |  |
| Operating Humidity       | 10 to 90 %RH (non-condensing)                            |  |
| Mounting Bracket         | W 423 x D 325 x H 16.5 mm – 1.5 Kg (approx.)             |  |
| Enclosure Weight         | 8.5 Kg (approx)                                          |  |
| Dimension                | 426 mm x 300 mm x 156 mm (16.9 ins x 11.8 ins x 6.2 ins) |  |

# Certifications

# **Chapter 13. Certifications**

### **13.1 EC Declaration of Conformity**

A full EC declaration of conformity is available on either original hardcopy or electronic file (Honeywell Analytics website). This document lists the European Standards with which Touchpoint Plus complies.

#### WARNING

Only the combustible gas detection portion of this instrument has been assessed for performance in accordance with the ATEX Directive.

### **AVERTISSEMENT**

Seulement la partie détection de gaz explosif de cet équipement a fait l'objet de tests de performance métrologique suivant la directive ATEX.

### WARNING

CSA performance is only valid when TPPL is connected to Honeywell Model MPD or 705 Catalytic Gas Detectors, or suitably approved 4 – 20 mA Gas Detectors.

### **AVERTISSEMENT**

La performance en conformité avec la CSA est valide uniquement lorsque l'appareil est connecté aux détecteurs de gaz catalytiques Honeywell modèle MPD ou 705, ou à des détecteurs de gaz 4 – 20 mA dûment approuvés.

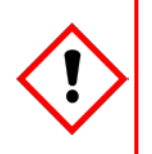

# Certifications

## **13.2 National and International Certificates of Compliance**

The Touchpoint Plus Process Control Equipment holds the following National and International Certificates and Certification Codes:

| Title                                     | Standards                                                                                          | Certificates                       |
|-------------------------------------------|----------------------------------------------------------------------------------------------------|------------------------------------|
| Hazardous Locations<br>(Non-Incendive)    | Class 1, Division 2, Groups A,B,C,D, Temp. Code T4<br>ISA 12.12.01-2013<br>CSA C22.2 No. 213-M1987 | UL File E477917                    |
| Ordinary Locations /<br>Electrical Safety | UL/IEC/EN 61010-1, UL 508<br>CSA C22.2 No.61010-1/No.142                                           | UL File E466771<br>UL File E470577 |
| Ingression protection                     | IP65 and NEMA 4X                                                                                   | —                                  |
| EMC/RFI                                   | EMC Directive (EN 50270:2015)                                                                      | _                                  |
| Battery Pack                              | UN 38.3 (IEC 62133), UL 2054, UL 60950-1<br>CSA C22.2 No.60950-1-07                                | UL File MH60522                    |
| Performance                               | ISA 12.13.01 and CSA C22.2 No.152                                                                  | UL File E466771                    |

Copies of the certificates are available on request.

**Note 1:** OEMs are responsible for ensuring that their systems are certified in accordance with these tables and any 3<sup>rd</sup>-party requirements.

## WARNING

Ambient temperature: Dependent on components fitted, check individual rating plates.

### **AVERTISSEMENT**

Température ambiante : elle dépend des composants assemblés, vérifier individuellement les plages de température

# **Replacement Parts and Optional Extras**

# **Chapter 14. Replacement Parts and Optional Extras**

The following replacement parts and optional extras are available to order, but Honeywell Analytics cannot accept responsibility for their incorrect handling, storage, fitment or use.

All Honeywell supplied replacement parts are covered by the standard Honeywell warranty service.

With the exception of SD Cards, the equipment listed below is only to be installed or replaced by the Manufacturer's trained personnel, or by competent persons trained in accordance with the Manufacturer's installation instructions.

#### 14.1 Spare Parts

| Description                                  | Part Number    |
|----------------------------------------------|----------------|
| Back Plane PCB Assembly                      | TPPLSBPM       |
| Backup battery pack                          | TPPLSIBB       |
| Cable gland                                  | TPPLOGLD       |
| Cable gland adaptor for M20 (13 ea.)         | TPPLOGLDA      |
| Cable gland metal ground                     | TPPLOMGND      |
| CMOS Battery 3 V Type C2032 H                | Local purchase |
| Dual Input Module 2 Channel mA: 2 Channel mV | TPPLSMAC14     |
| Dual Input Module 4 Channel mA: 4 Channel mV | TPPLSMAC18     |
| External Strobe                              | M-700123       |
| Input Module 2 Channel mA                    | TPPLSMAAI2     |
| Input Module 2 Channel mV                    | TPPLSMAVI2     |
| Input Module 4 Channel mA                    | TPPLSMAAI4     |
| Input Module 4 Channel mV                    | TPPLSMAVI4     |
| Input Module 8 Channel mA                    | TPPLSMAAI8     |
| Input Module 8 Channel mV                    | TPPLSMAVI8     |
| Main Module                                  | TPPLSMPM       |
| Modbus RTU PCB                               | TPPLORTU       |
| Output Module 12 Channel Relay               | TPPLSMAROC     |
| Output Module 4 Channel mA                   | TPPLSMAAO4     |
| SD Card (2 to 32 GB) FAT32 standard format   | Local purchase |
| SD Card (8GB)                                | TPPLOSDC       |
| SMPS (150 W,110 / 220 VAC)                   | TPPLSSAM       |
| Touch Screen LCD                             | TPPLSLTSM      |
| UI PCB (Motherboard)                         | TPPLSDPM       |
| Wall Mounting Bracket                        | TPPLOWMB       |

# **Replacement Parts and Optional Extras**

### 14.2 Publications

These publications are available to download as printable .pdfs from the Honeywell Analytics website.

| Description                         | Language              | Part Number |
|-------------------------------------|-----------------------|-------------|
|                                     | Chinese (Simplified)  | 3011M5029   |
|                                     | Netherlands           | 3011M5030   |
|                                     | English (GB)          | 3011M5000   |
|                                     | French (Canada)       | 3011M5031   |
|                                     | French (France)       | 3011M5032   |
|                                     | German                | 3011M5033   |
|                                     | Italian               | 3011M5034   |
| TRDL Oviale Start Ovida (OSO)       | Japanese              | 3011M5035   |
| TPPL QUICK Start Guide (QSG)        | Korean                | 3011M5036   |
|                                     | Portuguese (Brazil)   | 3011M5037   |
|                                     | Portuguese (Portugal) | 3011M5038   |
|                                     | Russian               | 3011M5039   |
|                                     | Spanish (Mexico)      | 3011M5040   |
|                                     | Spanish (Spain)       | 3011M5041   |
|                                     | Swedish               | 3011M5058   |
|                                     | USA                   | 3011M5059   |
|                                     | English (GB)          | 3011M5001   |
|                                     | Chinese (Simplified)  | 3011M5013   |
|                                     | Netherlands           | 3011M5014   |
|                                     | French (Canada)       | 3011M5015   |
|                                     | French (France)       | 3011M5016   |
|                                     | German                | 3011M5017   |
|                                     | Italian               | 3011M5018   |
| TDDI Tashrigal Handhask             | Japanese              | 3011M5019   |
| TPPL Technical Handbook             | Korean                | 3011M5020   |
|                                     | Portuguese (Brazil)   | 3011M5021   |
|                                     | Portuguese (Portugal) | 3011M5022   |
|                                     | Russian               | 3011M5023   |
|                                     | Spanish (Mexico)      | 3011M5024   |
|                                     | Spanish (Spain)       | 3011M5025   |
|                                     | Swedish               | 3011M5011   |
|                                     | USA                   | 3011M5012   |
| Modbus Installation and Setup Guide | English (GB)          | 3011M5027   |

# **Replacement Parts and Optional Extras**

| Description     | Language              | Part Number |
|-----------------|-----------------------|-------------|
|                 | Chinese (Simplified)  | 3011M5042   |
|                 | Netherlands           | 3011M5043   |
|                 | English (GB)          | 3011M5044   |
|                 | French (Canada)       | 3011M5045   |
|                 | French (France)       | 3011M5046   |
|                 | German                | 3011M5047   |
|                 | Italian               | 3011M5048   |
| TDDL Hear Ouida | Japanese              | 3011M5049   |
| TPPL User Guide | Korean                | 3011M5050   |
|                 | Portuguese (Brazil)   | 3011M5051   |
|                 | Portuguese (Portugal) | 3011M5052   |
|                 | Russian               | 3011M5053   |
|                 | Spanish (Mexico)      | 3011M5054   |
|                 | Spanish (Spain)       | 3011M5055   |
|                 | Swedish               | 3011M5056   |
|                 | USA                   | 3011M5057   |

# **System Identification**

# **Chapter 15. TPPL Configuration Code**

The following table shows how your TPPL configuration code (P/N) is displayed on the product label, which helps Technical Support to understand your system construction if you need additional help.

| Product<br>Name             | Unit Type                              | Power               | Mounting<br>Type    | Input<br>Options              | Relay<br>Options | Output<br>Options    | Battery    | External<br>Comm's              | Web<br>Interface                                                                                                    | Certification |
|-----------------------------|----------------------------------------|---------------------|---------------------|-------------------------------|------------------|----------------------|------------|---------------------------------|----------------------------------------------------------------------------------------------------|---------------|
| TPPL                        | B = Base Unit<br>E = Expansion<br>Unit | A = AC<br>110/220 V | W = Wall<br>Mounted | A2 = 2ch mA<br>Input          | S = 12 relays    | 4 = 4ch mA<br>Output | B = Backup | N = None<br>R = RTU<br>(Modbus) | N = None<br>R = Modbus,<br>TCP + Web<br>monitoring<br>T = Modbus<br>TCP/IP<br>W = Modbus<br>TCP + Web<br>configuration | N = None      |
|                             |                                        |                     |                     | V2 = 2ch mV<br>Input          |                  |                      |            |                                 |                                                                                                    |               |
|                             |                                        |                     |                     | A4 = 4ch mA<br>Input          | D = 24 relays    |                      | Battery    |                                 |                                                                                                    |               |
|                             |                                        |                     |                     | V4 = 4ch mV<br>Input          |                  | 8 = 8ch mA<br>Output |            |                                 |                                                                                                    |               |
|                             |                                        | D = DC<br>18 – 32 V |                     | A8 = 8ch mA<br>Input          |                  |                      |            |                                 |                                                                                                    |               |
|                             |                                        |                     |                     | V8 = 8ch mV<br>Input          | N = No Relay     |                      | N – Nono   |                                 |                                                                                                    |               |
|                             |                                        |                     |                     | D4 = Dual 4ch<br>mA/mV Inputs |                  | N = No mA<br>Output  | N = None   |                                 |                                                                                                    |               |
|                             |                                        |                     |                     | D8 = Dual 8ch<br>mA/mV Inputs |                  |                      |            |                                 |                                                                                                    |               |
| P/N Code:<br>(Example) TPPL | В                                      | A                   | w                   | A4                            | s                | 4                    | В          | N                               | N                                                                                                    | Ν             |

 Table 16.
 TPPL Configuration P/N Code Chart (example)

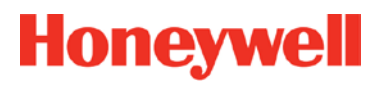

# **System Identification**

This page deliberately blank.

# **Icon Glossary**

# Chapter 16. Icon Glossary

| #  | lcon               | Description               | #  | Icon          | Description         |  |
|----|--------------------|---------------------------|----|---------------|---------------------|--|
| 1  |                    | Summary View Alarm        | 28 | ∠°γ           | Trend Graph         |  |
| 2  | Ļ                  | Summary View Normal       | 29 | ✓             | Processing Ok       |  |
| 3  | 白                  | Summary View              | 30 | ×             | Processing Failed   |  |
| 4  | 合                  | List View                 | 31 | ×             | Cancel              |  |
| 5  | ੰ∎                 | Tile View                 | 32 |               | Scroll Start        |  |
| 6  |                    | Output View               | 33 | Z             | Scroll Stop         |  |
| 7  | <b>()</b>          | Information Menu          | 34 |               | List Up             |  |
| 8  | Ø                  | Event History Information | 35 | $\checkmark$  | List Down           |  |
| 9  | 2 <mark>0</mark>   | Event History Alarm       | 36 | $\uparrow$    | Move Up             |  |
| 10 | 1 <mark>0</mark> 1 | Event History Fault       | 37 | <b>1</b>      | Move Down           |  |
| 11 | <mark>0</mark> ]   | Event History Inhibit     | 38 | ÷             | Move Left           |  |
| 12 | <u>jo</u>          | Event History Warning     | 39 | $\rightarrow$ | Move Right          |  |
| 13 | ц                  | No One Logged In          | 40 | Ϋ́Τ           | Maintenance Menu    |  |
| 14 | -                  | Operator Logged In        | 41 | 00            | System Setting Menu |  |
| 15 | 20                 | Service Logged In         | 42 | ្ន            | Configuration Menu  |  |
| 16 | 2                  | Administrator Logged In   | 43 | \$            | Configuration       |  |
| 17 |                    | Menu Select               | 44 | 00 <b></b>    | Calibration         |  |
| 18 | ÷ ()               | Mains Power On            | 45 | Ø             | Inhibit             |  |
| 19 | ÷.                 | Mains Off, Batteries On   | 46 | $\mathcal{A}$ | Channel Location    |  |
| 20 |                    | SD Card Good              | 47 | R             | Base Line Adjust    |  |
| 21 |                    | SD Card Not Good          | 48 | Ľ             | Peak Reset          |  |
| 22 |                    | Alarm Filter              | 49 | $\approx$     | Trend               |  |
| 23 |                    | Fault Filter              | 50 |               | Alarm Pop Up        |  |
| 24 |                    | Inhibit Filter            | 51 | $\bigotimes$  | Error Pop Up        |  |
| 25 |                    | Warning Filter            | 52 | ٨             | Fault Pop Up        |  |
| 26 | <b>(i)</b>         | Filter Information        | 53 | $\bigcirc$    | Inhibit Pop Up      |  |
| 27 | Ċ                  | Filter Refresh            | 54 |               | Warning Pop Up      |  |

# **Icon Glossary**

| #  | lcon            | Description      | #  | lcon   | Description     |
|----|-----------------|------------------|----|--------|-----------------|
| 55 | ⋪⋎              | Battery Warning  |    | 000    | Gas Calibration |
| 56 | ⋪≁∝             | Battery Critical | 58 | $\cap$ |                 |
| 57 | <b>`√</b> * ← ∞ | Power Off        |    |        |                 |

# **Compatible Sensors**

# **Chapter 17. Compatible Sensors**

The following table lists Honeywell supplied gas sensors that are known to be compatible with Touchpoint Plus.

| Honeywell Gas Detectors |                                   |  |  |  |  |
|-------------------------|-----------------------------------|--|--|--|--|
| Midas                   | Sensepoint Flammable              |  |  |  |  |
| Searchpoint Optima Plus | Series 3000                       |  |  |  |  |
| RAEGuard 2 PID          | Signalpoint Pro (now obsolescent) |  |  |  |  |
| Satellite XT            | Signalpoint Toxic                 |  |  |  |  |
| Searchline Excel LR     | Sensepoint XCD CAT                |  |  |  |  |
| Searchline Excel MR     | Sensepoint XCD EC                 |  |  |  |  |
| Searchline Excel SR     | Sensepoint XCD IR                 |  |  |  |  |
| Sensepoint RFD          | Sensepoint XNX CAT                |  |  |  |  |
| Sensepoint Toxic        | Sensepoint XNX EC                 |  |  |  |  |
| Sensepoint PPM          | Sensepoint XNX IR                 |  |  |  |  |

Please refer to the respective sensor data sheets for more detailed information.

Table 17. TPPL Gas Detectors

**Note:** Touchpoint Plus is not currently approved as a fire or flame detection system, but this chapter will be updated when its flammables capability is fully tested and certified.

**Note:** Customer-supplied 3<sup>rd</sup> Party sensors may be used, but Honeywell is unable to support them or guarantee their performance.

# **Compatible Sensors**

This page deliberately blank.

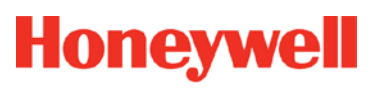

# **Configurable Parameter Reference Guide**

## **Chapter 18. Configurable Parameter Reference Guide**

To avoid confusion between letter O and number 0, Ø represents number zero or logic null.

| Parameter Name   | Parameter Description                                                                                                    | Applies to | Read/Write | Default<br>Value                         | Measurement<br>units |
|------------------|----------------------------------------------------------------------------------------------------|------------|------------|------------------------------------------|----------------------|
| Alarm 1 Enable   | Alarm enable/disable.<br>Ø = Disabled 1 = Enabled                                                                                                    | All        | R/W        | 1                                        | n/a                  |
| Alarm 1 Function | Type of alarm function. Default is threshold. Ø=Threshold, 1=STEL, 2=TWA                                                                                                    | All        | R/W        | Ø                                        | n/a                  |
| Alarm 1 Level    | Alarm 1 threshold concentration                                                                                                    | All        | R/W        | 20 %FSD                                  | conc.                |
| Alarm 1 Trigger  | Alarm trigger option. $\emptyset$ = Rising 1 = Falling                                                                                                    | All        | R/W        | 1 for O <sub>2</sub> , Ø for other gases | n/a                  |
| Alarm 2 Enable   | Alarm enable/disable. $\emptyset$ = Disabled 1 = Enabled                                                                                                    | All        | R/W        | 1                                        | n/a                  |
| Alarm 2 Function | Type of alarm function. Default is threshold. Ø=Threshold, 1=STEL, 2=TWA                                                                                                    | All        | R/W        | Ø                                        | n/a                  |
| Alarm 2 Level    | Alarm 2 threshold concentration                                                                                                    | All        | R/W        | 40 %FSD                                  | conc.                |
| Alarm 2 Trigger  | Alarm trigger option. $\emptyset$ = Rising 1 = Falling                                                                                                    | All        | R/W        | 1 for O <sub>2</sub> , Ø for other gases | n/a                  |
| Alarm 3 Enable   | Alarm enable/disable. $\emptyset$ = Disabled 1 = Enabled                                                                                                    | All        | R/W        | 1                                        | n/a                  |
| Alarm 3 Function | Type of alarm function. Default is threshold. Ø=Threshold, 1=STEL, 2=TWA                                                                                                    | All        | R/W        | Ø                                        | n/a                  |
| Alarm 3 Level    | Alarm 3 threshold concentration                                                                                                    | All        | R/W        | 60 %FSD                                  | conc.                |
| Alarm 3 Trigger  | Alarm trigger option. $\emptyset$ = Rising 1 = Falling                                                                                                    | All        | R/W        | Ø                                        | n/a                  |
| Alarm Hysteresis | Alarm hysteresis is to avoid the alarm from frequent on/off when the gas reading is close to the alarm threshold. When clearing the gas alarm, the gas reading should go below gas alarm threshold hysteresis. The hysteresis is defined in % of Full range (Default 2 %FSD) | All        | R/W        | 2                                        | %FSD                 |
| Alarm Latch      | Alarm latch option. Alarm will be continued until manual user reset if latching is enabled.<br>Ø: Disabled, 1: Enabled                                                                                                    | All        | R/W        | 1                                        | n/a                  |

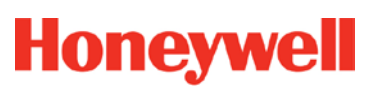

# **Configurable Parameter Reference Guide**

| Parameter Name        | Parameter Description                                                                                                    | Applies to        | Read/Write | Default<br>Value | Measurement<br>units |
|-----------------------|----------------------------------------------------------------------------------------------------|-------------------|------------|------------------|----------------------|
| Cal Interval          | Recommended calibration interval in days. Default is 6 months                                                                                                    | All               | R/W        | 180              | days                 |
| Default Range         | Full scale range                                                                                                    | All               | R/W        |                  | conc.                |
| Detector Name         | Detector name                                                                                                    | All               | R/W        | per detector     | n/a                  |
| Formula Gas Name      | Formula for the target measuring gas                                                                                                    | All               | R          | per target gas   | n/a                  |
| Gas Name              | Target gas name                                                                                                    | All               | R/W        | per target gas   | n/a                  |
| Gas Over Range Limit  | Over-range gas concentration limit. This parameter is used to generate over-range warning.                                                                                                    | All               | R/W        | 110 %FSD         | conc.                |
| Gas Type              | Toxic (Ø), O2 (1), Flammable (2)<br>Set automatically by Gas Type                                                                                                    | All               | R/W        | per target gas   | n/a                  |
| Gas Under Range Limit | Negative reading limit                                                                                                    | All               | R/W        | -7 %FSD          | conc.                |
| Gas Unit              | Measurement unit Strings:<br>%, ppm, %LEL, %VOL, mA                                                                                                    | All               | R          | per target gas   | n/a                  |
| Inhibit Timeout       | Inhibit timeout in minutes. Ø means permanent inhibit                                                                                                    | All               | R/W        | 10               | minutes              |
| Lower Zero Dead Band  | Lower deadband range. The gas concentration within the deadband<br>limit will be suppressed to default base concentration. I.e. if the gas<br>concentration is between the (default base concentration - lower<br>deadband) and (default base concentration + upper deadband), then<br>the reading will be the default base concentration. | All               | R/W        | -2 %FSD          | conc.                |
| Max Range             | Maximum configurable measuring range                                                                                                    | All               | R          |                  | conc.                |
| Min Range             | Minimum configurable measuring range                                                                                                    | All               | R          |                  | conc.                |
| Resolution            | Index of display resolution for gas relevant parameters                                                                                                    | All               | R/W        | per target gas   | n/a                  |
| Sensor Name           | Sensor name consists of gas name, full scale range and measurement unit.                                                                                                    | All               | R          | per target gas   | n/a                  |
| Signal Fault Max      | Upper mA input signal range to detect the fault reported by the detector.                                                                                                    | mA sensor<br>only | R/W        | 1.1              | mA                   |
| Signal Fault Min      | Lower mA input signal range to detect the fault reported by the detector.                                                                                                    | mA sensor<br>only | R/W        | ø                | mA                   |
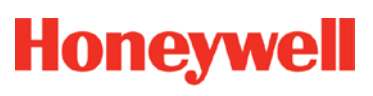

## **Configurable Parameter Reference Guide**

| Parameter Name           | Parameter Description                                                                                                    | Applies to        | Read/Write | Default<br>Value            | Measurement<br>units |
|--------------------------|----------------------------------------------------------------------------------------------------|-------------------|------------|-----------------------------|----------------------|
| Signal Inhibit Max       | Upper mA input signal range to detect whether detector is inhibited or not.                                                                                                    | mA sensor<br>only | R/W        | 2.2                         | mA                   |
| Signal Inhibit Min       | Lower mA input signal range to detect whether detector is inhibited or not.                                                                                                    | mA sensor<br>only | R/W        | 1.8                         | mA                   |
| Signal Over Range Limit  | Upper allowable limit for the input signal from the sensor/detector. If the signal is out of this limit, the I/O board will generate an input signal fault.                                                                                                    | All               | R/W        | 22 mA or 200<br>%FSD for mV | mA / mV              |
| Signal Under Range Limit | Lower allowable limit for the input signal from the sensor/detector. If the signal is out of this limit, the I/O board will generate an input signal fault.                                                                                                    | All               | R/W        | 100 %FSD or<br>0 mA for mV  | mA / mV              |
| Signal Warning Max       | Upper mA input signal range to detect remote warning from the detector                                                                                                    | mA sensor<br>only | R/W        | Ø                           | mA                   |
| Signal Warning Min       | Lower mA input signal range to detect remote warning from the detector.                                                                                                    | mA sensor<br>only | R/W        | Ø                           | mA                   |
| Span Calibration Conc.   | Target span gas concentration. Normally it is 50 %FSD.                                                                                                    | All               | R/W        | 50 %FSD                     | conc.                |
| STEL Interval*           | STEL period in minutes. The catalogue is using index instead.                                                                                                    | mA sensor<br>only | R/W        | 15                          | minutes              |
| TWA Interval*            | TWA period in hours. The catalogue is using index instead.                                                                                                    | mA sensor<br>only | R/W        | 8                           | hours                |
| Upper Zero Dead Band     | Upper deadband range. The gas concentration within the deadband<br>limit will be suppressed to default base concentration. In other words if<br>the gas concentration is between (default base concentration - lower<br>deadband) and (default base concentration + upper deadband), then<br>the reading will be default base concentration. | All               | R/W        | 2 %FSD                      | conc.                |
| Zero Range               | Zero gas concentration. It is normally zero.                                                                                                    | All               | R/W        | Ø                           | conc.                |

\*Note: STEL/TWA selection only applies to mA input sensors except for Oxygen mA input sensors.

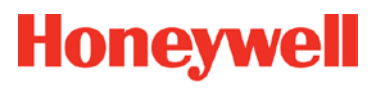

## **Configurable Parameter Reference Guide**

This page deliberately blank.

## **Fault Codes**

## **Chapter 19. Fault Codes**

| Code | Display in Event History                                           | Description                                                               |
|------|--------------------------------------------------------------------|---------------------------------------------------------------------------|
| 1    | Communication fault [B/D Type], Pos: xx, Code: xxx                 | Internal communication fault                                              |
| 2    | Memory fault [B/D Type], Pos: xx, Code: xxx                        | internal memory fault                                                     |
| 3    | Catalogue memory fault                                             | Catalogue memory corrupted                                                |
| 4    | Internal hardware fault [B/D Type], Pos: xx, Code: xxx             | Internal hardware fault                                                   |
| 5    | Sensor circuit fault CH: xx, [B/D Type], Pos: xx, Code: xxx        | Sensor circuit fault                                                      |
| 6    | Supplied voltage fault [B/D Type], Pos: xx, Code: xxx              | Supplied voltage fault                                                    |
| 7    | Internal software fault [B/D Type], Pos: xx, Code: xxx             | Internal software failure                                                 |
| 8    | —                                                                  | Reserved                                                                  |
| 9    | Sensor fault CH: xx, [B/D Type], Pos: xx, Code: xx                 | Sensor fault (including signal range fault)                               |
| 10   | mA Output Error CH: xx, [B/D Type], Pos: xx                        | Analogue output mismatched                                                |
| 11   | Relay Output Error CH: xx, [B/D Type], Pos: xx                     | Relay not controlled                                                      |
| 12   | Detector In Fault CH: xx, [B/D Type], Pos: xx                      | Remote fault notified by a detector (depending on fault signal range)     |
| 13   | Battery Fault Pos: xx                                              | Backup battery fault                                                      |
| 14   | IO B/D Not Matched [B/D Type], Pos: xx,<br>Prev: xxx, Current: xxx | I/O board not matched or present                                          |
| 15   | Negative Reading CH: xx, [B/D Type], Pos: xx, Conc: xxxx           | Cell is producing a negative reading (depending on gas under-range limit) |
| 16   | Fault Cleared CH: xx, [B/D Type], Pos: xx, Code: xx                | Fault self-cleared                                                        |
| 17   | Reset all faults                                                   | Manually reset all faults                                                 |

## **Fault Codes**

This page deliberately blank.

# **List Of Figures**

### **Chapter 20. List of Figures**

| Figure 1.  | Quick Start Guide Label (Not to Scale)                                        | 8     |
|------------|-------------------------------------------------------------------------------|-------|
| Figure 2.  | Rating Label (External – Not Shown Below)                                     | 8     |
| Figure 3.  | Protective Earth (Ground) Point                                               | 8     |
| Figure 4.  | Equipment Earth (Ground) Point                                                | 8     |
| Figure 5.  | Internal Label Positions                                                      | 8     |
| Figure 6.  | Touchpoint Plus Wall-Mounted Controller                                       | 13    |
| Figure 7.  | Typical Installation Options                                                  | 13    |
| Figure 8.  | TPPL Controller Exploded View                                                 | 14    |
| Figure 9.  | Undoing the Two Security Screws and Opening the Enclosure                     | 15    |
| Figure 10. | Controller Unit Layout Before Installation                                    | 18    |
| Figure 11. | Expansion Unit Layout Before Installation                                     | 19    |
| Figure 12. | Backplane DIP Switch Settings                                                 | 19    |
| Figure 13. | Installation Clearance Measurements                                           | 22    |
| Figure 14. | Wall Mounting Template                                                        | 22    |
| Figure 15. | Wall and Plate Mounting Points                                                | 22    |
| Figure 16. | Fixing Orientation When Using the Optional Mounting Plate                     | 23    |
| Figure 17. | Switched Mode Power Supply (SMPS) Connections                                 | 26    |
| Figure 18. | Connections for DC 24 V Supply                                                | 27    |
| Figure 19. | Connecting the Touchpoint Plus and Optional Expansion Unit to a Mains Supply  | 29    |
| Figure 20. | Basic Unit Main Module Connections                                            | 30    |
| Figure 21. | Expansion Unit Main Module Connections                                        | 31    |
| Figure 22. | Connecting the Expansion Unit to the Basic Unit                               | 31    |
| Figure 23. | Backplane DIP Switch Settings                                                 | 32    |
| Figure 24. | Ethernet Cable Fitting                                                        | 32    |
| Figure 25. | Dedicated Alarm Circuit Connections                                           | 33    |
| Figure 26. | Optional Remote Reset and Inhibit Switch Connections                          | 33    |
| Figure 27. | Three Wire Device Powered by a mA Input Module                                | 34    |
| Figure 28. | Three Wire Device Powered by an External Source                               | 35    |
| Figure 29. | Two Wire Device Powered by a mA Input Module                                  | 35    |
| Figure 30. | Two Wire Device Powered by an External Source                                 | 35    |
| Figure 31. | Two Wire Device Barrier Device Powered by a mA Input Module                   | 36    |
| Figure 32. | Grounding for Screened Cable with Armour and with Metal Junction Box and Sens | sor36 |
| Figure 33. | Grounding for Screened Cable, No Armour, with Metal Junction Box and Sensor   | 36    |
| Figure 34. | Grounding for Screened and Armoured Cable with Plastic Junction Box and Senso | or 37 |
| Figure 35. | Grounding for Screened Cable with Plastic Junction Box and Sensor             | 37    |
| Figure 36. | Catalytic Detector Connections                                                | 38    |
| Figure 37. | Dual Input Module Terminal Layout                                             | 39    |
| Figure 38. | mA Output Module Connections                                                  | 40    |
| Figure 39. | Output Relay States                                                           | 42    |

# **List Of Figures**

| Figure 40. | PCB Cover Screws (Arrowed)                                   | 42  |
|------------|--------------------------------------------------------------|-----|
| Figure 41. | Motherboard Showing the Modbus PCB Location                  | 43  |
| Figure 42. | Modbus RTU Connections                                       | 43  |
| Figure 43. | Two Modbus Installation Examples (other methods may be used) | 44  |
| Figure 44. | Information Menu                                             | 45  |
| Figure 45. | Configuration Menu                                           | 46  |
| Figure 46. | Maintenance Menu                                             | 47  |
| Figure 47. | System Test Menu                                             | 47  |
| Figure 48. | Touchpoint Plus Controller User Interface                    | 75  |
| Figure 49. | Web Interface Channel List View                              | 94  |
| Figure 50. | Web Interface Channel Summary View                           | 94  |
| Figure 51. | Web Interface Connection Failed Dialog                       | 94  |
| Figure 52. | Web Interface Information Menu Showing Event History         | 95  |
| Figure 53. | Battery On/Off Switch and Battery Connector                  | 116 |

# **List of Tables**

## **Chapter 21. List of Tables**

| Table 1.  | Power Supply (SMPS RS–150–24) Electrical Ratings | 16  |
|-----------|--------------------------------------------------|-----|
| Table 2.  | Maximum Power Consumption Calculations           | 16  |
| Table 3.  | System Weights                                   | 17  |
| Table 4.  | System Dimensions                                | 17  |
| Table 5.  | Regional Power Cable Colours                     | 26  |
| Table 6.  | mA Input Module Connections                      | 34  |
| Table 7.  | mV Input Module Connections                      | 38  |
| Table 8.  | Firmware Requirements                            | 39  |
| Table 9.  | Dual Input Module Connections                    | 40  |
| Table 10. | mA Output Module Connections                     | 40  |
| Table 11. | Relay Output Module Connections                  | 41  |
| Table 12. | Home Screen Menu Icons                           | 48  |
| Table 13. | Home Screen Menu Icons                           | 76  |
| Table 14. | User / Component Matrix                          | 79  |
| Table 15. | Home Screen Icons                                | 81  |
| Table 16. | TPPL Configuration P/N Code Chart (example)      | 129 |
| Table 17. | TPPL Gas Detectors                               | 133 |

Find out more www.honeywellanalytics.com

**Contact Honeywell Analytics:** 

### Europe, Middle East, Africa

Life Safety Distribution GmbH Javastrasse 2 8604 Hegnau Switzerland Tel: +41 (0)44 943 4300 Fax: +41 (0)44 943 4398 gasdetection@honeywell.com

#### **Customer Service**

Tel: 00800 333 222 44 (Freephone number) Tel: +41 44 943 4380 (Alternative number) Fax: 00800 333 222 55 Middle East Tel: +971 4 450 5800 (Fixed Gas Detection) Middle East Tel: +971 4 450 5852 (Portable Gas Detection)

### Americas

Honeywell Analytics Inc. 405 Barclay Blvd. Lincolnshire, IL 60069 USA Tel: +1 847 955 8200 Toll free: +1 800 538 0363 Fax: +1 847 955 8210 detectgas@honeywell.com

#### Asia Pacific

Honeywell Analytics Asia Pacific 7F SangAm IT Tower, 434 Worldcup Buk-ro, Mapo-gu, Seoul 03922, Korea Tel: +82 (0)2 6909 0300 Fax: +82 (0)2 2025 0328 India Tel: +91 124 4752700 analytics.ap@honeywell.com

#### **Technical Services**

EMEA: HAexpert@honeywell.com US: ha.us.service@honeywell.com AP: ha.ap.service@honeywell.com

#### www.honeywell.com

Please Note:

Please Note: While every effort has been made to ensure accuracy in this publication, no responsibility can be accepted for errors or omissions. Data and legislation may change and you are strongly advised to obtain copies of the most recently issued regulations, standards and guidelines. This publication is not intended to form the basis of a contract.

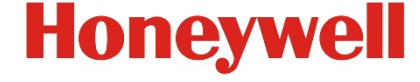

Issue 3 02/2016 H\_MAN0984\_EMEA 3011M5001 HAA160009 © 2015 Honeywell Analytics